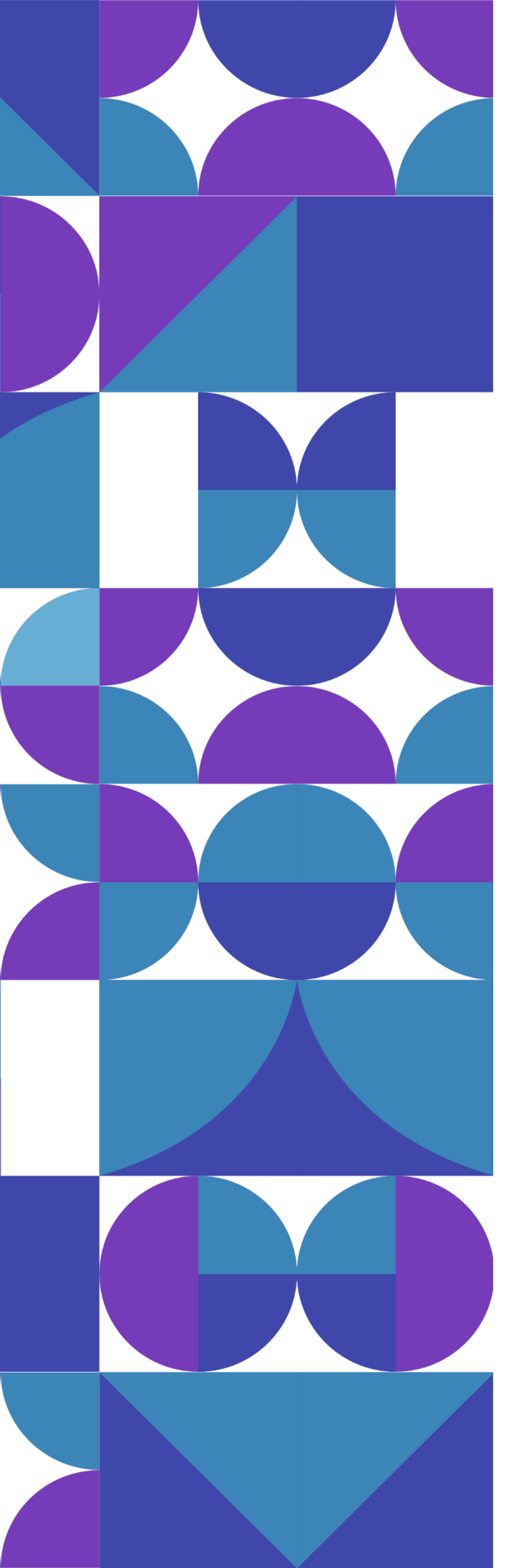

## Sistema de Convênios & Parcerias

### do Estado do Tocantins

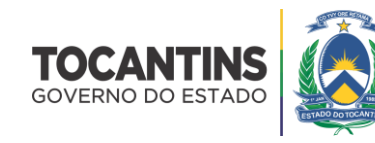

Sistema de Convênios e Parcerias do Estado do Tocantins

# Manual do Usuário

Perfil Proponente

### Sumário

| Acesso ao Sistema                                         | 6  |
|-----------------------------------------------------------|----|
| Layout do Sistema                                         | 7  |
| Como alterar a senha de acesso ao sistema?                | 8  |
| Como recuperar a senha de acesso ao sistema?              | 9  |
| Credenciamento                                            | 10 |
| Como realizar o credenciamento?                           | 11 |
| Como listar as instituições credenciadas?                 | 14 |
| Como visualizar os dados de cadastro do credenciamento?   | 15 |
| Como alterar o credenciamento?                            | 16 |
| Como inserir documentos no credenciamento?                | 17 |
| Como listar os representantes da instituição credenciada? | 19 |
| Como atualizar os dados do representante?                 | 20 |
| Como incluir um novo representante?                       | 22 |
| Projetos                                                  | 24 |
| Como listar os projetos cadastrados?                      | 25 |
| Como visualizar os dados de cadastro do projeto?          | 27 |
| Como atualizar um projeto?                                | 29 |
| Como incluir/alterar os dados bancários?                  | 30 |
| Quais são os documentos obrigatórios do projeto?          | 31 |
| Como montar o plano de trabalho?                          | 33 |
| Como incluir um comentário no projeto?                    | 42 |
| Como enviar um projeto para análise?                      | 43 |
| O que fazer com os projetos devolvidos?                   | 44 |
| Como cancelar um projeto?                                 | 45 |
| Convênios                                                 | 46 |
| Como listar os convênios cadastrados?                     | 47 |
| Como visualizar os dados de cadastro do convênio?         | 48 |
| Como inserir documentos no convênio?                      | 49 |
| Como assinar o termo?                                     | 50 |
| Como inserir os relatórios de execução?                   | 51 |
| Como prestar contas da contrapartida?                     | 52 |

|   | Como prestar contas dos rendimentos?                         | . 53 |
|---|--------------------------------------------------------------|------|
|   | Como abrir o processo de compra?                             | .54  |
|   | Como listar os processos de compras cadastrados?             | . 55 |
|   | Como visualizar os dados de cadastro do processo de compra?  | .56  |
|   | Como alterar o processo de compra?                           | . 57 |
|   | Como inserir documentos no processo de compra?               | . 58 |
|   | Como inserir participantes no processo de compra?            | . 59 |
|   | Como inserir as propostas no processo de compra?             | . 60 |
|   | Como visualizar o mapa comparativo das propostas?            | . 62 |
|   | Como cancelar um processo de compra?                         | . 63 |
|   | Como gerar o contrato?                                       | .64  |
|   | Como listar os contratos cadastrados?                        | .67  |
|   | Como visualizar os dados de cadastro do contrato?            | . 68 |
|   | Como alterar o contrato?                                     | . 69 |
|   | Como inserir documentos no contrato?                         | . 70 |
|   | Como inserir notas fiscais no contrato?                      | .71  |
|   | Como informar o pagamento da nota fiscal?                    | .72  |
|   | Como aditivar o contrato?                                    | .73  |
|   | Como arquivar o contrato?                                    | .74  |
|   | Como cancelar o contrato?                                    | . 75 |
|   | Como abrir a prestação de contas?                            | .77  |
|   | Como listar as prestações de contas cadastradas?             | . 79 |
|   | Como visualizar os dados de cadastro da prestação de contas? | . 80 |
|   | Como alterar a prestação de contas?                          | . 82 |
|   | Como inserir documentos na prestação de contas?              | . 83 |
|   | Como enviar a prestação de contas para análise?              | . 84 |
| A | cesso Livre                                                  | .86  |

SECRETARIA DO **PLANEJAMENTO** E ORÇAMENTO

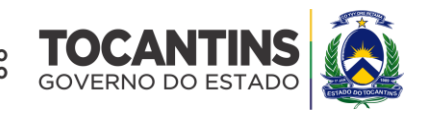

### MAURO CARLESSE Governador do Estado

Governauor do Estado

### WANDERLEI BARBOSA

Vice-Governador do Estado

### SERGISLEI SILVA DE MOURA

Secretário do Planejamento e Orçamento

### JOSÉ PEDRO DIAS LEITE

Secretário Executivo de Planejamento e Orçamento

Equipe Técnica

### **DAVID SIFFERT TORRES**

Superintendente de Captação de Recursos e Gestão do Gasto Público

### **VIVIAN DIAS DINIZ**

Diretora de Gestão para Captação de Recursos

### Acesso ao Sistema

O sistema **CONV@TO** está disponível no endereço eletrônico **http://convenio.to.gov.br**. Para acessar a plataforma de convênios e parcerias do Estado do Tocantins é necessário o preenchimento das suas credenciais de acesso, devendo informar o seu CPF e Senha.

| CPF                           |  |
|-------------------------------|--|
| Esqueceu sua senha?<br>Entrar |  |
| Acesso Livre                  |  |
| Não tem acesso? Credencie-se  |  |
|                               |  |

**Atenção:** O usuário terá até 3 (três) tentativas de acesso, antes que o sistema bloqueie o seu acesso. Quando bloqueado, o seu acesso poderá desbloqueado através do link "**esqueceu sua senha?**", ou poderá contactar o administrador do sistema do seu órgão de lotação, para efetuar o desbloqueio.

O sistema CONV@TO é utilizado por três grupos de usuários, nos quais cada grupo é enquadrado em perfis de acesso parametrizados para o acompanhamento e execução de convênios e parcerias, sendo eles os servidores públicos do estado, os deputados estaduais, e as ente/entidades denominados respectivamente concedentes, parlamentares e proponentes.

Para os servidores públicos e parlamentares, o acesso ao sistema deverá ser solicitado ao órgão de lotação ou ao suporte de atendimento ao usuário, através do e-mail convenio.suporte@sefaz.to.gov.br.

Para os **proponentes** é necessário que seja realizado o credenciamento, através do link **credencie-se**, o qual o usuário irá realizar o cadastro da instituição, bem como do representante legal, e somente através do representante legal que é possível incluir novos usuários.

### Layout do Sistema

Na página inicial o sistema apresenta suas funcionalidades divididas em módulos, dispostos em forma de menus [1], que porventura disponibilizam as ações de acordo com o perfil do usuário. No *grid* notificações [2] são apresentadas as notificações da gestão do sistema aos usuários logados. Além disso, o sistema disponibiliza também os dados estatísticos dos registros cadastrados no sistema por situação de emendas [3], de projetos [4], de programas [5] e convênios [6].

| Conv@TO                     | =                                                                                                    | ADETUC - ADMINISTRADOR - |
|-----------------------------|----------------------------------------------------------------------------------------------------|--------------------------|
| Bem-vindo,<br>ADMINISTRADOR | Painel de Controle                                                                                                    |                          |
| EMENDA<br>⊞ Gestão ❤        | <ol> <li>Olá, ADMINISTRADOR</li> <li>Seja Bern-vindo ao portal de parcerias e convênios do Estado do Tocantins.</li> </ol> |                          |
| PROGRAMA                    |                                                                                                    |                          |
| 🆽 Gestão 🛛 💙                | Notificações 2                                                                                                    |                          |
| PROJETO                     | Não há novas notificações, para ver as mensagens recebidas, clique aqui.                                                   |                          |
| ⊞ Gestão 🗸 🗸                | Emendas 3 Projetos 4                                                                                                    |                          |
| CONVÊNIO                    | CADASTRADAS CADASTRADOS                                                                                                    |                          |
| 🆽 Gestão 🛛 💙                | EM ANÁLISE EM ANÁLISE                                                                                                    | 0                        |
| RELATÓRIO                   | DEVOLVIDAS     DEVOLVIDOS                                                                                                  | 6                        |
| ⊞ Gestão 🖌 🗸                | APROVADAS APROVADOS                                                                                                    | 8                        |
| DENÚNCIAS                   | • •                                                                                                    | 0                        |
| ⊞ Gestão 🗸 🗸                |                                                                                                    |                          |
| MONITORAMENTO               | Convenios 6                                                                                                    |                          |
| ⊞ Gestão 🗸 🗸                | CADASTRADOS CONVENIOS                                                                                                    | 13                       |
| ADMINISTRAÇÃO               | EM ANÁLISE PROCESSOS DE COMPRA                                                                                             | 0                        |
| 🌐 Tabelas Gerais 🛛 🗸        | APROVADOS CONTRATOS                                                                                                    | •                        |
| 🆽 Segurança 🛛 🗸             | PRESTAÇÃO DE CONTAS                                                                                                    |                          |
| III Credenciamento 🗸        |                                                                                                    | •                        |
| 🖽 Convênios 🗸 🗸             |                                                                                                    |                          |
|                             |                                                                                                    |                          |

As informações disponibilizadas nas *grids* da página inicial, bem como os módulos apresentados, podem variar de acordo com o órgão em que o usuário está logado, bem como o seu perfil de acesso.

### Como alterar a senha de acesso ao sistema?

Para alterar senha você poderá realizar a alteração através do Módulo Administração, por meio da funcionalidade Alterar Senha, do submódulo Segurança.

| G Conv@TO                         | E ADETUC - & ADMINISTRADOR -                        |
|-----------------------------------|-----------------------------------------------------|
| Bem-vindo,<br>ADMINISTRADOR       | Alterar Senha                                       |
| EMENDA                            | Senha Atual +                                       |
| ⊞ Gestão 🗸 🗸                      | Nova Senha •                                        |
| PROJETO                           | Informe a nova senha alfanumérica com 10 caracteres |
| 🆽 Gestão 🖌 🗸                      | Confirmação da Nova Senha •                         |
| CONVÊNIO                          |                                                     |
| 🆽 Gestão 🗸 🗸                      | Salvar                                              |
| ADMINISTRAÇÃO                     |                                                     |
| 🆽 Segurança 🗸 🗸                   |                                                     |
| <ul> <li>Alterar Senha</li> </ul> |                                                     |
|                                   |                                                     |
|                                   |                                                     |
|                                   |                                                     |
|                                   |                                                     |

Em seguida você deverá informar os campos **senha atual**, criar a **nova senha**, e a **confirmação da nova senha**. Após o preenchimento dos campos você deverá acionar o botão **salvar**.

| Conv@TO                     | E ADETUC - ADMINISTRADOR -                          |
|-----------------------------|-----------------------------------------------------|
| Bem-vindo,<br>ADMINISTRADOR | Alterar Senha                                       |
| EMENDA                      | Senha Atual +                                       |
| 🖽 Gestão 🛛 🗸                | Nova Senha +                                        |
| PROJETO                     | Informe a nova senha alfanumérica com 10 caracteres |
| 🆽 Gestão 🗸 🗸                | Confirmação da Nova Senha •                         |
| CONVÊNIO                    |                                                     |
| 🖽 Gestão 🗸 🗸                | Salvar                                              |
| ADMINISTRAÇÃO               |                                                     |
| 🆽 Segurança 🛛 🗸             |                                                     |
| Alterar Senha               |                                                     |
|                             |                                                     |
|                             |                                                     |
|                             |                                                     |
|                             |                                                     |

**Atenção:** A nova senha deverá conter **obrigatoriamente** 10 (dez) caracteres, contendo pelo menos uma letra ou pelo menos um número. Além disso, senhas anteriormente cadastradas não poderão ser utilizadas.

### Como recuperar a senha de acesso ao sistema?

A recuperação de senha possibilita que o sistema gere uma nova senha de acesso e envie a mesma para o e-mail cadastrado, bem como desbloquear o acesso caso esteja bloqueado.

Para recuperar a sua senha basta acionar o link "esqueceu sua senha?", disponível na tela de login, e em seguida você deverá informar o seu CPF, bem como o e-mail cadastrado, e por fim clique no botão recuperar.

| CPF             | Redefinir senha              |
|-----------------|------------------------------|
| Informe seu CPF | F                            |
| E-mail          |                              |
| Informe seu E-m | nail                         |
|                 |                              |
|                 | Cancelar Recuperar           |
| _               |                              |
|                 | CPF                          |
|                 | Senha                        |
|                 |                              |
|                 | Esqueceu sua senha?          |
|                 |                              |
|                 |                              |
|                 | Acesso Livre                 |
|                 |                              |
|                 | Não tem acesso? Credencie-se |
|                 |                              |

**Atenção:** Quando confirmar a recuperação de senha, uma nova senha temporária, será gerada e enviada para o e-mail cadastrado, dessa forma a senha antiga não poderá ser mais utilizada para acessar o sistema. E a nova senha enviada para o e-mail deverá ser alterada no primeiro acesso no sistema.

**Importante:** Verifique a caixa de **spam** e/ou o **lixo eletrônico**, caso o e-mail não seja localizado na caixa de entrada.

# Credenciamento Módulo de

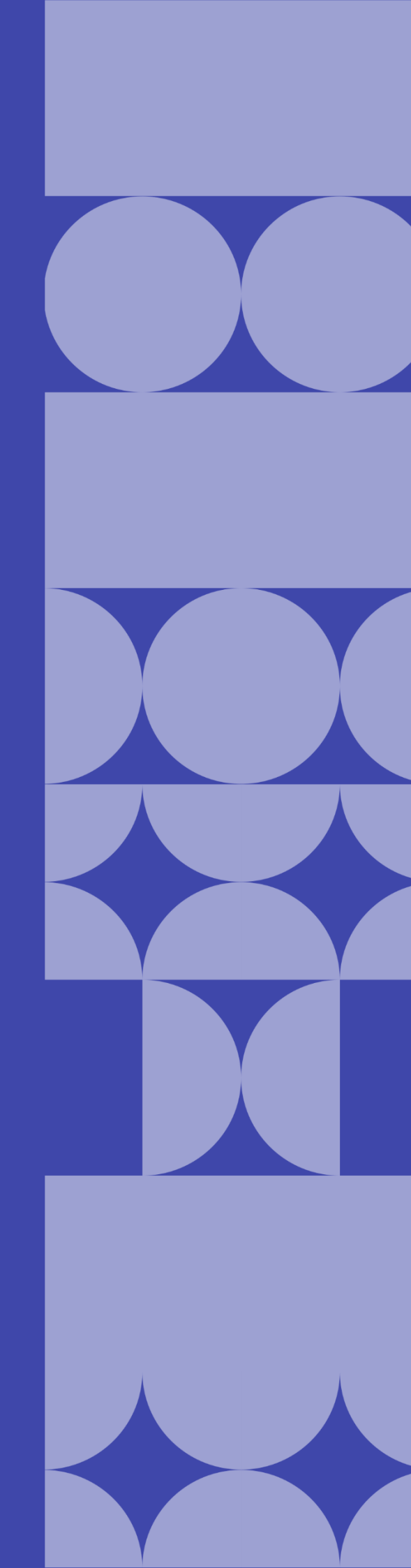

### Como realizar o credenciamento?

O credenciamento é direcionado as instituições da administração pública municipal e organizações da sociedade civil, as quais desejam celebrar convênios e parcerias com o **Governo do Tocantins**.

Para você se **credenciar**, acesse o sistema através do endereço eletrônico **http://convenio.to.gov.br**, em seguida, na página de login, clique no link **credencie-se**.

| Conv@TO                                        |  |
|------------------------------------------------|--|
| CPF Seeha                                      |  |
| Esqueceu sua senha?<br>Entrar                  |  |
| Accesso Livre<br>Não tem accesso? Credencie-se |  |
|                                                |  |

O credenciamento é dividido em três etapas, onde a primeira etapa consiste em informar os dados da instituição.

Nesta etapa você deverá informar os campos **tipo de instituição**, o número do **CNPJ**, o nome da **instituição**, o **endereço**, o **complemento**, o **bairro**, o **CEP**, a **cidade**, o **e-mail** e o **telefone** de contato. Após o preenchimento dos campos você deverá acionar o botão **seguinte**.

| Conv@TO | =                     |                           |        |                   |                            |
|---------|-----------------------|---------------------------|--------|-------------------|----------------------------|
|         | Credenciamento > Ir   | ncluir                    |        |                   |                            |
|         |                       | 1<br>Dados da Instituição |        | 2<br>Documentação | <br>3<br>Responsável Legal |
|         | Tipo de Instituição * |                           |        | CNPJ *            |                            |
|         | Instituição •         |                           |        |                   |                            |
|         | Endereço •            |                           |        |                   |                            |
|         | Complemento           |                           | Bairro |                   | CEP •                      |
|         | Cidade •              |                           |        |                   |                            |
|         | E-mail •              |                           |        |                   | Telefone *                 |

A segunda etapa consiste em adicionar **documentação** obrigatória do credenciamento.

Para cada tipo de documento listado na nesta etapa, você deverá informar a data de **vencimento** do documento, e adicionar o **arquivo digital** do mesmo. Após o preenchimento dos campos você deverá acionar o botão **seguinte**.

| G Conv@TO | =                                           |                             |                   |  |  |  |
|-----------|---------------------------------------------|-----------------------------|-------------------|--|--|--|
|           | Credenciamento > Incluir                    |                             |                   |  |  |  |
|           | 0                                           | 2                           | 3                 |  |  |  |
|           | Dados da Instituição                        | Documentação                | Responsável Legal |  |  |  |
|           | Tipo de Documento                           | Vencimento                  | Arquivo Digital   |  |  |  |
|           | Certidão Negativa de Débitos Trabalhistas   | Escolher arquivo Nenhum arq | juivo selecionado |  |  |  |
|           | Cópia da ata de eleição do quadro dirigente | Escolher arquivo Nenhum arq | auivo selecionado |  |  |  |
|           |                                             |                             | Seguinte Anterior |  |  |  |

**Atenção:** Para os documentos que não houver validade explícitas, você deverá informar no campo **vencimento**, o último dia do ano em que o credenciamento está sendo realizado, de modo que este documento seja atualizado anualmente.

**Importante:** Os arquivos digitais a serem incluídos deverão estar no formato **PDF** e o seu tamanho não poderá ser superior a **8MB**.

A terceira etapa, consiste em informar os dados do **responsável legal** pela instituição credenciada.

Nesta etapa você deverá informar os campos **nome**, o **CPF**, o **RG**, a **data de nascimento**, o **sexo**, o **cargo**, o **endereço**, o **complemento**, o **bairro**, o **CEP**, o **estado**, a **cidade**, o **país**, o **e-mail**, e o **telefone** de contato, por fim deverá ler e concordar com o **termo de responsabilidade**. Após o preenchimento dos campos você deverá acionar o botão incluir.

| Conv@TO | =                                                                                                    |                                                                                                    |                                                                                 |
|---------|----------------------------------------------------------------------------------------------------|----------------------------------------------------------------------------------------------------|---------------------------------------------------------------------------------|
|         | Credenciamento > Incluir                                                                                     |                                                                                                    |                                                                                 |
|         | 0                                                                                                    | 2                                                                                                    | 3                                                                               |
|         | Dados da Instituição                                                                                         | Documentação                                                                                                    | Responsável Legal                                                               |
|         | Nome *                                                                                                    |                                                                                                    |                                                                                 |
|         |                                                                                                    |                                                                                                    |                                                                                 |
|         | CPF *                                                                                                    | RG *                                                                                                    |                                                                                 |
|         |                                                                                                    |                                                                                                    |                                                                                 |
|         | Data de Nascimento •                                                                                         | Sexo •                                                                                                    | Cargo *                                                                         |
|         |                                                                                                    |                                                                                                    |                                                                                 |
|         | Endereço •                                                                                                   |                                                                                                    |                                                                                 |
|         |                                                                                                    |                                                                                                    |                                                                                 |
|         | Complemento                                                                                                  | Bairro                                                                                                    | CEP *                                                                           |
|         |                                                                                                    |                                                                                                    |                                                                                 |
|         | Estado •                                                                                                    | Cidade •                                                                                                    | Pais • Brasil                                                                   |
|         |                                                                                                    |                                                                                                    |                                                                                 |
|         | E-mail *                                                                                                    |                                                                                                    | Telefone *                                                                      |
|         | Termo de Responsabilidade                                                                                    |                                                                                                    |                                                                                 |
|         | DECLARO que todas as informações prestadas neste cr<br>ORIGINAIS, além disso, ESTOU CIENTE de que a falsidar | edenciamento, bem como os documentos apresentados SÃC<br>de nas informações prestadas implicará nas penalidades cab | VERDADEIROS E CONFEREM COM OS RESPECTIVOS<br>íveis do Art. 299 do Código Penal. |
|         |                                                                                                    |                                                                                                    |                                                                                 |
|         |                                                                                                    |                                                                                                    | Seguinte                                                                        |
|         | Incluir Cancelar                                                                                             |                                                                                                    |                                                                                 |
|         |                                                                                                    |                                                                                                    |                                                                                 |
|         | Incluir Cancelar                                                                                             |                                                                                                    |                                                                                 |

Atenção: O credenciamento só poderá ser concluído se não houver nenhum campo obrigatório vazio. Dessa forma após o preenchimento dos campos em todas as etapas, revise as informações preenchidas acionando o botão **anterior**, e somente após confirmação dos dados fornecidos acione o botão **incluir.** 

**Importante:** Após a conclusão do credenciamento, o cadastro será submetido a análise pelo órgão de controle do estado, e somente após a análise que o responsável legal da instituição receberá a sua senha de acesso no e-mail cadastrado.

### Como listar as instituições credenciadas?

As instituições credenciadas poderão ser listadas através do Módulo Administração, por meio da funcionalidade Credenciados, do submódulo Credenciamento.

| G Conv@TO                   | =                  |                                                                | ADETUC ~                       | <b>1</b> • | DMINISTRADOR ~ |
|-----------------------------|--------------------|----------------------------------------------------------------|--------------------------------|------------|----------------|
| Bem-vindo,<br>ADMINISTRADOR | Credenciamento     | \$                                                             |                                |            |                |
| ADMINISTRAÇÃO               |                    |                                                                |                                | P          | ESQUISAR       |
|                             | CNPJ               | Razão Social                                                   | Tipo de Instituição            | Usuários   | Situação       |
| 🎟 Segurança 🛛 💙             | 02.903.682/0001-79 | AGÊNCIA DE DEFESA AGROPECUÁRIA DO ESTADO DO TOCANTINS - ADAPEC | ADMINISTRAÇÃO PÚBLICA ESTADUAL | 3          | REGULAR        |
| 🎟 Credenciamento 😽          |                    |                                                                |                                |            |                |
| Credenciados                |                    |                                                                |                                |            |                |
|                             |                    |                                                                |                                |            |                |
|                             |                    |                                                                |                                |            |                |
|                             |                    |                                                                |                                |            |                |
|                             |                    |                                                                |                                |            |                |
|                             |                    |                                                                |                                |            |                |
|                             |                    |                                                                |                                |            |                |
|                             |                    |                                                                |                                |            |                |
|                             |                    |                                                                |                                |            |                |
|                             |                    |                                                                |                                |            |                |
|                             |                    |                                                                |                                |            |                |
|                             |                    |                                                                |                                |            |                |

Na listagem de credenciados, o sistema irá apresentar a você os campos: o número **CNPJ** da instituição, a **razão social**, o **tipo de instituição**, quantidade de **usuários** que possuir perfil associada a mesma, e a **situação** cadastral do credenciamento.

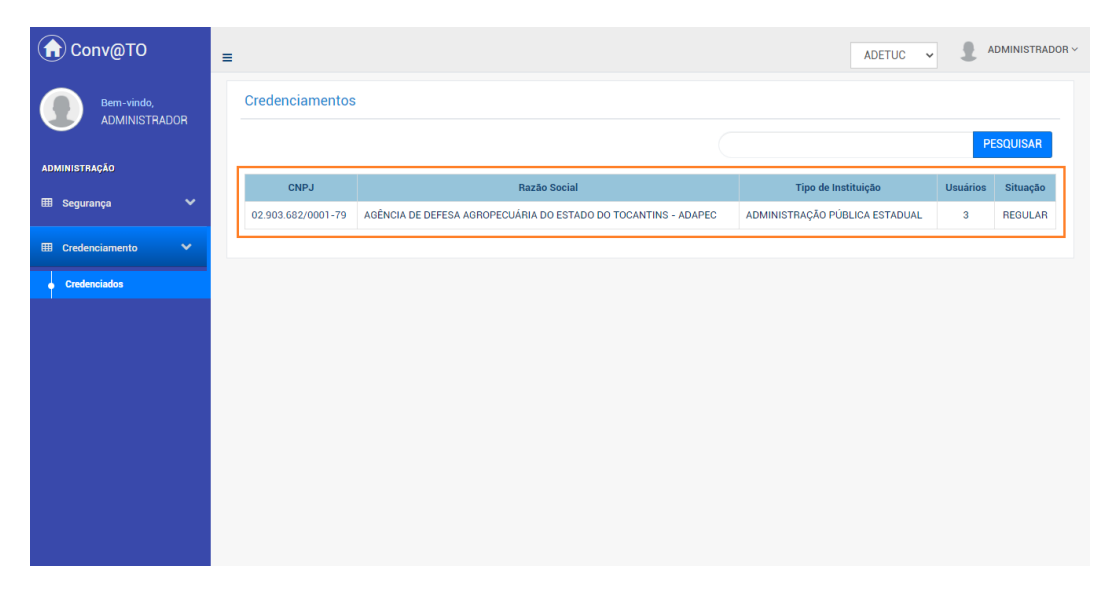

**Importante:** No campo de **pesquisa** você poderá filtrar a listagem pesquisando por parâmetros textuais a partir do número **CNPJ** da instituição, da **razão social**, do **tipo de instituição** e da **situação**.

### Como visualizar os dados de cadastro do credenciamento?

Para visualizar os dados cadastrais, acesse a listagem de credenciados, e em seguida clique no número do CNPJ da instituição desejada.

| G Conv@TO            | ≡                  |                                                                | ADETUC 🗸                       | <b>1</b> A | DMINISTRADOR ~ |
|----------------------|--------------------|----------------------------------------------------------------|--------------------------------|------------|----------------|
|                      | Credenciamentos    |                                                                |                                |            |                |
|                      |                    |                                                                |                                | P          |                |
| administração        | CNPJ               | Razão Social                                                   | Tipo de Instituição            | Usuários   | Situação       |
| 🎟 Segurança 🔹 💙      | 02.903.682/0001-79 | AGÊNCIA DE DEFESA AGROPECUÁRIA DO ESTADO DO TOCANTINS - ADAPEC | ADMINISTRAÇÃO PÚBLICA ESTADUAL | 3          | REGULAR        |
| III Credenciamento 🗸 |                    |                                                                |                                |            |                |
| Credenciados         |                    |                                                                |                                |            |                |
|                      |                    |                                                                |                                |            |                |
|                      |                    |                                                                |                                |            |                |
|                      |                    |                                                                |                                |            |                |
|                      |                    |                                                                |                                |            |                |
|                      |                    |                                                                |                                |            |                |
|                      |                    |                                                                |                                |            |                |
|                      |                    |                                                                |                                |            |                |
|                      |                    |                                                                |                                |            |                |
|                      |                    |                                                                |                                |            |                |
|                      |                    |                                                                |                                |            |                |

Em seguida o sistema irá apresentar a visualização de cadastro do projeto.

| G Conv@TO                   | =                                                                                        |                                                             | ADETUC ~   | ADMINISTRADOR ~ |  |
|-----------------------------|------------------------------------------------------------------------------------------|-------------------------------------------------------------|------------|-----------------|--|
| Bem-vindo,<br>ADMINISTRADOR | Credenciamento > Visualizar                                                              |                                                             |            |                 |  |
| EMENDA                      | Instituição<br>AGÊNCIA DE DEFESA AGROPECUÁRIA DO ESTADO DO TOCANTINS - ADAPEC            | Tipo de Instituição<br>ADMINISTRAÇÃO PÚBLICA ESTADUAL       |            |                 |  |
| 🖽 Gestão 🗸 🗸                | CNPJ<br>02 903.682/0001-79                                                               |                                                             |            |                 |  |
| PROGRAMA                    | Endereço<br>QUADRA 104 SUL, RUA SE 11, LOTE 23, PLANO DIRETOR SUL - CENTRO - PLANO DIRET | 'OR SUL - Palmas - 77020-026 - Tocantins -                  | Brasil     |                 |  |
| ⊞ Gestão 🗸 🗸                | E-mail                                                                                   | Telefone                                                    |            |                 |  |
| PROJETO                     | gabineteadapec@gmail.com                                                                 | (63) 3218-2134                                              |            |                 |  |
| 🆽 Gestão 🗸 🗸                | Situação Cadastral<br>REGULAR                                                            | Certidão de Regularidade<br>ADIMPLENTE                      |            |                 |  |
| CONVÊNIO                    |                                                                                          |                                                             |            |                 |  |
| 🆽 Gestão 🗸 🗸                | Alterar Analisar Documentos Notificar Representantes                                     | Certificado de Regularidade Voltar                          |            |                 |  |
| RELATÓRIO                   | Documentação                                                                             |                                                             |            |                 |  |
| 🆽 Gestão 🛛 🗸                |                                                                                          |                                                             |            | _               |  |
|                             | Tipo de Documento                                                                        |                                                             | Vencimento | Situação        |  |
| DENUNCIAS                   | 🕒 Comprovante de Endereço do Prefeito ou Gestor                                          | 🕒 Comprovante de Endereço do Prefeito ou Gestor de Entidade |            |                 |  |
| 🎟 Gestão 🛛 🗸                | 🔀 Cópia de Ato de Posse do Prefeito ou Gestor d                                          | 🔀 Cópia de Ato de Posse do Prefeito ou Gestor de Entidade   |            |                 |  |
|                             | 🖹 Cópia do documento de Cadastro de Pessoas Físicas - CPF do P                           | refeito ou Gestor de Entidade                               | 31/12/2022 | APROVADO        |  |
| MONITORAMENTO               | 🗋 Cópia do documento de identificação do Prefeito ou Gestor de E                         | intidade Municipal com foto                                 | 31/12/2022 | APROVADO        |  |
| III Gestão 🗸 🗸              | 凸 Cartão do CNPJ                                                                         |                                                             | 31/12/2022 | APROVADO        |  |
| ADMINISTRAÇÃO               |                                                                                          |                                                             |            |                 |  |

**Atenção:** As funcionalidades apresentadas na visualização de cadastrado do convênio poderão variar de acordo com o perfil do usuário logado.

### Como alterar o credenciamento?

Para **alterar** o credenciamento, acesse a listagem de credenciados, e em seguida clique no número do CNPJ da instituição desejada.

🔂 Conv@TO ADETUC - ADMINISTRADOR -= Credenciamento > Visualizar Bem-vindo, ADMINISTRADOR Instituição Tipo de Instituição AGÊNCIA DE DEFESA AGROPECUÁRIA DO ESTADO DO TOCANTINS - ADAPEC ADMINISTRAÇÃO PÚBLICA ESTADUAL CNPJ III Gestão 02.903.682/0001-79 PROGRAMA Endereço QUADRA 104 SUL, RUA SE 11, LOTE 23, PLANO DIRETOR SUL - CENTRO - PLANO DIRETOR SUL - Palmas - 77020-026 - Tocantins - Brasil E-mail gabineteadapec@gmail.com (63) 3218-2134 PROJETO Situação Cadastral Certidão de Regularidade III Gestão ADIMPLENTE REGULAR CONVÊNIO Alterar Analisar Documentos Notificar Representantes Certificado de Regularidade Voltar

Na visualização de cadastro do credenciamento, acione o botão alterar.

Em seguida você deverá informar os campos **razão social**, o **endereço**, o **complemento**, o **bairro**, o **CEP**, a **cidade**, o **e-mail** e o **telefone** de contato. Após o preenchimento dos campos você deverá acionar o botão **salvar**.

| Conv@TO                     | =                                                            |                            | ADETUC 🗸 🌡 ADMINISTRADOR ->           |  |  |  |  |  |  |
|-----------------------------|--------------------------------------------------------------|----------------------------|---------------------------------------|--|--|--|--|--|--|
| Bem-vindo,<br>ADMINISTRADOR | Credenciamento > Alterar                                     |                            |                                       |  |  |  |  |  |  |
| EMENDA                      | <b>Tipo de Instituição</b><br>ADMINISTRAÇÃO PÚBLICA ESTADUAL | CNPJ<br>02.903.682/0001-79 |                                       |  |  |  |  |  |  |
| 🆽 Gestão 🛛 🗸                | Razão Social *                                               |                            |                                       |  |  |  |  |  |  |
| PROGRAMA                    | AGÊNCIA DE DEFESA AGROPECUÁRIA DO ESTADO                     | DO TOCANTINS - ADAPEC      |                                       |  |  |  |  |  |  |
| ⊞ Gestão 🗸 🗸                | Endereço •                                                   | Endereço •                 |                                       |  |  |  |  |  |  |
| PROJETO                     | QUADRA 104 SUL, RUA SE 11, LOTE 23, PLANO DIRETOR SUL        |                            |                                       |  |  |  |  |  |  |
| 🆽 Gestão 🗸 🗸                | Complemento                                                  | Bairro                     | CEP •                                 |  |  |  |  |  |  |
| CONVÊNIO                    | CENTRO                                                       | PLANO DIRETOR SUL          | 77020-026                             |  |  |  |  |  |  |
| 🆽 Gestão 🗸 🗸                | Cidade •                                                     |                            |                                       |  |  |  |  |  |  |
| RELATÓRIO                   | Palmas                                                       |                            | · · · · · · · · · · · · · · · · · · · |  |  |  |  |  |  |
| 🆽 Gestão 🗸 🗸                | E-mail *                                                     |                            | Telefone *                            |  |  |  |  |  |  |
| DENÚNCIAS                   | gabineteadapec@gmail.com                                     | ×                          | (63) 3218-2134                        |  |  |  |  |  |  |
| ⊞ Gestão 🗸 🗸                | Salvar Voltar                                                |                            |                                       |  |  |  |  |  |  |
| MONITORAMENTO               |                                                              |                            |                                       |  |  |  |  |  |  |

### Como inserir documentos no credenciamento?

Para inserir **documentos** no credenciamento, acesse a listagem de credenciados, e em seguida clique no número do CNPJ da instituição desejada.

Na visualização de cadastro do credenciamento, acione o botão documentos.

| Conv@TO                     | E ADETUC - ADMINISTRADOR -                                                                                                   |
|-----------------------------|----------------------------------------------------------------------------------------------------|
| Bem-vindo,<br>ADMINISTRADOR | Credenciamento > Visualizar                                                                                                  |
|                             | Instituição Tino de Instituição                                                                                              |
| EMENDA                      | AGÉNTA DE DESESA AGROPECITÁRIA DO ESTADO DO TOCANTINE - ADAREC ADMINISTRAÇÃO DÍBLICA ESTADUAL                                |
|                             | AGENCIA DE DEPESA AGNOFECUARITA DO ESTADO DO TOCANTINO - ADAPECIA ADMINISTRAÇÃO POBLICA ESTADORE                             |
| 🆽 Gestão 🗸 🗸                | CNPJ                                                                                                    |
|                             | 02 903 682/0001-79                                                                                                    |
| PROCESSIO                   |                                                                                                    |
| PROGRAMA                    | Endereço                                                                                                    |
| 🖽 Gestão 💙                  | QUADRA 104 SUL, RUA SE 11, LOTE 23, PLANO DIRETOR SUL - CENTRO - PLANO DIRETOR SUL - Palmas - 77020-026 - Tocantins - Brasil |
|                             | E mail                                                                                                    |
|                             |                                                                                                    |
| PROJETO                     | gabineteadapec@gmail.com (b3) 3218-2134                                                                                      |
|                             | Situação Cadastral Certidão de Regularidade                                                                                  |
| ⊞ Gestão 💙                  | REGULAR ADIMPLENTE                                                                                                    |
|                             |                                                                                                    |
| CONVÊNIO                    |                                                                                                    |
|                             |                                                                                                    |
| 🆽 Gestão 🗸 🗸                | Alterar Analisar Documentos Notificar Representantes Certificado de Regularidade Voltar                                      |
|                             |                                                                                                    |

Em seguida você deverá informar os campos **tipo de documento**, a data de **vencimento** do documento, selecionar o **arquivo digital** do mesmo, e ler e acordar com o **termo de responsabilidade**. Após o preenchimento dos campos você deverá acionar o botão incluir.

| Conv@TO                     | =                                                                                    | ADETUC 🗸 🎍 ADMINISTRADOR 🗸                                                 |
|-----------------------------|--------------------------------------------------------------------------------------|----------------------------------------------------------------------------|
| Bem-vindo,<br>ADMINISTRADOR | Credenciamento > Documentos                                                          |                                                                            |
|                             | CNPJ                                                                                 | Razão Social                                                               |
| EMENDA                      | 02.903.682/0001-79                                                                   | AGÊNCIA DE DEFESA AGROPECUÁRIA DO ESTADO DO                                |
| 🎟 Gastão 😽                  |                                                                                      | IOGANTING - ADAPEC                                                         |
|                             | Tipo de Documento *                                                                  | Vencimento *                                                               |
| PROGRAMA                    | · · · · · · · · · · · · · · · · · · ·                                                | =                                                                          |
| 🆽 Gestão 🛛 💙                | Arquivo Digital •                                                                    |                                                                            |
| PROJETO                     | Escolher arquivo Nenhum arqu selecionado                                             |                                                                            |
| 🆽 Gestão 🖌 🗸                | Termo de Responsabilidade     DECLARO, sob as penas do Art. 299 do Código Penal, que | os documentos digitalizados apresentados SÃO VERDADEIROS E CONFEREM COM OS |
| CONVÊNIO                    | RESPECTIVOS ORIGINAIS.                                                               |                                                                            |
| ⊞ Gestão 🗸 🗸                | Incluir Voltar                                                                       |                                                                            |

**Importante:** Os arquivos digitais a serem incluídos deverão estar no formato **PDF** e o seu tamanho não poderá ser superior a **8MB**.

Caso você queria visualizar o histórico de arquivos digitais inseridos por tipo de documento, basta acionar o botão **histórico**, disponível na aba **documentação**.

| Gonv@TO                | =                                                                                                    |                                                                                                    |                        | ADETUC ~         | ADMINISTRADOR ~ |  |  |  |  |  |
|------------------------|----------------------------------------------------------------------------------------------------|----------------------------------------------------------------------------------------------------|------------------------|------------------|-----------------|--|--|--|--|--|
|                        | Credenciamento > Documentos                                                                                                   |                                                                                                    |                        |                  |                 |  |  |  |  |  |
| EMENDA                 | CNPJ         Razão Social           02.903.682/0001-79         AGÊNCIA DE           TOCATURE         TOCATURE                 | CNPJ         Razão Social           02.903.682/0001-79         AOÊNCIA DE DEFESA AGROPECUÁRIA DO ESTADO DO DO DO DO DO DO DO DO DO DO DO DO D |                        |                  |                 |  |  |  |  |  |
| 🆽 Gestão 🛛 🗸           | Tipo de Documento * Vencimento *                                                                                              | ipo de Documento • Vencimento •                                                                                                    |                        |                  |                 |  |  |  |  |  |
| PROGRAMA               | Arquivo Digital •                                                                                                    |                                                                                                    |                        |                  |                 |  |  |  |  |  |
| PROJETO                | Escolher arquivo Nenhum arqu selecionado                                                                                      |                                                                                                    |                        |                  |                 |  |  |  |  |  |
| III Gestão 🗸           | Termo de Responsabilidade     DECLARO, sob as penas do Art. 299 do Código Penal, que os documentos     RESPECTIVOS ORIGINAIS. | digitalizados apresentados SÃO VERE                                                                                                    | ADEIROS E CONFER       | REM COM OS       |                 |  |  |  |  |  |
| CONVÊNIO<br>⊞ Gestão ❤ | locluir Voltar                                                                                                    |                                                                                                    |                        |                  |                 |  |  |  |  |  |
| RELATÓRIO              | Voltai                                                                                                    |                                                                                                    |                        |                  |                 |  |  |  |  |  |
| 🆽 Gestão 🛛 🗸           | Documentação<br>Tipo de Documento                                                                                             | Vencimento Situação                                                                                                    | Data da                | Usuário          |                 |  |  |  |  |  |
| DENÚNCIAS              | ANEXOS COMPLEMENTARES                                                                                                    | 31/12/2021 APROVADO                                                                                                    | Inclusão<br>17/03/2021 | ADMINISTRADOR DO | Histórico       |  |  |  |  |  |
| E Gestão V             | Comprovante de Endereco do Prefeito ou Gestor de Entidade                                                                     | 31/12/2022 APROVADO                                                                                                    | 15:53:13               | SISTEMA          | Excluir         |  |  |  |  |  |
| III Gestão 🗸 🗸         |                                                                                                    |                                                                                                    | 14:44:12               |                  | i Excluir       |  |  |  |  |  |
| ADMINISTRAÇÃO          | Còpia de Ato de Posse do Prefeito ou Gestor de Entidade                                                                       | Cópia de Ato de Posse do Prefeito ou Gestor de Entidade 31/12/2022 APROVADO 24                                                                |                        |                  |                 |  |  |  |  |  |
| 🌐 Tabelas Gerais 🛛 🗸   | Cópia do documento de Cadastro de Pessoas Físicas - CPF do Prefeito<br>Gestor de Entidade                                     | Cópia do documento de Cadastro de Pessoas Fisicas - CPF do Prefeito ou 31/12/2022 APROVADO 20/02/2020 13:36:28                                |                        |                  |                 |  |  |  |  |  |
| III Segurança 🗸 🗸      | Cópia do documento de identificação do Prefeito ou Gestor de Entida<br>Municipal com foto                                     | Cópia do documento de identificação do Prefeito ou Gestor de Entidade 31/12/2022 APROVADO 20/02/202<br>Municipal com foto 13.36.28            |                        |                  |                 |  |  |  |  |  |
| Credenciamento V       | Cartão do CNPJ                                                                                                    | 31/12/2022 APROVADO                                                                                                    | 20/02/2020<br>13:36:28 |                  | Histórico       |  |  |  |  |  |
|                        |                                                                                                    |                                                                                                    |                        |                  | W CACION        |  |  |  |  |  |

Em seguida o sistema irá apresentar o modal de visualização do histórico de arquivos digitais inseridos.

|  | Comprovante de Endereco do Prefeito ou Gestor de Entidade                                 |            |                     |                        |          |         |                      |
|--|-------------------------------------------------------------------------------------------|------------|---------------------|------------------------|----------|---------|----------------------|
|  |                                                                                           |            |                     |                        |          |         |                      |
|  | Arquivo Digital                                                                           | Vencimento | Data da Inclusão    | Usua                   | ário     |         |                      |
|  | Comprovante_de_Endereco_do_Prefeito_ou_Gestor_de_Entidadepdf                              | 31/12/2022 | 21/02/2020 14:44:12 | FLAVIA DA SI           | LVA MELO | o       |                      |
|  | Comprovante_de_Endereco_do_Prefeito_ou_Gestor_de_Entidadepdf                              | 31/12/2022 | 20/02/2020 13:36:28 |                        |          |         | (Transactory)        |
|  |                                                                                           |            |                     |                        |          | IA      | 田 Excluir            |
|  |                                                                                           |            |                     |                        | Fechar   | VA MELO | Histórico            |
|  |                                                                                           |            |                     |                        |          |         | 🗎 Excluir            |
|  | Cópia de Ato de Posse do Prefeito ou Gestor de Entidade                                   | 31/12      | /2022 APROVADO      | 20/02/2020<br>13:36:28 |          |         | Histórico<br>Excluir |
|  | Cópia do documento de Cadastro de Pessoas Físicas - CPF do Prefeito<br>Gestor de Entidade | ou 31/12   | /2022 APROVADO      | 20/02/2020<br>13:36:28 |          |         | Histórico            |
|  | Cópia do documento de identificação do Prefeito ou Gestor de Entida<br>Municipal com foto | le 31/12   | /2022 APROVADO      | 20/02/2020<br>13:36:28 |          |         | Histórico            |
|  |                                                                                           |            |                     |                        |          |         | E Excluir            |
|  | Cartão do CNPJ                                                                            | 31/12      | /2022 APROVADO      | 20/02/2020<br>13:36:28 |          |         | Histórico            |

### Como listar os representantes da instituição credenciada?

O acesso a listagem de **representantes** da instituição credenciada está restrito ao gestor responsável da instituição, para isso você deverá acessar a listagem de credenciados, e em seguida clique no número do CNPJ da instituição desejada.

Na visualização de cadastro do credenciamento, acione o botão representantes.

| Conv@TO      | =                                                                             | ADETUC 🗸 🌒 ADMINISTRADOR 🗸                                   |
|--------------|-------------------------------------------------------------------------------|--------------------------------------------------------------|
|              | Credenciamento > Visualizar                                                   |                                                              |
| EMENDA       | Instituição<br>Agência de defesa Agropecuária do estado do tocantins - Adapec | <b>Tipo de Instituição</b><br>Administração pública estadual |
| ⊞ Gestão 🗸 🗸 | CNPJ<br>02.903.682/0001-79                                                    |                                                              |
| PROGRAMA     | Endereço                                                                      |                                                              |
| 🆽 Gestão 🛛 🗸 | QUADRA 104 SUL, RUA SE 11, LOTE 23, PLANO DIRETOR SUL - CENTRO - PLANO DIRETO | R SUL - Palmas - 77020-026 - Tocantins - Brasil              |
|              | E-mail                                                                        | Telefone                                                     |
| PROJETO      | gabineteadapec@gmail.com                                                      | (63) 3218-2134                                               |
| 🎟 Gestão 🗸 🗸 | Situação Cadastral                                                            | Certidão de Regularidade                                     |
|              | REGULAR                                                                       | ADIMPLENTE                                                   |
| CONVÊNIO     |                                                                               |                                                              |
| ⊞ Gestão 🗸 🗸 | Alterar Analisar Documentos Notificar Representantes O                        | Certificado de Regularidade Voltar                           |

Na listagem de representantes, o sistema irá apresentar a você os campos: o **nome** do representante, o **CPF**, o **e-mail**, o **cargo**, o **perfil**, o **telefone** de contato, e a situação da vinculação com a instituição, podendo o mesmo estar **ativo** sim ou não.

| Conv@TO                 |      | ≡ | =                               |                |                                        |          |         |                |       | ADETUC    | -            | ADMINISTRADOR ~ |
|-------------------------|------|---|---------------------------------|----------------|----------------------------------------|----------|---------|----------------|-------|-----------|--------------|-----------------|
| Bem-vindo,<br>ADMINISTR | ADOR |   | Credenciamento > Representantes |                |                                        |          |         |                |       |           |              |                 |
| EMENDA                  |      |   | Incluir                         |                |                                        |          |         |                |       |           |              |                 |
| ⊞ Gestão                | ~    |   | CNPJ<br>02.903.682/0001-79      |                | Razão Social<br>AGÊNCIA DE DEFESA AGRO | IPECUÁRI | A DO ES | TADO DO        |       |           |              |                 |
| PROGRAMA                |      |   | REPRESENTANTES ADICIONADOS      |                | TOCANTINS - ADAPEC                     |          |         |                |       |           |              |                 |
| ⊞ Gestão                | ~    |   | Nome                            | CPF            | E-mail                                 | Cargo    | Perfil  | Telefone       | Ativo |           |              |                 |
| PROJETO                 |      |   | ALBERTO MENDES DA ROCHA         | 260.000.671-00 | alberto.fatima@yahoo.com.br            |          |         | (63) 3218-2134 | SIM   | Atualizar | Enviar senha | 🗑 Inativar      |
| III Gestão              | ~    |   | FRANCISCO PEREIRA RAMOS         | 124.450.293-68 | ramos.vet19@gmail.com                  |          |         | (63) 3218-2134 | SIM   | Atualizar | Enviar senha | 🗎 Inativar      |
| CONVÊNIO                |      |   | FLAVIA DA SILVA MELO            | 599.570.931-34 | fsmelo7@hotmail.com                    |          |         | (63) 3218-2179 | SIM   | Atualizar | Enviar senha | 🗎 Inativar      |
| ⊞ Gestão                | ~    |   | Voltar                          |                |                                        |          |         |                |       |           |              |                 |

**Importante:** Caso queira inativar o acesso de um representante cadastrado, basta acionar o botão **inativar**.

### Como atualizar os dados do representante?

Para **atualizar** os dados do representante, acesse a listagem de credenciados, e em seguida clique no número do CNPJ da instituição desejada.

Na visualização de cadastro do credenciamento, acione o botão representantes.

| Conv@TO      | E ADETUC V & ADMINISTRADOR V                                                                                                    |
|--------------|----------------------------------------------------------------------------------------------------|
|              | Credenciamento > Visualizar                                                                                                    |
|              | Instituição Tipo de Instituição                                                                                                    |
| EMENDA       | AGÊNCIA DE DEFESA AGROPECUÁRIA DO ESTADO DO TOCANTINS - ADAPEC ADMINISTRAÇÃO PÚBLICA ESTADUAL                                           |
| 🆽 Gestão 🛛 🗸 | CNPJ                                                                                                    |
|              | 02.903.682/0001-79                                                                                                    |
| PROGRAMA     | Endereço                                                                                                    |
| 🆽 Gestão 🗸 🗸 | QUADRA 104 SUL, RUA SE 11, LOTE 23, PLANO DIRETOR SUL - CENTRO - PLANO DIRETOR SUL - Palmas - 77020-026 - Tocantins - Brasil            |
|              | E-mail Telefone                                                                                                    |
| PROJETO      | gabineteadapec@gmail.com (63) 3218-2134                                                                                                 |
|              | Situação Cadastral Certidão de Regularidade                                                                                             |
| III Gestao 🗸 | REGULAR ADIMPLENTE                                                                                                    |
| CONVÊNIO     |                                                                                                    |
| CONVENIO     |                                                                                                    |
| 🆽 Gestão 🗸 🗸 | Alterar         Analisar         Documentos         Notificar         Representantes         Certificado de Regularidade         Voltar |

Em seguida na listagem de representantes você deverá acionar o botão **atualizar**, do representante desejado.

| Cor      | nv@TO                       | = | ł                               |                |                                        |          |         |                |       | ADETUC    | · 1          | ADMINISTRADOR |
|----------|-----------------------------|---|---------------------------------|----------------|----------------------------------------|----------|---------|----------------|-------|-----------|--------------|---------------|
|          | Bem-vindo,<br>ADMINISTRADOR |   | Credenciamento > Representantes |                |                                        |          |         |                |       |           |              |               |
| EMENDA   |                             |   | Incluir                         |                |                                        |          |         |                |       |           |              |               |
| ⊞ Gestão |                             |   | CNPJ<br>02.903.682/0001-79      |                | Razão Social<br>AGÊNCIA DE DEFESA AGRO | IPECUÁRI | A DO ES | TADO DO        |       |           |              |               |
| PROGRAMA |                             |   | REPRESENTANTES ADICIONADOS      |                | TOCANTINS - ADAPEC                     |          |         |                |       |           |              |               |
| ⊞ Gestão |                             |   | Nome                            | CPF            | E-mail                                 | Cargo    | Perfil  | Telefone       | Ativo |           |              |               |
| PROJETO  |                             |   | ALBERTO MENDES DA ROCHA         | 260.000.671-00 | alberto.fatima@yahoo.com.br            |          |         | (63) 3218-2134 | SIM   | Atualizar | Enviar senha | 🗎 Inativar    |
| ⊞ Gestão |                             |   | FRANCISCO PEREIRA RAMOS         | 124.450.293-68 | ramos.vet19@gmail.com                  |          |         | (63) 3218-2134 | SIM   | Atualizar | Enviar senha | 🗎 Inativar    |
| CONVÊNIO |                             |   | FLAVIA DA SILVA MELO            | 599.570.931-34 | fsmelo7@hotmail.com                    |          |         | (63) 3218-2179 | SIM   | Atualizar | Enviar senha | 🗎 Inativar    |
| ⊞ Gestão | ~                           |   | Voltar                          |                |                                        |          |         |                |       |           |              |               |

No formulário de cadastrado do representante você deverá informar os campos o nome, o RG, a data de nascimento, o sexo, o cargo, o endereço, o complemento, o bairro, o CEP, o estado, a cidade, o país, o e-mail, o telefone e o perfil de acesso ao sistema. Após o preenchimento dos campos você deverá acionar o botão salvar.

| Conv@TO                 | =                                                                              | ADETUC - ADMINISTRADOR - |
|-------------------------|--------------------------------------------------------------------------------|--------------------------|
|                         | Credenciamento > Representantes > Incluir                                      |                          |
|                         | Razão Social<br>AGÊNCIA DE DEFESA AGROPECUÁRIA DO ESTADO DO TOCANTINS - ADAPEC |                          |
| ⊞ Gestão 🗸 🗸            | CPF • Nome •                                                                   |                          |
| PROGRAMA                |                                                                                |                          |
| ⊞ Gestão 🗸 🗸            | RG • Data de Nascimento •                                                      |                          |
| PROJETO                 |                                                                                |                          |
| 🖽 Gestão 🖌 💙            | Sexo + Cargo +                                                                 |                          |
| CONVÊNIO                |                                                                                |                          |
| III Gestão 🗸            | Endereço +                                                                     |                          |
| RELATORIO               |                                                                                |                          |
|                         | Complemento Bairro                                                             | CEP +                    |
| DENUNCIAS<br>⊞ Gestão ✔ | Fetado + Cidado +                                                              | Paie +                   |
| MONITORAMENTO           | ······                                                                         | Brasil                   |
| ⊞ Gestão 🗸 🗸            | E-mail •                                                                       | Telefone •               |
| ADMINISTRAÇÃO           | 2                                                                              |                          |
| 🌐 Tabelas Gerais 🗸 🗸    | Perfil • Ativo •                                                               |                          |
| 🆽 Segurança 🗸 🗸         | ▼ Slħ ▼                                                                        |                          |
| ⊞ Credenciamento ✓      | Salvar Voltar                                                                  |                          |
| 🖽 Convênios 🗸           |                                                                                |                          |
|                         |                                                                                |                          |

### Como incluir um novo representante?

Para **incluir** um novo representante, acesse a listagem de credenciados, e em seguida clique no número do CNPJ da instituição desejada.

Na visualização de cadastro do credenciamento, acione o botão representantes.

| Conv@TO      | E ADETUC - 2 ADMINISTRADOR -                                                                                                    |
|--------------|----------------------------------------------------------------------------------------------------|
|              | Credenciamento > Visualizar                                                                                                    |
|              | Instituição Tipo de Instituição                                                                                                    |
| EMENDA       | AGÊNCIA DE DEFESA AGROPECUÁRIA DO ESTADO DO TOCANTINS - ADAPEC ADMINISTRAÇÃO PÚBLICA ESTADUAL                                           |
| ⊞ Gestão 🗸 🗸 | CNPJ<br>02.903.682/0001-79                                                                                                    |
| PROGRAMA     | Endereco                                                                                                    |
| 🆽 Gestão 🗸 🗸 | QUADRA 104 SUL, RUA SE 11, LOTE 23, PLANO DIRETOR SUL - CENTRO - PLANO DIRETOR SUL - Palmas - 77020-026 - Tocantins - Brasil            |
|              | E-mail Telefone                                                                                                    |
| PROJETO      | gabineteadapec@gmail.com (63) 3218-2134                                                                                                 |
|              | Situação Cadastral Certidão de Regularidade                                                                                             |
| E Gestao 👻   | REGULAR ADIMPLENTE                                                                                                    |
| CONVÊNIO     |                                                                                                    |
| ⊞ Gestão 🗸 🗸 | Alterar         Analisar         Documentos         Notificar         Representantes         Certificado de Regularidade         Voltar |

Em seguida na listagem de representantes você deverá acionar o botão incluir.

| Cor      | nv@TO                       | = |                            |                |                                        |         |         |                |       | ADETUC    | - 1          | ADMINISTRADO |
|----------|-----------------------------|---|----------------------------|----------------|----------------------------------------|---------|---------|----------------|-------|-----------|--------------|--------------|
|          | Bem-vindo,<br>ADMINISTRADOR |   | Credenciamento > Repres    | sentantes      |                                        |         |         |                |       |           |              |              |
| EMENDA   |                             |   | Incluir                    |                |                                        |         |         |                |       |           |              |              |
| 🌐 Gestão |                             |   | CNPJ<br>02.903.682/0001-79 |                | Razão Social<br>AGÊNCIA DE DEFESA AGRO | PECUÁRI | A DO ES | FADO DO        |       |           |              |              |
| PROGRAMA |                             |   | REPRESENTANTES ADICIONADOS |                | TOCANTINS - ADAPEC                     |         |         |                |       |           |              |              |
| 🖽 Gestão |                             |   | Nome                       | CPF            | E-mail                                 | Cargo   | Perfil  | Telefone       | Ativo |           |              |              |
| PROJETO  |                             |   | ALBERTO MENDES DA ROCHA    | 260.000.671-00 | alberto.fatima@yahoo.com.br            |         |         | (63) 3218-2134 | SIM   | Atualizar | Enviar senha | 🗎 Inativar   |
| ⊞ Gestão |                             |   | FRANCISCO PEREIRA RAMOS    | 124.450.293-68 | ramos.vet19@gmail.com                  |         |         | (63) 3218-2134 | SIM   | Atualizar | Enviar senha | 🗑 Inativar   |
| CONVÊNIO |                             |   | FLAVIA DA SILVA MELO       | 599.570.931-34 | fsmelo7@hotmail.com                    |         |         | (63) 3218-2179 | SIM   | Atualizar | Enviar senha | 🗎 Inativar   |
| ⊞ Gestão | ~                           |   | Voltar                     |                |                                        |         |         |                |       |           |              |              |

No formulário de cadastrado do representante você deverá informar os campos o nome, o RG, a data de nascimento, o sexo, o cargo, o endereço, o complemento, o bairro, o CEP, o estado, a cidade, o país, o e-mail, o telefone e o perfil de acesso ao sistema. Após o preenchimento dos campos você deverá acionar o botão incluir.

| Conv@TO                 | =                                                                              | ADETUC - ADMINISTRADOR - |
|-------------------------|--------------------------------------------------------------------------------|--------------------------|
|                         | Credenciamento > Representantes > Incluir                                      |                          |
|                         | Razão Social<br>AGÊNCIA DE DEFESA AGROPECUÁRIA DO ESTADO DO TOCANTINS - ADAPEC |                          |
| ⊞ Gestão 🗸 🗸            | CPF • Nome •                                                                   |                          |
| PROGRAMA                |                                                                                |                          |
| ⊞ Gestão 🗸 🗸            | RG • Data de Nascimento •                                                      |                          |
| PROJETO                 |                                                                                |                          |
| 🆽 Gestão 🖌 💙            | Sexo + Cargo +                                                                 |                          |
| CONVÊNIO                |                                                                                |                          |
| III Gestão 🗸            | Endereço +                                                                     |                          |
| RELATORIO               |                                                                                |                          |
|                         | Complemento Bairro                                                             | CEP +                    |
| DENUNCIAS<br>⊞ Gestão ✔ | Fetado + Cidado +                                                              | Paie +                   |
| MONITORAMENTO           | ······                                                                         | Brasil                   |
| ⊞ Gestão 🗸 🗸            | E-mail •                                                                       | Telefone •               |
| ADMINISTRAÇÃO           | 2                                                                              |                          |
| 🌐 Tabelas Gerais 🗸 🗸    | Perfil • Ativo •                                                               |                          |
| 🆽 Segurança 🗸 🗸         | ▼ Slħ ▼                                                                        |                          |
| ⊞ Credenciamento ✓      | Salvar Voltar                                                                  |                          |
| 🖽 Convênios 🗸           |                                                                                |                          |
|                         |                                                                                |                          |

# Módulo de Projetos

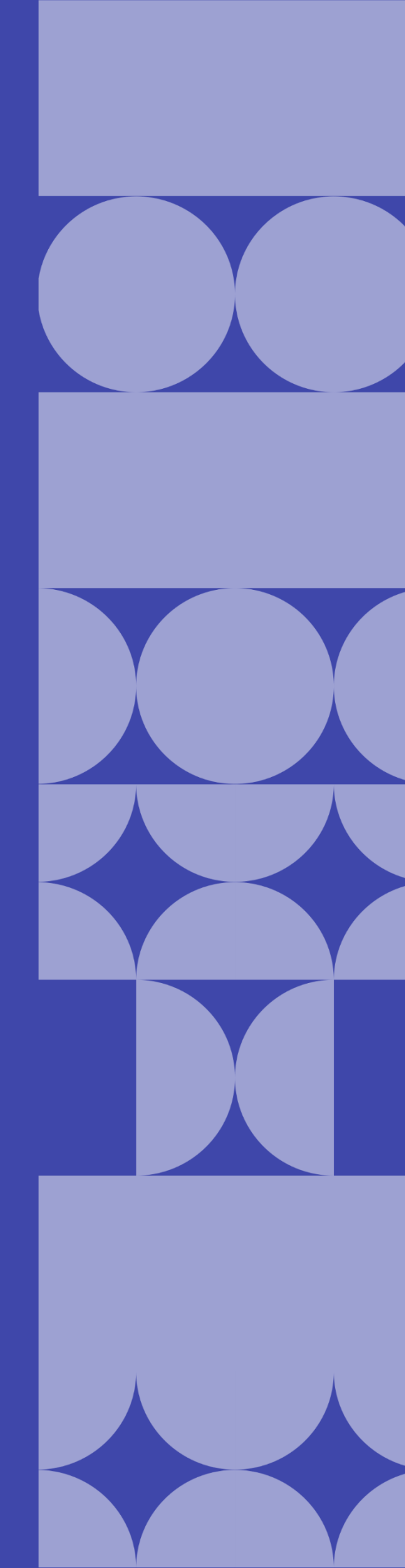

### Como listar os projetos cadastrados?

Os projetos cadastrados poderão ser listados através do Módulo Projeto, por meio da funcionalidade Projetos.

| Conv@TO                              | =                 |                                                                                                    |                            |           | ADET                   | uc 🗸 🙎         | ADMINISTRADOR          |
|--------------------------------------|-------------------|----------------------------------------------------------------------------------------------------|----------------------------|-----------|------------------------|----------------|------------------------|
| Bem-vindo,<br>ADMINISTRADOR          | Projetos          |                                                                                                    |                            |           |                        |                |                        |
| EMENDA                               |                   | Situação: CORRENTE Y                                                                                           |                            |           |                        |                | PESQUISAR              |
| ⊞ Gestão 🗸 🗸                         | Número            | Proponente                                                                                                    | Período de<br>Execução     | Prazo     | Cidades<br>Atendidas   | Valor          | Situação               |
| PROGRAMA                             | 010420.00004/2020 | INSTITUTO CIDADANIA AMAZÔNIA                                                                                   | 10/03/2020 -<br>19/03/2020 | 9<br>DIAS | Dianópolis             | R\$ 78.800,00  | EM ANÁLISE<br>JURÍDICA |
| PROJETO                              |                   | Ação Orçamentária: 4336 - FOMENTO À PRODUÇÃO, CIRCULAÇÃO E PRO                                                 | DMOÇÃO DA ARTE, I          | DA CULTI  | JRA E DO TURISI        | MO CULTURAL.   |                        |
| III Gestão 🗸                         | 010409.00160/2020 | SINDICATO RURAL DE ANANÁS                                                                                      | 30/11/2020 -<br>04/12/2020 | 4<br>DIAS | Ananás                 | R\$ 200.000,00 | EM ANÁLISE             |
| <ul> <li>Projetos</li> </ul>         |                   | Ação Orçamentária: 4336 - FOMENTO À PRODUÇÃO, CIRCULAÇÃO E PRO                                                 | DMOÇÃO DA ARTE, I          | DA CULTU  | JRA E DO TURISI        | NO CULTURAL.   |                        |
| <ul> <li>Análise Jurídica</li> </ul> |                   | Objeto da Ação: EXPOSIÇÃO AGROPECUÁRIA DE ANANÁS - EXPOAN 202                                                  | 20                         |           |                        |                |                        |
| CONVÊNIO                             | 010406.00199/2020 | ICAM INSTITUTO CULTURAL AMIGOS DA MUSICA                                                                       | 24/09/2020 -<br>27/09/2020 | 3<br>DIAS | Fátima                 | R\$ 147.750,00 | EM ANÁLISE             |
| 🆽 Gestão 🗸 🗸                         |                   | Ação Orçamentária: 4336 - FOMENTO À PRODUÇÃO, CIRCULAÇÃO E PRO                                                 | OMOÇÃO DA ARTE, I          | DA CULTI  | JRA E DO TURIS         | NO CULTURAL.   |                        |
| RELATÓRIO                            |                   | Objeto da Ação: FESTEJO CULTURAL DE FÁTIMA                                                                     |                            |           |                        |                |                        |
| 🆽 Gestão 🗸 🗸                         | 010420.00243/2020 | ICAM INSTITUTO CULTURAL AMIGOS DA MUSICA                                                                       | 14/10/2020 -<br>17/10/2020 | 3<br>DIAS | Crixás do<br>Tocantins | R\$ 147.750,00 | DEVOLVIDO              |
|                                      |                   | Ação Orçamentária: 4336 - FOMENTO À PRODUÇÃO, CIRCULAÇÃO E PROMOÇÃO DA ARTE, DA CULTURA E DO TURISMO CULTURAL. |                            |           |                        |                |                        |
| DENÚNCIAS                            |                   | Objeto da Ação: PARA REALIZAÇÃO DO RODEIO NA CIDADE DE CRIXAS-                                                 | то                         |           |                        |                |                        |
|                                      |                   |                                                                                                    |                            |           |                        |                |                        |

Quando acessado a listagem de projetos, o sistema irá apresentar os registos de acordo com a situação do mesmo. Por padrão são apresentados os projetos com situação corrente, que caracterizam projetos cadastrados, em andamento, em análise, em análise jurídica, analisados, aprovados e/ou devolvidos.

### Projetos

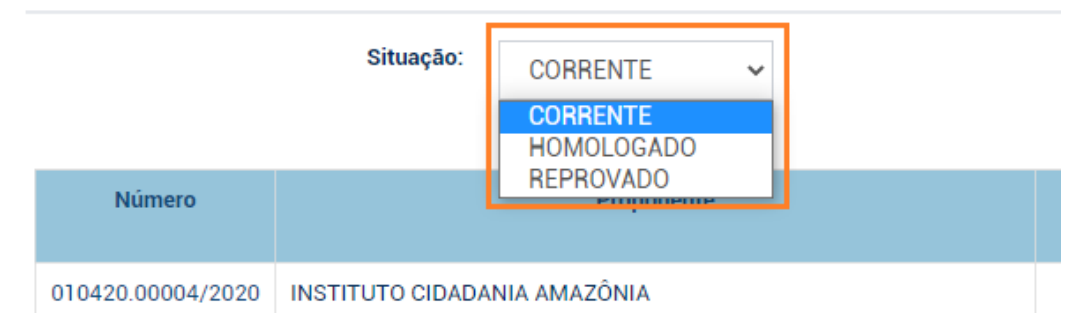

Entretanto, você poderá alterar o filtro **situação**, de modo que, o sistema apresente as emendas de acordo com a situação selecionada.

- Homologado apresenta os projetos homologados pelo órgão concedente, o mesmo encontra-se vinculado a um convênio;
- **Reprovado** apresenta os projetos cancelados e/ou reprovados.

Ainda na listagem de projetos, o sistema irá apresentar a você os campos: número do projeto, que é gerado automaticamente pelo sistema, o nome da instituição proponente, a ação orçamentária, o objeto da ação, o período de execução, o prazo de dias em que projeto será executado, as cidades atendidas com a execução do projeto, o valor total do projeto, e a situação.

| Conv@TO                      | E ADETUC - 2 ADMINISTRADOR |                                                                                                    |                            |           |                        |                |                        |  |
|------------------------------|----------------------------|----------------------------------------------------------------------------------------------------|----------------------------|-----------|------------------------|----------------|------------------------|--|
|                              | Projetos                   |                                                                                                    |                            |           |                        |                |                        |  |
| EMENDA                       |                            | Situação: CORRENTE ~                                                                                           |                            |           |                        | PESQU          |                        |  |
| ⊞ Gestão 🗸 🗸                 | Número                     | Proponente                                                                                                    | Período de<br>Execução     | Prazo     | Cidades<br>Atendidas   | Valor          | Situação               |  |
| PROGRAMA                     | 010420.00004/2020          | INSTITUTO CIDADANIA AMAZÔNIA                                                                                   | 10/03/2020 -<br>19/03/2020 | 9<br>DIAS | Dianópolis             | R\$ 78.800,00  | EM ANÁLISE<br>JURÍDICA |  |
| PROJETO                      |                            | Ação Orçamentária: 4336 - FOMENTO À PRODUÇÃO, CIRCULAÇÃO E PRO                                                 | OMOÇÃO DA ARTE, I          | DA CULTI  | JRA E DO TURIS         | MO CULTURAL.   |                        |  |
| 🖽 Gestão 🗸 🗸                 | 010409.00160/2020          | SINDICATO RURAL DE ANANÁS 30/11/2020 - 4 Ananás R\$ 200.000,00 E<br>04/12/2020 DIAS                            |                            |           |                        |                | EM ANÁLISE             |  |
| <ul> <li>Projetos</li> </ul> |                            | Ação Orçamentária: 4336 - FOMENTO À PRODUÇÃO, CIRCULAÇÃO E PRO                                                 | OMOÇÃO DA ARTE, I          | DA CULTU  | JRA E DO TURISM        | MO CULTURAL.   |                        |  |
| Análise Jurídica             |                            | Objeto da Ação: EXPOSIÇÃO AGROPECUÁRIA DE ANANÁS - EXPOAN 20                                                   | 20                         |           |                        |                |                        |  |
| CONVÊNIO                     | 010406.00199/2020          | ICAM INSTITUTO CULTURAL AMIGOS DA MUSICA                                                                       | 24/09/2020 -<br>27/09/2020 | 3<br>DIAS | Fátima                 | R\$ 147.750,00 | EM ANÁLISE             |  |
| 🆽 Gestão 🛛 💙                 |                            | Ação Orçamentária: 4336 - FOMENTO À PRODUÇÃO, CIRCULAÇÃO E PROMOÇÃO DA ARTE, DA CULTURA E DO TURISMO CULTURAL. |                            |           |                        |                |                        |  |
| RELATÓRIO                    |                            | Objeto da Ação: FESTEJO CULTURAL DE FÁTIMA                                                                     |                            |           |                        |                |                        |  |
| ⊞ Gestão 🗸 🗸                 | 010420.00243/2020          | ICAM INSTITUTO CULTURAL AMIGOS DA MUSICA                                                                       | 14/10/2020 -<br>17/10/2020 | 3<br>DIAS | Crixás do<br>Tocantins | R\$ 147.750,00 | DEVOLVIDO              |  |
|                              |                            | Ação Orçamentária: 4336 - FOMENTO À PRODUÇÃO, CIRCULAÇÃO E PROMOÇÃO DA ARTE, DA CULTURA E DO TURISMO CULTURAL. |                            |           |                        |                |                        |  |
|                              |                            | Objeto da Ação: PARA REALIZAÇÃO DO RODEIO NA CIDADE DE CRIXAS-                                                 | то                         |           |                        |                |                        |  |

**Importante:** No campo de **pesquisa** você poderá filtrar a listagem pesquisando por parâmetros textuais a partir do **número** do projeto, da **ação orçamentária**, do **objeto da ação**, do nome do **proponente**, da **cidade atendida**, do **valor** do projeto e da **situação**.

### Como visualizar os dados de cadastro do projeto?

Para visualizar os dados cadastrais, acesse a listagem de projetos, e em seguida clique no número do projeto desejado.

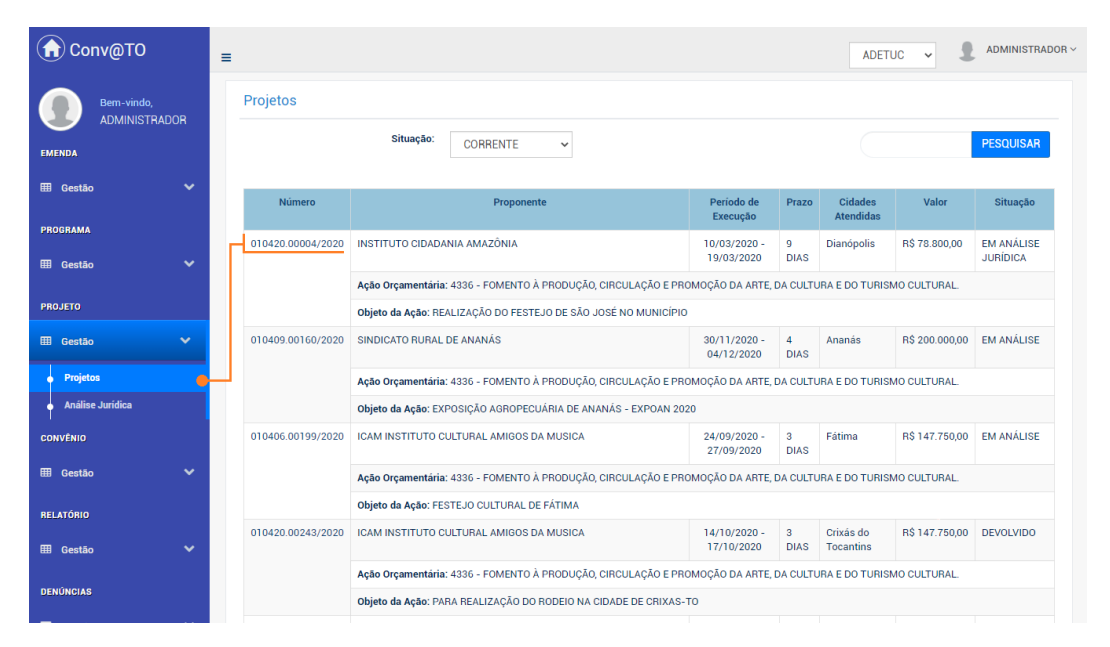

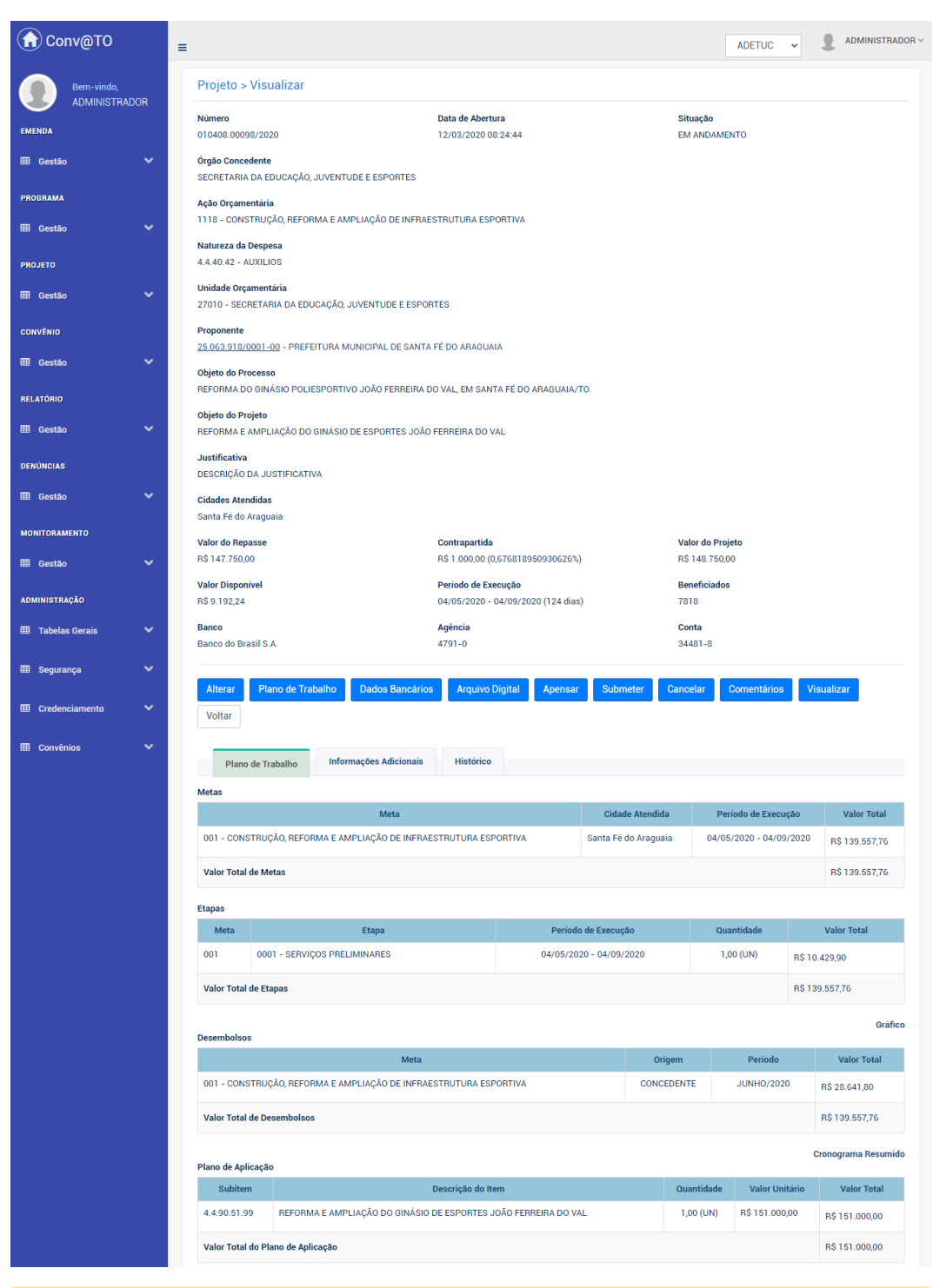

Em seguida o sistema irá apresentar a visualização de cadastro do projeto.

**Atenção:** As funcionalidades apresentadas na visualização de cadastrado do projeto poderão variar de acordo com o perfil do usuário logado.

### Como atualizar um projeto?

Os projetos após serem cadastrados, os mesmos deverão ser atualizados pela instituição proponente.

Para **atualizar projeto** ou **alterar**, acesse a listagem de projetos, e em seguida clique no número do projeto desejado.

Na visualização de cadastro do projeto, acione o botão atualizar projeto quando a situação for cadastrado, ou alterar quando a situação for em andamento ou devolvido.

| MONITORAMENTO      |          | Valor do Repasse          | Contrapartida                               | Valor do Projeto                     |
|--------------------|----------|---------------------------|---------------------------------------------|--------------------------------------|
| ⊞ Gestão           | ~        | R\$ 98.500,00             | R\$ 1.500,00 (1,52284263959391%)            | R\$ 100.000,00                       |
|                    |          | Valor Disponivel          | Periodo de Execução                         | Beneficiados                         |
| ADMINISTRAÇÃO      |          | R\$ 100.000,00            | 30/04/2021 - 31/05/2021 (32 dias)           | 100                                  |
| 🌐 Tabelas Gerais   | ~        | Banco<br>NÃ ORMADO        | <b>Agência</b><br>NÃO INFORMADO             | Conta<br>NÃO INFORMADO               |
| ⊞ Segurança        | ~        | Alterar Plano de Trabalho | Dados Bancários Arquivo Digital Submeter Ca | ncelar Comentários Visualizar Voltar |
| III Cradanajamanta | <u> </u> |                           |                                             |                                      |

No formulário de atualização de dados do projeto, o proponente deverá informar: o **objeto do projeto**, a **justificativa**, o **período de execução** do projeto, a quantidade de **beneficiados**, e o **valor da contrapartida**, ou o **percentual** da contrapartida, se houver. Após o preenchimento de todos os campos você deverá acionar o botão salvar.

| Conv@TO                     | E ADETUC - 2 ADMINISTRADOR -                                                                                                    |  |  |  |  |  |  |  |
|-----------------------------|----------------------------------------------------------------------------------------------------|--|--|--|--|--|--|--|
| Bem-vindo,<br>ADMINISTRADOR | Projeto > Alterar                                                                                                    |  |  |  |  |  |  |  |
| EMENDA                      | Projeto<br>010418.00305/2020<br>Acão Orçamentária                                                                                   |  |  |  |  |  |  |  |
| ⊞ Gestão ✓                  | 4336 - FOMENTO À PRODUÇÃO, CIRCULAÇÃO E PROMOÇÃO DA ARTE, DA CULTURA E DO TURISMO CULTURAL.<br>Proponente<br>Preferima da ficulação |  |  |  |  |  |  |  |
| 🆽 Gestão 🗸 🗸                | Objeto do Processo +                                                                                                    |  |  |  |  |  |  |  |
| PROJETO                     | APOIO A REALIZAÇÃO DAS FESTIVIDADES DE SANTO ANTÔNIO NA CIDADE DE GURUPI - TO                                                       |  |  |  |  |  |  |  |
| convénio                    | Objeto do Projeto •                                                                                                    |  |  |  |  |  |  |  |
| ⊞ Gestão 🗸 🗸                |                                                                                                    |  |  |  |  |  |  |  |
| RELATÓRIO                   |                                                                                                    |  |  |  |  |  |  |  |
| DENÚNCIAS                   | Justificativa •                                                                                                    |  |  |  |  |  |  |  |
| ⊞ Gestão 🗸 🗸                |                                                                                                    |  |  |  |  |  |  |  |
| MONITORAMENTO               | Período de Execução • Beneficiados •                                                                                                |  |  |  |  |  |  |  |
| ADMINISTRAÇÃO               |                                                                                                    |  |  |  |  |  |  |  |
| 🆽 Tabelas Gerais 🛛 🗸        | Valor do Nepasse Valor da Contrapartida: * Percentual %; *                                                                          |  |  |  |  |  |  |  |
| 🎟 Segurança 🛛 🗸             | Silvar Voltar                                                                                                    |  |  |  |  |  |  |  |
| TT o o o i                  |                                                                                                    |  |  |  |  |  |  |  |
| Convenios V                 |                                                                                                    |  |  |  |  |  |  |  |

### Como incluir/alterar os dados bancários?

Para incluir ou alterar os **dados bancários**, acesse a listagem de projetos, e em seguida clique no número do projeto desejado.

Na visualização de cadastro do projeto, acione o botão dados bancários.

| MONITORAMENTO    | Valor do Repasse                       | Contrapartida                         | Valor do Projeto              |
|------------------|----------------------------------------|---------------------------------------|-------------------------------|
| III Gestão       | R\$ 98.500,00                          | R\$ 1.500,00 (1,52284263959391%)      | R\$ 100.000,00                |
|                  | Valor Disponível                       | Período de Execução                   | Beneficiados                  |
| ADMINISTRAÇÃO    | R\$ 100.000,00                         | 30/04/2021 - 31/05/2021 (32 dias)     | 100                           |
| 🌐 Tabelas Gerais | Banco                                  | Agência                               | Conta                         |
|                  | NÃO INFORMADO                          | NÃO INFORMADO                         | NÃO INFORMADO                 |
| 🎟 Segurança      |                                        |                                       |                               |
|                  | Alterar Plano de Trabalho Dados Bancár | ios Arquivo Digital Submeter Cancelar | Comentários Visualizar Voltar |

Em seguida você deverá informar os dados bancários como **banco**, **agência** e **conta**. Após o preenchimento dos campos você deverá acionar o botão salvar.

| Conv@TO                     | =                                               |                                         |                                   | ADETUC 🗸 🌡 ADMINISTRADOR 🗸        |
|-----------------------------|-------------------------------------------------|-----------------------------------------|-----------------------------------|-----------------------------------|
| Bem-vindo,<br>ADMINISTRADOF | Projeto > Dados Bancários                       |                                         |                                   |                                   |
| EMENDA                      | Número                                          |                                         |                                   |                                   |
|                             | 010420.00243/2020                               |                                         |                                   |                                   |
| III Gestão                  | Órgão Concedente                                |                                         |                                   |                                   |
|                             | AGÊNCIA DO DESENVOLVIMENTO DO TURI              | SMO, CULTURA E ECONOMIA CRIATIVA        |                                   |                                   |
| PROGRAMA                    | Acão Orcamentária                               |                                         |                                   |                                   |
|                             | 4336 - FOMENTO À PRODUÇÃO, CIRCULAC             | ÃO E PROMOÇÃO DA ARTE, DA CULTURA E D   | TURISMO CULTURAL.                 |                                   |
| III Gestão                  |                                                 |                                         |                                   |                                   |
|                             | Finalidade                                      |                                         |                                   |                                   |
| PROJETO                     | FOMENTAR A CULTURA E PROMOVER O AC<br>TOCANTINS | ESSO A ARTE E A CULTURA A TODOS OS CIDA | ADAOS TOCANTINENSES, FORTALECENDO | A CULTURA E O TURISMO CULTURAL NO |
| III Castão                  |                                                 |                                         |                                   |                                   |
|                             | Proponente                                      |                                         |                                   |                                   |
| CONVÊNIO                    | ICAM INSTITUTO CULTURAL AMIGOS DA M             | USICA                                   |                                   |                                   |
| CONTENIO                    | Valor Destinado                                 | Contrapatida                            | Valor Tota                        | 1                                 |
| III Gestão                  | R\$ 147.750,00                                  | R\$ 0,00                                | R\$ 147.75                        | 0,00                              |
|                             | Dados Bancários                                 |                                         |                                   |                                   |
| RELATÓRIO                   | Banco *                                         | Agência •                               | Conta *                           |                                   |
|                             | Ranco do Bracil S A                             | 1505-9                                  | 65811-1                           |                                   |
| ⊞ Gestão '                  | Banco do Brasil S.A.                            |                                         |                                   |                                   |
|                             |                                                 |                                         |                                   |                                   |
| DENÚNCIAS                   |                                                 |                                         |                                   |                                   |
| III Gestão                  | Salvar Voltar                                   |                                         |                                   |                                   |
|                             |                                                 |                                         |                                   |                                   |
|                             |                                                 |                                         |                                   |                                   |

**Atenção:** Os dados bancários é um **pré-requisito** para que o projeto possa ser submetido para análise.

### Quais são os documentos obrigatórios do projeto?

A documentação obrigatória do projeto poderá variar de acordo com o objeto do projeto, entretanto há um checklist que é comum a todos os projetos, os mesmos serão listados na aba **requisitos do projeto**, onde deverão ser incluídos pelo proponente.

Para incluir um **arquivo digital**, acesse a listagem de projetos, e em seguida clique no número do projeto desejado.

Na visualização de cadastro do projeto, acione o botão arquivo digital.

| MONITORAMENTO      |          | Valor do Repasse                      | Contrapartida                          | Valor do Projeto              |
|--------------------|----------|---------------------------------------|----------------------------------------|-------------------------------|
| ⊞ Gestão           | ~        | R\$ 98.500,00                         | R\$ 1.500,00 (1,52284263959391%)       | R\$ 100.000,00                |
|                    |          | Valor Disponivel                      | Período de Execução                    | Beneficiados                  |
| ADMINISTRAÇÃO      |          | R\$ 100.000,00                        | 30/04/2021 - 31/05/2021 (32 dias)      | 100                           |
| 🌐 Tabelas Gerais   | ~        | Banco                                 | Agência                                | Conta                         |
|                    |          | NÃO INFORMADO                         | NÃO INFO                               | NÃO INFORMADO                 |
| 🖽 Segurança        | ~        |                                       |                                        |                               |
|                    |          | Alterar Plano de Trabalho Dados Bancá | rios Arquivo Digital Submeter Cancelar | Comentários Visualizar Voltar |
| III Oradanajamenta | <u> </u> |                                       |                                        |                               |

Em seguida na aba **requisitos do projeto**, o proponente deverá incluir o arquivo digital do documento para cada item listado no campo **tipo documental**. Após o preenchimento dos campos você deverá acionar o botão **incluir**.

| Conv@TO                  |      | =                                     |                                           | ADET            | uc 🗸 🗜                 | ADMINISTRADOF |
|--------------------------|------|---------------------------------------|-------------------------------------------|-----------------|------------------------|---------------|
| Bern-vindo,<br>ADMINISTR | ADOR | Projetos > Arquivo Digital            |                                           |                 |                        |               |
| EMENDA                   |      | 010420.00243/2020                     |                                           |                 |                        |               |
| ⊞ Gestão                 | Ť    | Requisitos do Projeto Anexos          |                                           |                 |                        |               |
| PROGRAMA                 |      | Tipo Documental *                     |                                           |                 |                        |               |
| ⊞ Gestão                 | ~    |                                       |                                           |                 | Ŧ                      |               |
| PROJETO                  |      | Arquivo Digital •                     |                                           |                 |                        |               |
| ⊞ Gestão                 | ~    | Escolher arquivo Nenhum arquivo selec | cionado                                   |                 |                        |               |
| CONVÊNIO                 |      | Incluir Voltar                        |                                           |                 |                        |               |
| ⊞ Gestão                 | ~    | Arquivos Digitais                     |                                           |                 |                        |               |
| RELATÓRIO                |      | Tipo Documental                       | Arquivo Digital                           | Usuário         | Data de Inclusão       |               |
| III Gestão               | ~    | CONTA BANCÁRIA                        | CONTA_BANCARIA.pdf                        | JOMAR CASTELUCI | 25/05/2020<br>18:39:09 |               |
| DENÚNCIAS                |      | DECLARAÇÃO DE CAPACIDADE TÉCNICA      | DECLARAÇÃO_DE_CAPACIDADE_TECNICA_ICAM.pdf | JOMAR CASTELUCI | 25/05/2020<br>18:39:49 |               |
| ⊞ Gestão                 | ~    | PROPOSTA FINANCEIRA                   | PROPOSTAS_COMERCIAIS.pdf                  | JOMAR CASTELUCI | 25/05/2020<br>18:40:19 |               |
| MONITORAMENTO            |      | MAPA DE PREÇOS                        | ☐ 03MAPA_DE_PREÇOS-COTAÇÕES_CORRIGIDO.pdf | JOMAR CASTELUCI | 25/05/2020<br>18:40:37 |               |

Na aba **anexos**, você poderá incluir os documentos específicos do projeto requisitados pelo órgão concedente. Nesta aba você deverá informar o nome do documento que será incluído. Após o preenchimento dos campos você deverá acionar o botão **incluir**.

| G Conv@TO                   | ≡                                     |                                           | ADETU           | JC 🗸 🎗 ADMINISTRADOF   | R 🗸 |
|-----------------------------|---------------------------------------|-------------------------------------------|-----------------|------------------------|-----|
| Bem-vindo,<br>ADMINISTRADOR | Projetos > Arquivo Digital            |                                           |                 |                        |     |
| EMENDA                      | Projeto<br>010420.00243/2020          |                                           |                 |                        |     |
| 🆽 Gestão 🛛 👻                | Requisitos do Projeto Anexos          |                                           |                 |                        |     |
| PROGRAMA                    | Tipo Documental *                     |                                           |                 |                        |     |
| 🖽 Gestão 🛛 💙                |                                       |                                           |                 |                        |     |
| PROJETO                     | Arquivo Digital •                     |                                           |                 |                        |     |
| 🆽 Gestão 🗸 🗸                | Escolher arquivo Nenhum arquivo selec | cionado                                   |                 |                        |     |
| CONVÊNIO                    | Incluir Voltar                        |                                           |                 |                        |     |
| 🆽 Gestão 🛛 💙                | Arquivos Digitais                     |                                           |                 |                        |     |
|                             | Tipo Documental                       | Arquivo Digital                           | Usuário         | Data de Inclusão       |     |
| III Gestão 🗸                | CONTA BANCÁRIA                        | CONTA_BANCARIA.pdf                        | JOMAR CASTELUCI | 25/05/2020<br>18:39:09 |     |
| DENÚNCIAS                   | DECLARAÇÃO DE CAPACIDADE TÉCNICA      | DECLARAÇÃO_DE_CAPACIDADE_TECNICA_ICAM.pdf | JOMAR CASTELUCI | 25/05/2020<br>18:39:49 |     |
| ⊞ Gestão 🗸 🗸                | PROPOSTA FINANCEIRA                   | PROPOSTAS_COMERCIAIS.pdf                  | JOMAR CASTELUCI | 25/05/2020<br>18:40:19 |     |
| MONITORAMENTO               | MAPA DE PREÇOS                        | 03MAPA_DE_PREÇOS-COTAÇÕES_CORRIGIDO.pdf   | JOMAR CASTELUCI | 25/05/2020<br>18:40:37 |     |

**Atenção:** Quando o projeto for submetido para o **órgão concedente**, os arquivos digitais incluídos não poderão ser excluídos, dessa forma, os documentos incluídos pelo **proponente** só poderão ser excluídos enquanto o projeto estiver na carga do mesmo.

**Importante:** Os arquivos digitais a serem incluídos deverão estar no formato **PDF** e o seu tamanho não poderá ser superior a **2MB**.

### Como montar o plano de trabalho?

Para montar ou realizar alterações no **plano de trabalho**, acesse a listagem de projetos, e em seguida clique no número do projeto desejado.

Na visualização de cadastro do projeto, acione o botão plano de trabalho.

| MONITORAMENTO      |   | Valer de Benaces                        | Contronactida                        | Valar da Braista              |  |  |
|--------------------|---|-----------------------------------------|--------------------------------------|-------------------------------|--|--|
|                    |   | valor do Repasse                        | contrapartitua                       | valor do Projeto              |  |  |
| 🆽 Gestão           |   | R\$ 98.500,00                           | R\$ 1.500,00 (1,52284263959391%)     | R\$ 100.000,00                |  |  |
|                    |   | Valor Disponível                        | Periodo de Execução                  | Beneficiados                  |  |  |
| ADMINISTRAÇÃO      |   | R\$ 100.000,00                          | 30/04/2021 - 31/05/2021 (32 dias)    | 100                           |  |  |
| III Tabelas Gerais |   | Banco                                   | Agência                              | Conta                         |  |  |
|                    |   | NÃO INFORMADO                           | NÃO INFORMADO                        | NÃO INFORMADO                 |  |  |
| _                  |   |                                         |                                      |                               |  |  |
| 🎟 Segurança        | • |                                         |                                      |                               |  |  |
|                    |   | Alterar Plano de Trabalho Dados Bancári | os Arquivo Digital Submeter Cancelar | Comentários Visualizar Voltar |  |  |

O plano de trabalho é constituído por **cronograma físico**, o qual contém as metas e etapas, **cronograma de desembolso**, e o **plano de aplicação**. Ao acessar a funcionalidade, por padrão, o sistema irá apresentar os dados cadastrados na aba cronograma físico.

Atenção: A soma do valor cadastrado em cronograma físico, cronograma de desembolso, e plano de aplicação deverão ser equivalentes, caso contrário o sistema não irá permitir que o projeto seja submetido para análise.

### Como incluir/alterar uma meta?

Ao acessar a funcionalidade plano de trabalho, por padrão o sistema irá apresentar a listagem de metas cadastradas.

Caso o projeto não tenha nenhuma meta cadastrada, e/ou você queira cadastrar uma nova meta, basta acionar o botão incluir meta.

| Conv@TO                     | ≡                           |                   |                  |                     |                    |                |               | ADETUC           | •      | ADMINISTRAD |
|-----------------------------|-----------------------------|-------------------|------------------|---------------------|--------------------|----------------|---------------|------------------|--------|-------------|
| Bem-vindo,<br>ADMINISTRADOR | Projeto > Plano de Trabalho |                   |                  |                     |                    |                |               |                  |        |             |
| EMENDA                      | c                           | Cronograma Físico | Cronograma       | a de Desembolso     | Plano de Aplicação |                |               |                  |        |             |
| ⊞ Gestão 🗸 🗸                | Projeto                     |                   | Valor do Projeto | 0                   | Valor Cadastrad    | lo             | Valor Disp    | ionível          |        |             |
| PROGRAMA                    | 010420.                     | .00243/2020       | R\$ 147.750,00   |                     | R\$ 128.250,00     | d              | R\$ 19.500    | 1,00             |        |             |
| 🆽 Gestão 🗸 🗸                | #                           | Meta              | а                | Cidade Atendid      | a Periodo          | de Execução    | Valor lotal   |                  |        |             |
|                             | 001                         | ESTRUTURA PARA    | RODEIO           | Crixás do Tocantins | 15/10/2020         | 0 - 17/10/2020 | R\$ 78.250,00 | <i>S</i> Alterar | Etapas | ill Excluir |
| PROJETO                     | 002                         | SHOW MUSICAL      |                  | Crixás do Tocantins | 17/10/2020         | 0 - 17/10/2020 | R\$ 50.000,00 |                  | Etapas | 🗎 Excluir   |
| ⊞ Gestão 🗸 🗸                |                             |                   |                  |                     |                    |                |               |                  |        |             |
| CONVÊNIO                    | Inclui                      | ir Meta Voltar    |                  |                     |                    |                |               |                  |        |             |
| ⊞ Gestão 🗸 🗸                |                             |                   |                  |                     |                    |                |               |                  |        |             |

**Atenção:** A coluna **período de execução** apresenta um resumo da menor e maior data de execução das etapas vinculadas na meta, e na coluna **valor total** o sistema apresenta a soma total de todas as etapas vinculadas na meta.

Em seguida você deverá informar os campos como **descrição** da meta, e a **cidade atendida** com a execução da meta. Após o preenchimento dos campos você deverá acionar o botão salvar.

| Conv@TO                     | E ADETUC - & ADMINISTRADOR - |
|-----------------------------|------------------------------|
| Bem-vindo,<br>ADMINISTRADOR | Projeto > Meta > Incluir     |
| EMENDA                      | Projeto<br>010420.00243/2020 |
| 🆽 Gestão 🗸 🗸                | Meta • Cidade Atendida •     |
| PROGRAMA                    | <b>`</b>                     |
| 🆽 Gestão 🗸 🗸                | Salvar Voltar                |
| PROJETO                     |                              |
| ⊞ Gestão 🗸 🗸                |                              |
| CONVÊNIO                    |                              |
| 🆽 Gestão 🗸 🗸                |                              |
| RELATÓRIO                   |                              |
| 🆽 Gestão 💙                  |                              |
| DENÚNCIAS                   |                              |
| III Gestão 🗸 🗸              |                              |
| MONITORAMENTO               |                              |

Caso queira alterar os dados de uma meta cadastrada, basta acionar o botão **alterar** da meta desejada e repetir o procedimento anterior.

| Conv@TO                     | =          |                         |                     |                         |               | ADETUC - ADMINISTRADOR - |
|-----------------------------|------------|-------------------------|---------------------|-------------------------|---------------|--------------------------|
| Bem-vindo,<br>ADMINISTRADOR | Projeto >  | Plano de Trabalho       |                     |                         |               |                          |
| EMENDA                      | Cron       | ograma Físico Cronogram | a de Desembolso Pla | no de Aplicação         |               |                          |
| ⊞ Gestão 🗸 🗸                | Projeto    | Valor do Projet         | D                   | Valor Cadastrado        | Valor Disponi | vel                      |
| PROGRAMA                    | 010420.002 | R\$ 147.750,00          |                     | R\$ 128.250,00          | R\$ 19.500,00 |                          |
|                             | #          | Meta                    | Cidade Atendida     | Período de Execução     | Valor Total   |                          |
| ⊞ Gestão 🛛 💙                | 001 E      | STRUTURA PARA RODEIO    | Crixás do Tocantins | 15/10/2020 - 17/10/2020 | R\$ 78.250,00 | Alterar Etapas 🔒 Excluir |
| PROJETO                     | 002 SI     | HOW MUSICAL             | Crixás do Tocantins | 17/10/2020 - 17/10/2020 | R\$ 50.000,00 | Alterar Etapas 🗃 Excluir |
| 🆽 Gestão 🗸 🗸                |            |                         |                     |                         |               |                          |
| CONVÊNIO                    | Incluir M  | eta Voltar              |                     |                         |               |                          |
| ⊞ Gestão 🗸 🗸                |            |                         |                     |                         |               |                          |
| RELATÓRIO                   |            |                         |                     |                         |               |                          |
| 🆽 Gestão 🛛 🗸                |            |                         |                     |                         |               |                          |
| DENÚNCIAS                   |            |                         |                     |                         |               |                          |
| ⊞ Gestão 🗸 🗸                |            |                         |                     |                         |               |                          |
| MONITORAMENTO               |            |                         |                     |                         |               |                          |

**Importante:** Caso queira excluir uma meta cadastrada, basta acionar o botão **excluir**, entretanto a meta a ser excluída não poderá ter nenhuma **etapa** vinculada ou estar vinculada a um cronograma de **desembolso** cadastrado.

### Como incluir/alterar uma etapa?

Para incluir ou alterar uma etapa, você deverá acessar a listagem de etapas, para isso, acione o botão etapa da meta desejada.

Caso o projeto não tenha nenhuma etapa cadastrada, e/ou você queira cadastrar uma nova etapa, basta acionar o botão incluir.

| Conv@TO                     | ≡                         |                                                                                          |                                        |                                   | ADE              | TUC 🗸                                          | 1                | DMINISTRADOR \ |  |  |
|-----------------------------|---------------------------|------------------------------------------------------------------------------------------|----------------------------------------|-----------------------------------|------------------|------------------------------------------------|------------------|----------------|--|--|
| Bem-vindo,<br>ADMINISTRADOR | Projeto > Metas > Etapas  |                                                                                          |                                        |                                   |                  |                                                |                  |                |  |  |
| EMENDA                      | Projeto<br>010420.00243/: | Valor do Projeto<br>2020 R\$ 147.750,00                                                  | Valor Cadastrado<br>R\$ 128.250,00     | Valor Disponível<br>R\$ 19.500,00 |                  |                                                |                  |                |  |  |
| 🖽 Gestão 🛛 🗸                | Meta<br>001 - ESTRUTU     | RA PARA RODEIO                                                                           | Cidade Atendida<br>Crixás do Tocantins |                                   |                  | Período de Execução<br>15/10/2020 - 17/10/2020 |                  |                |  |  |
| PROGRAMA                    | #                         | Etapa                                                                                    | Quantidade                             | Período de<br>Execução            | Valor<br>Total   |                                                |                  |                |  |  |
| PROJETO                     | 001.1 ALUG<br>DE AG       | JEL DE ARQUIBANCADA COM GUARDA CORPO E ESCADA 10 D<br>ESSO, PARA ABERTURA E ENCERRAMENTO | EGRAUS 100,00 (M)                      | 15/10/2020 -<br>17/10/2020        | R\$<br>36.750,00 | i Detalhar                                     | <i>∦</i> Alterar | 窗 Excluir      |  |  |
| 🆽 Gestão 🗸 🗸                | 002.1 ALUG                | JEL DE SISTEMA DE ILUMINAÇÃO                                                             | 3,00<br>(DIARIAS)                      | 15/10/2020 -<br>17/10/2020        | R\$<br>16.500,00 | i Detalhar                                     | <i>∦</i> Alterar | 1 Excluir      |  |  |
| CONVÊNIO                    | 003.1 ALUG                | ALUGUEL DE PISO ELEVADO EM ESTRUTURA METALICA                                            |                                        | 15/10/2020 -<br>17/10/2020        | R\$<br>25.000,00 | i Detalhar                                     | & Alterar        | 1 Excluir      |  |  |
| 🆽 Gestão 🛛 🗸                |                           |                                                                                          |                                        |                                   |                  |                                                |                  |                |  |  |
| RELATÓRIO                   |                           | oltar                                                                                    |                                        |                                   |                  |                                                |                  |                |  |  |
| DENÚNCIAS                   |                           |                                                                                          |                                        |                                   |                  |                                                |                  |                |  |  |
| 🆽 Gestão 🗸 🗸                |                           |                                                                                          |                                        |                                   |                  |                                                |                  |                |  |  |
| MONITORAMENTO               |                           |                                                                                          |                                        |                                   |                  |                                                |                  |                |  |  |

Em seguida você deverá informar os campos como descrição da **etapa**, o **período de execução** da etapa, a **quantidade**, bem como a **unidade** de medida, o **valor do repasse** e o **valor da contrapartida**. Após o preenchimento dos campos você deverá acionar o botão salvar.

| Conv@TO                     | =                                   |                        |                                        | ADETUC - ADMINISTRADOR -                       |
|-----------------------------|-------------------------------------|------------------------|----------------------------------------|------------------------------------------------|
| Bem-vindo,<br>ADMINISTRADOR | Projeto > Metas > Etapa > Inclu     | ir                     |                                        |                                                |
| EMENDA                      | Projeto                             | Valor do Projeto       | Valor Cadastrado                       | Valor Disponível                               |
| ⊞ Gestão 🗸 🗸                | Meta<br>001 - ESTRUTURA PARA RODEIO | 10 141130,00           | Cidade Atendida<br>Crixás do Tocantins | Período de Execução<br>15/10/2020 - 17/10/2020 |
| PROGRAMA                    | Etapa •                             |                        |                                        |                                                |
| ⊞ Gestão 🗸 🗸                |                                     |                        |                                        |                                                |
| PROJETO                     | Período de Execução *               | Quantidade             |                                        | Unidade                                        |
| 🆽 Gestão 🗸 🗸                | Valar da Panassa                    | Valor de Contronartida | Valat Tatal +                          |                                                |
| CONVÊNIO                    | valor do repasse                    |                        | R\$ 0,00                               |                                                |
| 🎟 Gestão 🛛 💙                | Salvar                              |                        |                                        |                                                |
| RELATÓRIO                   |                                     |                        |                                        |                                                |
| 🆽 Gestão 🗸 🗸                |                                     |                        |                                        |                                                |
| DENÚNCIAS                   |                                     |                        |                                        |                                                |
| 🆽 Gestão 🗸 🗸                |                                     |                        |                                        |                                                |
| MONITORAMENTO               |                                     |                        |                                        |                                                |
Caso queira alterar os dados de uma etapa cadastrada, basta acionar o botão alterar da etapa desejada e repetir o procedimento anterior.

| Conv@TO               |              | ≡                                                    |                                         |                                 |                                       |          |                                                |                            | AD               | etuc 🗸            | 1       | ADMINISTRAE |
|-----------------------|--------------|------------------------------------------------------|-----------------------------------------|---------------------------------|---------------------------------------|----------|------------------------------------------------|----------------------------|------------------|-------------------|---------|-------------|
| Bem-vindo<br>ADMINIST | »,<br>TRADOR | Projet                                               | to > Metas > Etapa                      | as                              |                                       |          |                                                |                            |                  |                   |         |             |
| MENDA                 |              | Projeto<br>010420                                    | .00243/2020                             | Valo<br>R\$ 1                   | r do Projeto<br>47.750.00             | V        | /alor Cadastrad                                | 0                          | Va<br>R\$        | Valor Disponível  |         |             |
| l Gestão              | ~            | Meta O01 - ESTRUTURA PARA RODEIO Crixás do Tocantins |                                         |                                 |                                       | Pe<br>15 | Período de Execução<br>15/10/2020 - 17/10/2020 |                            |                  |                   |         |             |
| DGRAMA                |              | #                                                    |                                         | Et                              | ара                                   |          | Quantidade                                     | Período de<br>Execução     | Valor<br>Total   |                   | €       |             |
| Gestão                | Ť            | 001.1                                                | ALUGUEL DE ARQUIB<br>DE ACESSO, PARA AB | ANCADA COM GU<br>ERTURA E ENCER | ARDA CORPO E ESCADA 10 DEG<br>RAMENTO | BRAUS    | 100,00 (M)                                     | 15/10/2020 -<br>17/10/2020 | R\$<br>36.750,00 | <b>i</b> Detalhar | Alterar | î Excluir   |
| Gestão                | ~            | 002.1                                                | ALUGUEL DE SISTEM.                      | A DE ILUMINAÇÃO                 |                                       |          | 3,00<br>(DIARIAS)                              | 15/10/2020 -<br>17/10/2020 | R\$<br>16.500,00 | i Detalhar        |         | î Excluir   |
| IVÊNIO                |              | 003.1                                                | ALUGUEL DE PISO EL                      | EVADO EM ESTRU                  | TURA METALICA                         |          | 20,00<br>(UND)                                 | 15/10/2020 -<br>17/10/2020 | R\$<br>25.000,00 | i Detalhar        |         | 🗇 Excluir   |
| Gestão                | ~            |                                                      |                                         |                                 |                                       |          |                                                |                            |                  |                   |         |             |
| ATÓRIO                |              | Inclui                                               | ir Voltar                               |                                 |                                       |          |                                                |                            |                  |                   |         |             |
| Gestão                | ~            |                                                      |                                         |                                 |                                       |          |                                                |                            |                  |                   |         |             |
| NÚNCIAS               |              |                                                      |                                         |                                 |                                       |          |                                                |                            |                  |                   |         |             |
| Gestão                | ~            |                                                      |                                         |                                 |                                       |          |                                                |                            |                  |                   |         |             |
| ONITORAMENTO          |              |                                                      |                                         |                                 |                                       |          |                                                |                            |                  |                   |         |             |

**Atenção:** O valor das etapas não poderá ser superior ao valor do projeto. Além disso, não será possível também cadastrar uma etapa com o período de execução foram do intervalo da execução do projeto.

**Importante:** Caso queira excluir uma etapa cadastrada, basta acionar o botão **excluir**.

### Como incluir/alterar o cronograma de desembolso?

Para incluir ou alterar um desembolso, você deverá acessar a listagem de desembolso, para isso, acione a aba **cronograma de desembolso**.

Caso o projeto não tenha nenhum desembolso cadastrado, e/ou você queira cadastrar um novo desembolso, basta acionar o botão incluir desembolso.

| Conv@TO                    |    | =                   |                 |                                    |                         |                 | AD                                | ETUC 🗸  |            |
|----------------------------|----|---------------------|-----------------|------------------------------------|-------------------------|-----------------|-----------------------------------|---------|------------|
| Bem-vindo,<br>ADMINISTRAD( | OR | Projeto             | ) > Plano de Tr | abalho                             |                         |                 |                                   |         |            |
| EMENDA                     |    | Cr                  | onograma Físico | Cronograma de Desembolso           | Plano de Aplica         | ção             |                                   |         |            |
| Gestão                     | *  | Projeto<br>010420.0 | 0243/2020       | Valor do Projeto<br>R\$ 147.750,00 | Valor Cad<br>R\$ 97.750 | astrado<br>1,00 | Valor Disponível<br>R\$ 50.000,00 |         |            |
| ⊞ Gestão                   | •  | #                   | Origem          | Meta                               |                         | Período         | Valor Total                       |         | 1 Fundaria |
| PROJETO                    |    |                     |                 | SUT - ESTRUTURA PA                 | IN HODEIO               | 0010380/2020    | 19 91:130,00                      | Alterar |            |
| ⊞ Gestão                   | *  | Incluir             | Desembolso      | Voltar                             |                         |                 |                                   |         |            |
| CONVÊNIO                   |    |                     |                 |                                    |                         |                 |                                   |         |            |
| BELATÓRIO                  |    |                     |                 |                                    |                         |                 |                                   |         |            |
| III Gestão                 | ~  |                     |                 |                                    |                         |                 |                                   |         |            |
| DENÚNCIAS                  |    |                     |                 |                                    |                         |                 |                                   |         |            |
| ⊞ Gestão                   | *  |                     |                 |                                    |                         |                 |                                   |         |            |
| MONITORAMENTO              |    |                     |                 |                                    |                         |                 |                                   |         |            |

Em seguida você deverá informar os campos como **origem** do desembolso, a **meta**, o **mês**, o **ano**, e o **valor do desembolso**. Após o preenchimento dos campos você deverá acionar o botão salvar.

| Conv@TO                     | =                                                                                   |                                          | ADETUC 🗸 🎍 ADMINISTRADOR ~        |
|-----------------------------|-------------------------------------------------------------------------------------|------------------------------------------|-----------------------------------|
| Bem-vindo,<br>ADMINISTRADOR | Projeto > Desembolso > Incluir                                                      |                                          |                                   |
| EMENDA                      | Projeto         Valor do Projeto           010420.00243/2020         R\$ 147.750,00 | Valor Cadastrado<br><b>R\$ 97.750,00</b> | Valor Disponível<br>R\$ 50.000,00 |
| ⊞ Gestão 🗸 🗸                | Origem *                                                                            | Meta •                                   |                                   |
| PROGRAMA                    | ∽<br>Mês •                                                                          | Ano •                                    | •<br>Valor do Desembolso •        |
| 🆽 Gestão 🖌 🗸                | ~                                                                                   | ~                                        |                                   |
| PROJETO                     | Salvar Voltar                                                                       |                                          |                                   |
| 🆽 Gestão 🗸 🗸                |                                                                                     |                                          |                                   |
| CONVÊNIO                    |                                                                                     |                                          |                                   |
| RELATÓRIO                   |                                                                                     |                                          |                                   |
| 🆽 Gestão 🗸 🗸                |                                                                                     |                                          |                                   |
| DENÚNCIAS                   |                                                                                     |                                          |                                   |
| 🆽 Gestão 🗸 🗸                |                                                                                     |                                          |                                   |
| MONITORAMENTO               |                                                                                     |                                          |                                   |

Caso queira alterar os dados de um desembolso cadastrado, basta acionar o botão alterar do desembolso desejado e repetir o procedimento anterior.

| Conv@TO                     | =            |                |                          |                  |              | ADE              | тис 🗸   | ADMINISTRADOR ~ |
|-----------------------------|--------------|----------------|--------------------------|------------------|--------------|------------------|---------|-----------------|
| Bem-vindo,<br>ADMINISTRADOR | Projeto > F  | Plano de Traba | lho                      |                  |              |                  |         |                 |
| EMENDA                      | Cronog       | rama Físico    | Cronograma de Desembolso | Plano de Aplicaç | ão           |                  |         |                 |
| 🆽 Gestão 🛛 🗸                | Projeto      | Valo           | or do Projeto            | Valor Cada       | strado       | Valor Disponível |         |                 |
| PROGRAMA                    | 010420.00243 | 3/2020 R\$     | 147.750,00               | R\$ 97.750,      | 00           | R\$ 50.000,00    |         |                 |
|                             | #            | Origem         | Meta                     |                  | Período      | Valor Total      |         |                 |
| 🖽 Gestão 🔹 🗸                | 01 0         | CONCEDENTE     | 001 - ESTRUTURA PAR      | A RODEIO         | OUTUBRO/2020 | R\$ 97.750,00    | Alterar | 🖹 Excluir       |
| PROJETO                     |              |                |                          |                  |              |                  |         |                 |
| 🆽 Gestão 🗸 🗸                | Incluir Dese | embolso Volta  | ar                       |                  |              |                  |         |                 |
| CONVÊNIO                    |              |                |                          |                  |              |                  |         |                 |
| ⊞ Gestão 🗸 🗸                |              |                |                          |                  |              |                  |         |                 |
| RELATÓRIO                   |              |                |                          |                  |              |                  |         |                 |
| ⊞ Gestão 🗸 🗸                |              |                |                          |                  |              |                  |         |                 |
| DENÚNCIAS                   |              |                |                          |                  |              |                  |         |                 |
| ⊞ Gestão 🗸 🗸                |              |                |                          |                  |              |                  |         |                 |
| MONITORAMENTO               |              |                |                          |                  |              |                  |         |                 |

**Atenção:** O valor do desembolso não poderá ser superior ao valor do repasse ou da contrapartida, de acordo com a origem selecionada.

**Importante:** Caso queira excluir um desembolso cadastrado, basta acionar o botão **excluir**.

### Como incluir/alterar o plano de aplicação?

Para incluir ou alterar o plano de aplicação, você deverá acessar a listagem do plano de aplicação, para isso, acione a aba **plano de aplicação**.

Caso o projeto não tenha nenhum plano de aplicação cadastrado, e/ou você queira cadastrar um novo plano de aplicação, basta acionar o botão incluir plano de aplicação.

| Conv@TO                     | =                          |                                                                                                    |                                                                                                    |                   | A                | DETUC 🗸          | 1                | DMINISTRADOR ~ |
|-----------------------------|----------------------------|----------------------------------------------------------------------------------------------------|----------------------------------------------------------------------------------------------------|-------------------|------------------|------------------|------------------|----------------|
| Bem-vindo,<br>ADMINISTRADOR | Projeto > Plar             | no de Trabalho                                                                                                    |                                                                                                    |                   |                  |                  |                  |                |
| EMENDA                      | Cronogram                  | a Físico Cronograma de Desembolso                                                                                                    | Plano de Aplicação                                                                                                |                   |                  |                  |                  |                |
| ⊞ Gestão 🗸                  | Projeto<br>010420.00243/20 | Valor do Projeto<br>20 R\$ 147.750,00                                                                                                    | Valor Cadastrado<br>R\$ 147.750,00                                                                                | Valor<br>R\$ 0,   | Valor Disponível |                  |                  |                |
| PROGRAMA                    | Subitem                    | Descrição                                                                                                    | Quantidade                                                                                                    | Valor<br>Unitário | Valor<br>Total   |                  |                  |                |
| PROJETO                     | 3.3.90.41.99 A             | LUGUEL DE ARQUIBANCADA COM GUARDA CO<br>ARA ABERTURA E ENCERRAMENTO DO EVENT                                                                                                    | 100,00 (M)                                                                                                    | R\$<br>367,50     | R\$<br>36.750,00 |                  | î Excluir        |                |
| ⊞ Gestão 🗸 🗸                | 3.3.90.41.99 A             | LUGUEL DE SISTEMA DE ILUMINAÇÃO COM L/<br>IINIBRUTS BRANCA E 08 CANHÕES DE LED                                                                                                    | UGUEL DE SISTEMA DE ILUMINAÇÃO COM LAMPADAS BRANCAS E COLORIDAS, COM 8<br>NIBRUTS BRANCA E 08 CANHÕES DE LED      |                   |                  | R\$<br>16.500,00 | Alterar          |                |
| CONVÊNIO                    | 3.3.90.41.99 A<br>A        | LUGUEL DE PISO ELEVADO EM ESTRUTURA M<br>LTURA DE 2M DO SOLO, COBERTURA ANTICHA<br>E SEGURANCA COM PELO MENOS 1M DE ALTI                                                                                                    | ETÁLICA, NAS MEDIDAS 2,20 POR 1,60 M<br>MAS, COM FÁCIL ACESSO. GUARDA CORPO<br>JRA EM TODA ESTRUTURA E ESCADAS DE | 20,00<br>(UND)    | R\$<br>1.250,00  | R\$<br>25.000,00 | <i>₿</i> Alterar | 🗎 Excluir      |
| ⊞ Gestão 🗸 🗸                | A                          | CESSO. PARĂ UTILIZAÇÃO DE IDOSOS, PORTA<br>ERMANENTES OU TEMPORÁRIAS, AUTORIDAE                                                                                                    | DORES DE NECESSIDADES ESPECIAIS<br>JES E PÚBLICO EM GERAL                                                         |                   |                  |                  |                  |                |
| RELATÓRIO                   | 3.3.90.41.99 A<br>A        | LUGUEL DE BRETE AMERICANO COM ARENA (<br>NIMAIS                                                                                                    | QUERENCIA DE FÁCIL MANEJO PARA                                                                                    | 3,00<br>(DIARIAS) | R\$<br>6.500,00  | R\$<br>19.500,00 | Alterar          | 留 Excluir      |
| 🆽 Gestão 🛛 🗸                | 3.3.90.41.99 S             | 0W MUSICAL COM A BANDA SOM NA VITROLA 1,00 (UND) 8\$ R\$ 50.000,00 50.000,000,000,000,000,000,000,000,000,0 |                                                                                                    |                   |                  | R\$<br>50.000,00 | <b>Alterar</b>   | Excluir        |
| DENÚNCIAS                   |                            |                                                                                                    |                                                                                                    |                   |                  |                  |                  |                |
| III Gestão 🗸 🗸              | Incluir Plano de           | Aplicação Voltar                                                                                                    |                                                                                                    |                   |                  |                  |                  |                |
| MONITORAMENTO               |                            |                                                                                                    |                                                                                                    |                   |                  |                  |                  |                |

Em seguida você deverá informar os campos como **natureza de despesa**, o **subitem da despesa**, a **descrição do item** de maneira detalhada, a **quantidade** de itens, bem como a **unidade de medida**, e o **valor unitário** do mesmo. Após o preenchimento dos campos você deverá acionar o botão salvar.

| G Conv@TO     | =                                                            |                                                    | ADETUC 🗸 🌡 ADMINISTRADOR ~ |
|---------------|--------------------------------------------------------------|----------------------------------------------------|----------------------------|
|               | Projeto > Plano de Aplicação > Incluir                       |                                                    |                            |
| EMENDA        | Projeto Valor do Projeto<br>010420.00243/2020 R\$ 147.750,00 | Valor Cadastrado Valor [<br>R\$ 147.750,00 R\$ 0,0 | hisponível<br>D            |
| ⊞ Gestão 🗸 🗸  | Natureza de Despesa •                                        | Subitem da Despesa *                               |                            |
| PROGRAMA      |                                                              | Ŧ                                                  | ·                          |
| 🆽 Gestão 🗸 🗸  | Descrição do Item •                                          |                                                    |                            |
| PROJETO       |                                                              |                                                    |                            |
| 🌐 Gestão 🗸 🗸  |                                                              |                                                    | ĥ                          |
| CONVÊNIO      | Quantidade • Unidade •                                       | Valor Unitário +                                   | Valor Total                |
| 🆽 Gestão 🛛 💙  |                                                              |                                                    | No 0,00                    |
| RELATÓRIO     | Salvar Voltar                                                |                                                    |                            |
| 🆽 Gestão 🛛 💙  |                                                              |                                                    |                            |
| DENÚNCIAS     |                                                              |                                                    |                            |
| 🆽 Gestão 🗸 🗸  |                                                              |                                                    |                            |
| MONITORAMENTO |                                                              |                                                    |                            |

Caso queira alterar os dados de um plano de aplicação cadastrado, basta acionar o botão alterar do plano de aplicação desejado e repetir o procedimento anterior.

| Conv@TO                     | =                         |                                                                                                    |                                                                                                    |                           | A                 | )etuc 🗸          | <b>1</b> • | ADMINISTRADOR ~ |
|-----------------------------|---------------------------|----------------------------------------------------------------------------------------------------|----------------------------------------------------------------------------------------------------|---------------------------|-------------------|------------------|------------|-----------------|
| Bem-vindo,<br>ADMINISTRADOR | Projeto > Pl              | ano de Trabalho                                                                                                  |                                                                                                    |                           |                   |                  |            |                 |
| EMENDA                      | Cronogra                  | ma Físico Cronograma de Desembols                                                                                | Plano de Aplicação                                                                                                    |                           |                   |                  |            |                 |
| III Gestão 🗸                | Projeto<br>010420.00243/2 | Valor do Projeto<br>2020 R\$ 147.750,00                                                                          | Valor Cadastrado<br>R\$ 147.750,00                                                                                                 | Valor Disponível R\$ 0,00 |                   |                  |            |                 |
| 🆽 Gestão 🛛 🗸                | Subitem                   | Descri                                                                                                    | ção do Item                                                                                                    | Quantidade                | Valor<br>Unitário | Valor<br>Total   | ➡          |                 |
| PROJETO                     | 3.3.90.41.99              | ALUGUEL DE ARQUIBANCADA COM GUARD.<br>PARA ABERTURA E ENCERRAMENTO DO EV                                         | UEL DE ARQUIBANCADA COM GUARDA CORPO E ESCADA 10 DEGRAUS DE ACESSO, 100,00 (M) R\$ R<br>ABERTURA E ENCERRAMENTO DO EVENTO 367,50 3 |                           |                   |                  | Alterar    | 🗎 Excluir       |
| 🆽 Gestão 🛛 💙                | 3.3.90.41.99              | ALUGUEL DE SISTEMA DE ILUMINAÇÃO CO<br>MINIBRUTS BRANCA E 08 CANHÕES DE LED                                      | M LAMPADAS BRANCAS E COLORIDAS, COM 8<br>D                                                                                         | 3,00<br>(DIARIAS)         | R\$<br>5.500,00   | R\$<br>16.500,00 | Alterar    | 1 Excluir       |
| CONVÊNIO                    | 3.3.90.41.99              | ALUGUEL DE PISO ELEVADO EM ESTRUTUR<br>ALTURA DE 2M DO SOLO, COBERTURA ANTI<br>DE SEGURANCA COM PELO MENOS 1M DE | IA METÁLICA, NAS MEDIDAS 2,20 POR 1,60 M<br>ICHAMAS, COM FÁCIL ACESSO. GUARDA CORPO<br>ALTURA EM TODA ESTRUTURA E ESCADAS DE       | 20,00<br>(UND)            | R\$<br>1.250,00   | R\$<br>25.000,00 | Alterar    | 窗 Excluir       |
| 🆽 Gestão 🛛 🗸                |                           | ACESSO. PARA UTILIZAÇÃO DE IDOSOS, PO<br>PERMANENTES OU TEMPORÁRIAS, AUTORI                                      | RTADORES DE NECESSIDADES ESPECIAIS<br>IDADES E PÚBLICO EM GERAL                                                                    |                           |                   |                  |            |                 |
| RELATÓRIO                   | 3.3.90.41.99              | ALUGUEL DE BRETE AMERICANO COM AREI<br>ANIMAIS                                                                   | NA QUERENCIA DE FÁCIL MANEJO PARA                                                                                                  | 3,00<br>(DIARIAS)         | R\$<br>6.500,00   | R\$<br>19.500,00 |            | 會 Excluir       |
| ⊞ Gestão 🗸 🗸                | 3.3.90.41.99              | SHOW MUSICAL COM A BANDA SOM NA VI                                                                               | HOW MUSICAL COM A BANDA SOM NA VITROLA 1,00 (UND) RS RS 60 000,00 50,000,00                                                        |                           |                   |                  | 窗 Excluir  |                 |
| DENÚNCIAS                   |                           |                                                                                                    |                                                                                                    |                           |                   |                  |            |                 |
| ⊞ Gestão 🗸 🗸                | Incluir Plano             | de Aplicação Voltar                                                                                              |                                                                                                    |                           |                   |                  |            |                 |
| MONITORAMENTO               |                           |                                                                                                    |                                                                                                    |                           |                   |                  |            |                 |

Atenção: O valor do plano de aplicação não poderá ser superior ao valor do projeto.

**Importante:** Caso queira excluir um plano de aplicação cadastrado, basta acionar o botão **excluir**.

### Como incluir um comentário no projeto?

Para incluir um **comentário**, acesse a listagem de projetos, e em seguida clique no número do projeto desejado.

Na visualização de cadastro do projeto, acione o botão comentário.

| MONITORAMENTO    |   | Valor do Repasse          | Contrapartida                            | Valor do Projeto                       |
|------------------|---|---------------------------|------------------------------------------|----------------------------------------|
| ⊞ Gestão         | ~ | R\$ 98.500,00             | R\$ 1.500,00 (1,52284263959391%)         | R\$ 100.000,00                         |
|                  |   | Valor Disponível          | Periodo de Execução                      | Beneficiados                           |
| ADMINISTRAÇÃO    |   | R\$ 100.000,00            | 30/04/2021 - 31/05/2021 (32 dias)        | 100                                    |
| 🌐 Tabelas Gerais | ~ | Banco                     | Agência                                  | Conta                                  |
|                  |   | NÃO INFORMADO             | NÃO INFORMADO                            | N. FORMADO                             |
| 🌐 Segurança      | ~ |                           |                                          |                                        |
|                  |   | Alterar Plano de Trabalho | Dados Bancários Arquivo Digital Submeter | Cancelar Comentários Visualizar Voltar |

Em seguida você deverá informar o comentário a ser incluído. Após o preenchimento do campo você deverá acionar o botão incluir.

| Conv@TO        | =                                  |                          | ADETUC 🗸            | ADMINISTRADOR ~ |
|----------------|------------------------------------|--------------------------|---------------------|-----------------|
|                | Projetos > Comentários             |                          |                     |                 |
| EMENDA         | Projeto<br>010420.00243/2020       |                          |                     |                 |
| 🆽 Gestão 🛛 🗸   | Comentário •                       |                          |                     |                 |
| PROGRAMA       |                                    |                          |                     |                 |
| III Gestão 🗸 🗸 |                                    |                          |                     |                 |
| PROJETO        |                                    |                          |                     |                 |
| 🆽 Gestão 🛛 🗸   |                                    |                          |                     |                 |
| CONVÊNIO       |                                    |                          |                     |                 |
| 🆽 Gestão 🗸 🗸   | Incluir Voltar                     |                          |                     |                 |
| RELATÓRIO      | Histórico de Comentários           |                          |                     |                 |
| 🖽 Gastão 💙     | Comentário                         | Usuário                  | Data de Inclusão    |                 |
|                | DESCRIÇÃO DO COMENTÁRIO CADASTRADO | ADMINISTRADOR DO SISTEMA | 01/02/2021 10:06:25 | 🗎 Excluir       |
| DENÚNCIAS      |                                    |                          |                     |                 |
| III Gestão 🗸 🗸 |                                    |                          |                     |                 |
| MONITORAMENTO  |                                    |                          |                     |                 |

**Importante:** Caso queira excluir um comentário cadastrado, basta acionar o botão **excluir**. Entretanto, o comentário só poderá ser excluído pelo usuário que cadastrou.

### Como enviar um projeto para análise?

Quando todas as informações e documentações forem cadastradas pelo proponente, o projeto deverá ser submetido ao órgão concedente para análise.

Para **submeter** um projeto, acesse a listagem de projetos, e em seguida clique no número do projeto desejado.

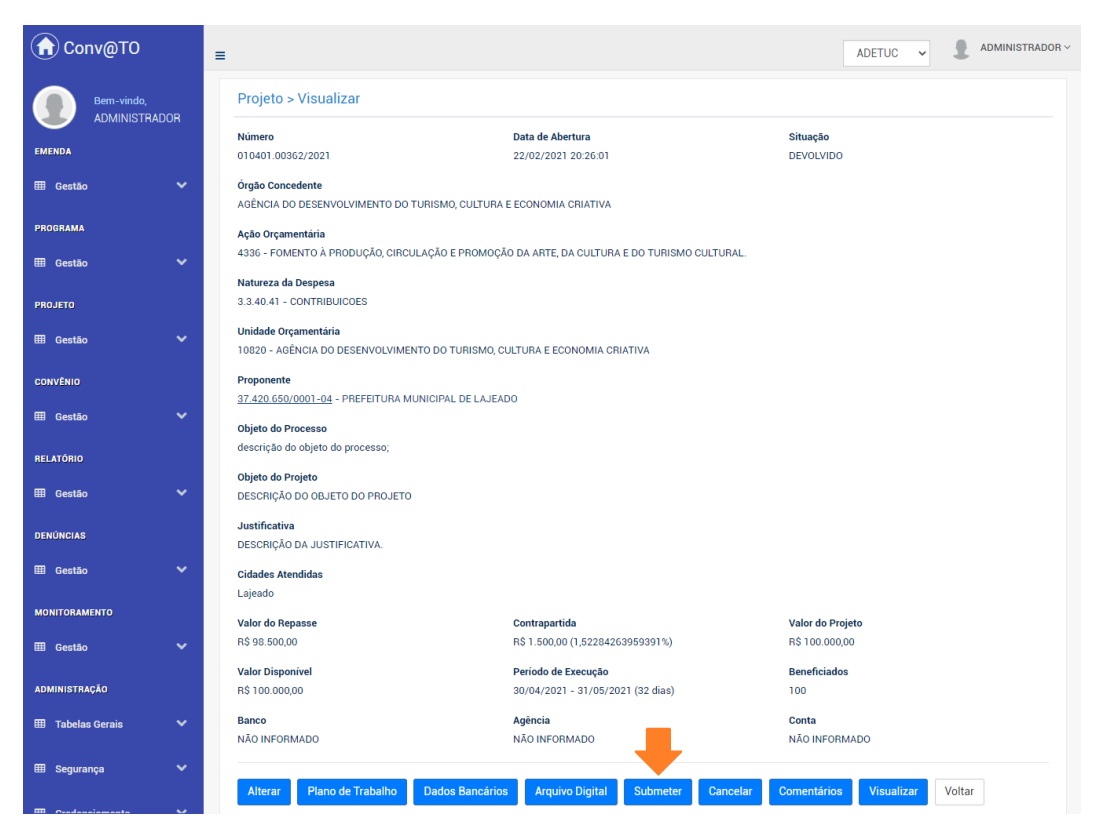

Na visualização de cadastro do projeto, acione o botão submeter.

Em seguida o sistema irá apresentar se o projeto possui alguma pendência.

| Conv@TO                     | E ADETUC V L ADMINISTRADOR V                                                                                                    |
|-----------------------------|----------------------------------------------------------------------------------------------------|
| Bem-vindo,<br>ADMINISTRADOR | Projetos > Submeter                                                                                                    |
|                             | Projeto                                                                                                    |
| EMENDA                      | 010402.00361/2021                                                                                                    |
| 🆽 Gestão 🛛 🗸                | ANÁLISE PARA SUBMISSÃO DO PROJETO                                                                                                   |
|                             | Pendências:                                                                                                    |
| PROGRAMA                    | O PROJETO DEVE POSSUIR PELO MENOS UMA META                                                                                          |
| _                           | O PROJETO DEVE POSSUIR PELO MENOS UMA ETAPA O PROJETO DEVE POSSUIR PELO MENOS UMA ETAPA O PROJETO DEVE POSSUIR PELO MENOS UMA ETAPA |
| 🆽 Gestão 🛛 💙                | O PROJETO DEVE POSSUIR PELO MENOS UM PLANO DE APLICAÇÃO                                                                             |
|                             | ESTE PROJETO POSSUI DIVERGÊNCIAS DE VALORES NO PLANO DE TRABALHO.<br>DANOS BANCÁRIOS AÑOS EDRAM DERENNEIROS.                        |
| PROJETO                     |                                                                                                    |
| 🆽 Gestão 🛛 🗸                |                                                                                                    |
|                             | Submeter                                                                                                    |
| CONVÊNIO                    |                                                                                                    |
| <b>—</b>                    |                                                                                                    |
| IIII Gestao 🗸 🗸             |                                                                                                    |

**Atenção:** O sistema só irá permitir que o projeto seja enviado para análise, se o mesmo não possuir nenhuma pendência.

### O que fazer com os projetos devolvidos?

Caso um projeto seja devolvido pelo órgão concedente, você deverá verificar o **motivo da devolução** e realizar as correções solicitadas pelo órgão, e em seguida enviar o projeto novamente para análise.

Para visualizar o motivo, acesse a listagem de projetos, e em seguida clique no número do projeto desejado.

Na visualização de cadastro do projeto, acesse a aba **histórico**, e você irá visualizar o motivo da devolução na coluna **despacho** quando a situação for **devolvido**.

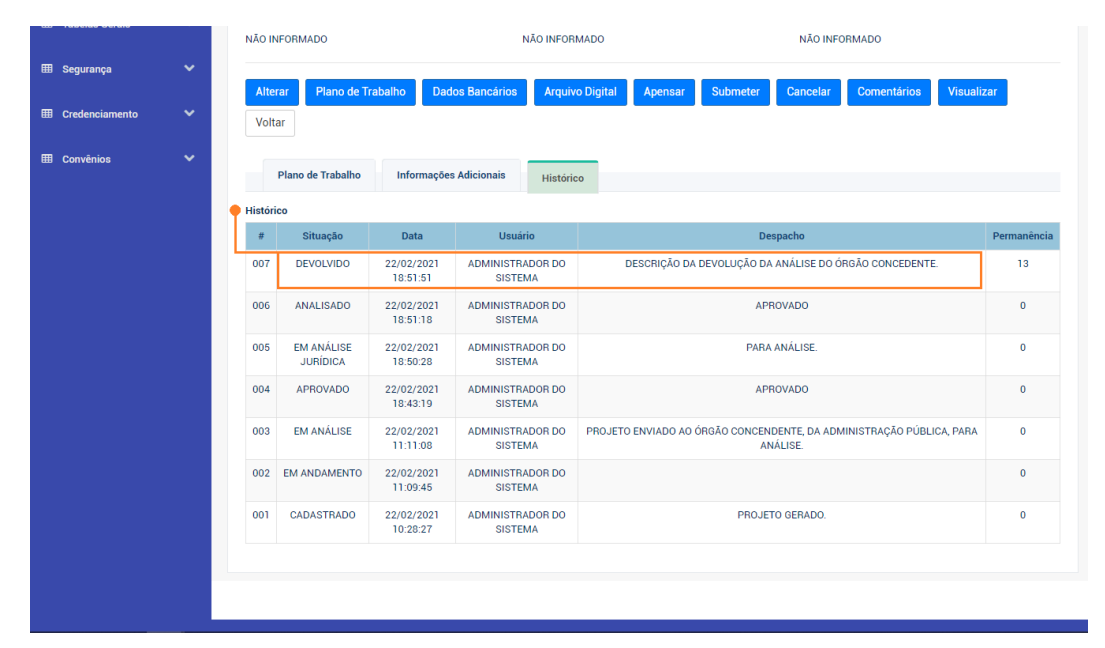

### Como cancelar um projeto?

Para **cancelar** um projeto, acesse a listagem de projetos, e em seguida clique no número do projeto desejado.

Na visualização de cadastro do projeto, acione o botão cancelar.

| MONITORAMENTO      |   | Valor do Repasse           | Contrapartida                                | Valor do Projeto                       |
|--------------------|---|----------------------------|----------------------------------------------|----------------------------------------|
| 🌐 Gestão           | ~ | R\$ 98.500,00              | R\$ 1.500,00 (1,52284263959391%)             | R\$ 100.000,00                         |
|                    |   | Valor Disponível           | Periodo de Execução                          | Beneficiados                           |
| ADMINISTRAÇÃO      |   | R\$ 100.000,00             | 30/04/2021 - 31/05/2021 (32 dias)            | 100                                    |
| III Tabelas Gerais | ~ | Banco<br>NÃO INFORMADO     | <b>Agência</b><br>NÃO INFORMADO              | Conta<br>NÃO INFORMADO                 |
| 🎟 Segurança        | ~ |                            |                                              |                                        |
|                    |   | Arquivo Digital Devolver D | Distribuir Pareceristas Apensar Parecer Técn | ico Minutas Submeter Juridico Cancelar |
| E Credenciamento   | * | Homologar Comentários      | Visualizar Voltar                            |                                        |

Em seguida você deverá informar o **motivo** do cancelamento. Após o preenchimento do campo você deverá acionar o botão **cancelar**.

| Conv@TO                     | E ADETUC V & ADMINISTRADOR V |
|-----------------------------|------------------------------|
| Bem-vindo,<br>ADMINISTRADOR | Projeto > Cancelar           |
| EMENDA                      | Projeto<br>010401.00356/2021 |
| 🆽 Gestão 🗸 🗸                | Motivo de Cancelamento +     |
| PROGRAMA                    |                              |
| 🆽 Gestão 🗸 🗸                |                              |
| PROJETO                     |                              |
| 🆽 Gestão 🗸 🗸                |                              |
| CONVÊNIO                    | Cancelar Voltar              |

**Atenção:** Sempre que um projeto for cancelado o sistema irá cancelar também todas as emendas vinculadas a ele.

**Importante:** Por segurança, o sistema irá apresentar uma mensagem de confirmação, quando acionado o botão **salvar**. Você deverá confirmar na mensagem apresentada para que o projeto seja cancelado, uma vez que, o cancelamento do mesmo não poderá ser desfeito.

# Módulo de Convênios Convênios & Parcerias

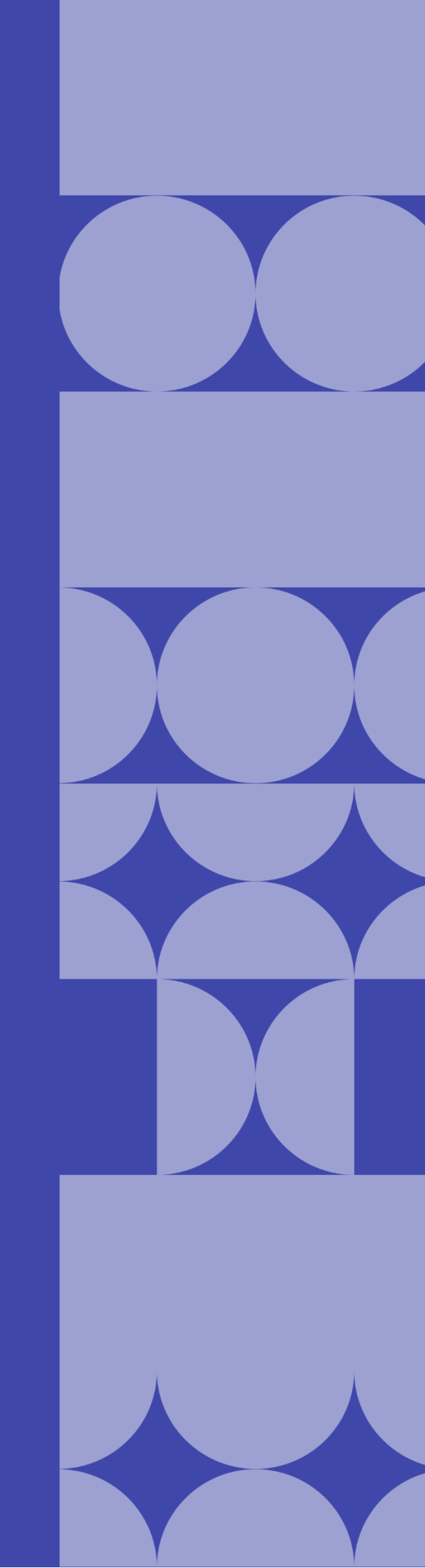

### Como listar os convênios cadastrados?

Os convênios cadastrados poderão ser listados através do Módulo Convênios, por meio da funcionalidade Convênios.

| Conv@TO                              | =                 |                                                                                                    |                            |           | ADET                   | JC 🗸 👤         | ADMINISTRADOR ~        |
|--------------------------------------|-------------------|----------------------------------------------------------------------------------------------------|----------------------------|-----------|------------------------|----------------|------------------------|
| Bem-vindo,<br>ADMINISTRADOR          | Projetos          |                                                                                                    |                            |           |                        |                |                        |
| EMENDA                               |                   | Situação: CORRENTE Y                                                                                          |                            |           |                        |                | PESQUISAR              |
| 🆽 Gestão 🛛 🗸                         | Número            | Proponente                                                                                                    | Período de<br>Execução     | Prazo     | Cidades<br>Atendidas   | Valor          | Situação               |
| PROGRAMA<br>⊞ Gestão ❤               | 010420.00004/2020 | INSTITUTO CIDADANIA AMAZÔNIA                                                                                  | 10/03/2020 -<br>19/03/2020 | 9<br>DIAS | Dianópolis             | R\$ 78.800,00  | EM ANÁLISE<br>JURÍDICA |
| PROJETO                              |                   | Ação Orçamentária: 4336 - FOMENTO À PRODUÇÃO, CIRCULAÇÃO E PROMOÇÃO DA ARTE, DA CULTURA E DO TURISMO CULTURAL |                            |           |                        |                |                        |
| 🎟 Gestão 🗸 🗸                         | 010409.00160/2020 | SINDICATO RURAL DE ANANÁS                                                                                     | 30/11/2020 -<br>04/12/2020 | 4<br>DIAS | Ananás                 | R\$ 200.000,00 | EM ANÁLISE             |
| <ul> <li>Projetos</li> </ul>         |                   | Ação Orçamentária: 4336 - FOMENTO À PRODUÇÃO, CIRCULAÇÃO E PR                                                 | OMOÇÃO DA ARTE,            | DA CULTI  | JRA E DO TURIS         | NO CULTURAL.   |                        |
| <ul> <li>Análise Jurídica</li> </ul> |                   | Objeto da Ação: EXPOSIÇÃO AGROPECUÁRIA DE ANANÁS - EXPOAN 20                                                  | 20                         |           |                        |                |                        |
| CONVÊNIO                             | 010406.00199/2020 | ICAM INSTITUTO CULTURAL AMIGOS DA MUSICA                                                                      | 24/09/2020 -<br>27/09/2020 | 3<br>DIAS | Fátima                 | R\$ 147.750,00 | EM ANÁLISE             |
| 🆽 Gestão 🛛 💙                         |                   | Ação Orçamentária: 4336 - FOMENTO À PRODUÇÃO, CIRCULAÇÃO E PRO                                                | OMOÇÃO DA ARTE,            | DA CULTU  | JRA E DO TURIS         | NO CULTURAL.   |                        |
| RELATÓRIO                            |                   | Objeto da Ação: FESTEJO CULTURAL DE FÁTIMA                                                                    |                            |           |                        |                |                        |
| ⊞ Gestão 🗸 🗸                         | 010420.00243/2020 | ICAM INSTITUTO CULTURAL AMIGOS DA MUSICA                                                                      | 14/10/2020 -<br>17/10/2020 | 3<br>DIAS | Crixás do<br>Tocantins | R\$ 147.750,00 | DEVOLVIDO              |
|                                      |                   | Ação Orçamentária: 4336 - FOMENTO À PRODUÇÃO, CIRCULAÇÃO E PR                                                 | OMOÇÃO DA ARTE,            | DA CULTI  | JRA E DO TURIS         | NO CULTURAL.   |                        |
| DENONCIAS                            |                   | Objeto da Ação: PARA REALIZAÇÃO DO RODEIO NA CIDADE DE CRIXAS-                                                | то                         |           |                        |                |                        |

Na listagem de convênios, o sistema irá apresentar a você os campos: número do convênio, que é gerado automaticamente pelo sistema, a data de abertura, a data de vigência do convênio, o nome da instituição convenente, o valor do convênio, e a situação.

| Conv@TO                            | =                 |                     |                            |                                               | ADETUC            |                      |
|------------------------------------|-------------------|---------------------|----------------------------|-----------------------------------------------|-------------------|----------------------|
| Bern-vindo,<br>ADMINISTRADOR       | Convênios         |                     |                            |                                               |                   | PESOLIISAR           |
| EMENDA                             |                   |                     |                            |                                               |                   | FESQUISAN            |
| 🆽 Gestão 💙                         | Número            | Data de Abertura    | Data de Vigência           | Convenente                                    | Valor             | Situação             |
| PROGRAMA                           | 10820.000001/2020 | 11/05/2020 11:40:44 | 13/11/2020 -<br>15/11/2020 | ICAM INSTITUTO CULTURAL AMIGOS DA MUSICA      | R\$<br>118.200,00 | CONVÊNIO ANULADO     |
| ⊞ Gestão 🗸 🗸                       | 10820.000002/2020 | 21/05/2020 14:05:27 | 21/05/2020 -<br>17/02/2021 | INSTITUTO CIDADANIA AMAZÔNIA                  | R\$ 98.500,00     | CONVÊNIO FINALIZADO  |
| PROJETO                            | 10820.000003/2020 | 25/06/2020 09:44:00 | 04/09/2020 -<br>06/09/2020 | ASSOCIAÇÃO DE RODEIO PIONEIRO DO<br>TOCANTINS | R\$<br>118.200,00 | CONVÊNIO APROVADO    |
| 🆽 Gestão 🛛 💙                       | 10820.000004/2020 | 25/06/2020 09:45:09 | 24/09/2020 -<br>26/09/2020 | ASSOCIAÇÃO DE RODEIO PIONEIRO DO<br>TOCANTINS | R\$<br>118.200,00 | CONVÊNIO EM ANÁLISE  |
| CONVÊNIO                           | 10820.000005/2020 | 01/10/2020 16:35:18 | 01/10/2020 -<br>31/12/2020 | PREFEITURA MUNICIPAL DE LAJEADO               | R\$ 0,00          | CONVÊNIO EM EXECUÇÃO |
| ⊞ Gestão 🗸 🗸                       | 10820.000006/2020 | 14/12/2020 10:02:58 | 11/03/2021 -<br>24/03/2021 | PREFEITURA MUNICIPAL DE LAJEADO               | R\$<br>100.000,00 | CONVÊNIO APROVADO    |
| Convênios     Processos de Compras | 10820.000001/2021 | 22/01/2021 11:26:06 | 31/03/2021 -<br>30/04/2021 | PREFEITURA MUNICIPAL DE LAJEADO               | R\$ 92.000,00     | CONVÊNIO APROVADO    |
|                                    |                   |                     |                            |                                               |                   |                      |

**Importante:** No campo de **pesquisa** você poderá filtrar a listagem pesquisando por parâmetros textuais a partir do **número** do convênio, do nome do **convenente**, do **valor** do convênio e da **situação**.

## Como visualizar os dados de cadastro do convênio?

Para visualizar os dados cadastrais, acesse a listagem de convênio, e em seguida clique no número do convênio desejado.

|    | Conv@TO                           | =  |                   |                     |                            |                                               | ADETUC            | ADMINISTRADOR ~      |
|----|-----------------------------------|----|-------------------|---------------------|----------------------------|-----------------------------------------------|-------------------|----------------------|
|    | Bem-vindo,<br>ADMINISTRADOR       |    | Convênios         |                     |                            |                                               |                   |                      |
| ЕМ | ENDA                              |    |                   |                     |                            |                                               |                   | PESQUISAR            |
| Ⅲ  | Gestão 🗸                          |    | Número            | Data de Abertura    | Data de Vigência           | Convenente                                    | Valor             | Situação             |
| PR | DGRAMA                            | Ir | 10820.000001/2020 | 11/05/2020 11:40:44 | 13/11/2020 -<br>15/11/2020 | ICAM INSTITUTO CULTURAL AMIGOS DA MUSICA      | R\$<br>118.200,00 | CONVÊNIO ANULADO     |
| ▦  | Gestão 🗸 🗸                        |    | 10820.000002/2020 | 21/05/2020 14:05:27 | 21/05/2020 -<br>17/02/2021 | INSTITUTO CIDADANIA AMAZÔNIA                  | R\$ 98.500,00     | CONVÊNIO FINALIZADO  |
| PR | DJETO                             |    | 10820.000003/2020 | 25/06/2020 09:44:00 | 04/09/2020 -<br>06/09/2020 | ASSOCIAÇÃO DE RODEIO PIONEIRO DO<br>TOCANTINS | R\$<br>118.200,00 | CONVÊNIO APROVADO    |
| m  | Gestão 🗸 🗸                        |    | 10820.000004/2020 | 25/06/2020 09:45:09 | 24/09/2020 -<br>26/09/2020 | ASSOCIAÇÃO DE RODEIO PIONEIRO DO<br>TOCANTINS | R\$<br>118.200,00 | CONVÊNIO EM ANÁLISE  |
| co | IVÊNIO                            |    | 10820.000005/2020 | 01/10/2020 16:35:18 | 01/10/2020 -<br>31/12/2020 | PREFEITURA MUNICIPAL DE LAJEADO               | R\$ 0,00          | CONVÊNIO EM EXECUÇÃO |
|    | Gestão 🔸                          |    | 10820.000006/2020 | 14/12/2020 10:02:58 | 11/03/2021 -<br>24/03/2021 | PREFEITURA MUNICIPAL DE LAJEADO               | R\$<br>100.000,00 | CONVÊNIO APROVADO    |
|    | Convênios<br>Processos de Compras |    | 10820.000001/2021 | 22/01/2021 11:26:06 | 31/03/2021 -<br>30/04/2021 | PREFEITURA MUNICIPAL DE LAJEADO               | R\$ 92.000,00     | CONVÊNIO APROVADO    |
|    | Contratos                         |    | 10820.000002/2021 | 15/02/2021 11:41:26 | 30/03/2021 -<br>30/04/2021 | PREFEITURA MUNICIPAL DE LAJEADO               | R\$<br>198.500,00 | PRÉ-PARCERIA         |
| •  | Prestação de Contas               |    | 10820.000003/2021 | 17/02/2021 09:44:28 | 21/05/2021 -<br>21/08/2021 | PREFEITURA MUNICIPAL DE NOVA OLINDA           | R\$ 98.500,00     | CONVÊNIO APROVADO    |
|    | Gestão 🗸                          |    | 10820.000004/2021 | 19/02/2021 22:34:03 | 01/06/2021 -<br>30/06/2021 | INSTITUTO CIDADANIA AMAZÔNIA                  | R\$ 50.000,00     | CONVÊNIO APROVADO    |

Em seguida o sistema irá apresentar a visualização de cadastro do projeto.

| Conv@TO              | =                                                                                                    |                                     |                        | ADETUC - ADMINISTRADOR - |  |  |  |
|----------------------|----------------------------------------------------------------------------------------------------|-------------------------------------|------------------------|--------------------------|--|--|--|
|                      | Convênio > Visuali                                                                                               | zar                                 |                        |                          |  |  |  |
| Administradon        | Número                                                                                                    | Data de /                           | Abertura               | Situação                 |  |  |  |
| EMENDA               | 10820.000005/2020                                                                                                | 01/10/20                            | 020 16:35:18           | CONVÊNIO EM EXECUÇÃO     |  |  |  |
| 🆽 Gestão 🗸 🗸         | Órgão Concedente<br>AGÊNCIA DO DESENVOLV                                                                         | IMENTO DO TURISMO, CULTURA E ECONOM | IIA CRIATIVA           |                          |  |  |  |
| PROGRAMA             | Convenente                                                                                                    |                                     |                        |                          |  |  |  |
| 🆽 Gestão 🗸 🗸         | 37.420.650/0001-04 - PF                                                                                          | EFEITURA MUNICIPAL DE LAJEADO       |                        |                          |  |  |  |
|                      | Objeto                                                                                                    |                                     |                        |                          |  |  |  |
| PROJETO              | TEOLE .                                                                                                    |                                     |                        |                          |  |  |  |
| III Gestão 🗸 🗸       | Ação Orçamentária<br>4336 - FOMENTO À PRODUÇÃO, CIRCULAÇÃO E PROMOÇÃO DA ARTE, DA CULTURA E DO TURISMO CULTURAL. |                                     |                        |                          |  |  |  |
| CONVÊNIO             | Data de Vigência                                                                                                 | Valor do                            | Convênio               | Valor Atualizado         |  |  |  |
|                      | 31/03/2021 - 30/04/202                                                                                           | (30 dias) R\$ 92.00                 | 0,00                   | R\$ 92.000,00            |  |  |  |
| 🆽 Gestão 💙           |                                                                                                    |                                     |                        |                          |  |  |  |
| RELATÓRIO            | Assinar Arquivo                                                                                                  | Digital Definir Assinatura Distri   | buir Visualizar Voltar |                          |  |  |  |
| ⊞ Gestão 🗸 🗸         | Celebração                                                                                                    | Execução Prestação de Contas        | Histórico              |                          |  |  |  |
| DENÚNCIAS            |                                                                                                    |                                     |                        |                          |  |  |  |
|                      | Origem                                                                                                    |                                     |                        |                          |  |  |  |
| III Gestão 🗸 🗸       | Тіро                                                                                                    | Número                              | Data de Abertura       | Cadastrado por           |  |  |  |
| MONITORAMENTO        | PROCESSO                                                                                                    | 2021/92211/000002                   | 15/01/2021 15:41:57    | ADMINISTRADOR DO SISTEMA |  |  |  |
|                      | EMENDA                                                                                                    | 010401.00006/2021                   | 15/01/2021 15:36:38    | ADMINISTRADOR DO SISTEMA |  |  |  |
| uu Gestao 🔹          | PROJETO                                                                                                    | 010401.00350/2021                   | 15/01/2021 15:41:57    | ADMINISTRADOR DO SISTEMA |  |  |  |
| ADMINISTRAÇÃO        |                                                                                                    |                                     |                        |                          |  |  |  |
| 🌐 Tabelas Gerais 🗸 🗸 | Registro de Assinatura<br>NÃO HÁ REGISTROS CAD                                                                   | ASTRADOS.                           |                        |                          |  |  |  |
| 🌐 Segurança 🗸 🗸      |                                                                                                    |                                     |                        |                          |  |  |  |

**Atenção:** As funcionalidades apresentadas na visualização de cadastrado do convênio poderão variar de acordo com o perfil do usuário logado.

# Como inserir documentos no convênio?

Para incluir um **arquivo digital**, acesse a listagem de convênios, e em seguida clique no número do convênio desejado.

Na visualização de cadastro do convênio, acione o botão arquivo digital.

| Conv@TO                     | =                                                          |                                           | ADETUC V ADMINISTRADOR V |
|-----------------------------|------------------------------------------------------------|-------------------------------------------|--------------------------|
| Bem-vindo,<br>ADMINISTRADOR | Convênio > Visualizar                                      |                                           |                          |
|                             | Número                                                     | Data de Abertura                          | Situação                 |
| EMENDA                      | 10820.000005/2020                                          | 01/10/2020 16:35:18                       | CONVÊNIO EM EXECUÇÃO     |
| 🆽 Gestão 🛛 🗸                | Órgão Concedente<br>AGÊNCIA DO DESENVOLVIMENTO DO TURISM   | IO, CULTURA E ECONOMIA CRIATIVA           |                          |
| PROGRAMA                    | Convenente                                                 |                                           |                          |
| ⊞ Gestão 🗸 🗸                | 37.420.650/0001-04 - PREFEITURA MUNICIP/                   | AL DE LAJEADO                             |                          |
|                             | Objeto                                                     |                                           |                          |
| PROJETO                     | TESTE                                                      |                                           |                          |
| 🆽 Gestão 🗸 🗸                | Ação Orçamentária<br>4336 - FOMENTO À PRODUÇÃO, CIRCULAÇÃO | E PROMOÇÃO DA ARTE, DA CULTURA E DO TURIS | SMO CULTURAL.            |
| CONVÊNIO                    | Data de Vigência                                           | Valor do Convênio                         | Valor Atualizado         |
|                             | 31/03/2021 - 30/04/ (30 dias)                              | R\$ 92.000,00                             | R\$ 92.000,00            |
| 🆽 Gestão 💙                  |                                                            |                                           |                          |
| RELATÓRIO                   | Assinar Arquivo Digital Definir                            | Assinatura Distribuir Visualizar          | Voltar                   |

Em seguida você deverá selecionar o tipo de documento a ser incluído, bem como selecionar o arquivo digital do mesmo. Após o preenchimento dos campos você deverá acionar o botão salvar.

| Gronv@TO                    | =                             |                          |                          | ADETUC ~            |         |
|-----------------------------|-------------------------------|--------------------------|--------------------------|---------------------|---------|
| Bem-vindo,<br>ADMINISTRADOR | Convênios > Arquivo Digit     | al                       |                          |                     |         |
| EMENDA                      | Convênio<br>10820.000001/2021 |                          |                          |                     |         |
| III Gestão 🗸 🗸              |                               | * Escolher arquivo Nephi | m arquivo selecionado    |                     |         |
| PROGRAMA                    |                               |                          |                          |                     |         |
| 🆽 Gestão 🛛 🗸                | Salvar Voltar                 |                          |                          |                     |         |
| PROJETO                     | Arquivos Digitais             |                          |                          |                     |         |
| 🆽 Gestão 🗸 🗸                | Tipo Documental               | Arquivo Digital          | Usuário                  | Data de Inclusão    |         |
| CONVÊNIO                    | TERMO DE CONVÊNIO             | La termo_de_convenio.pdf | ADMINISTRADOR DO SISTEMA | 22/01/2021 11:26:07 | Excluir |
| 🖽 Gestão 🛛 🗸                |                               |                          |                          |                     |         |
| RELATÓRIO                   |                               |                          |                          |                     |         |
| 🖽 Gestão 🛛 🗸                |                               |                          |                          |                     |         |
| DENÚNCIAS                   |                               |                          |                          |                     |         |
| ⊞ Gestão 🗸 🗸                |                               |                          |                          |                     |         |
| MONITORAMENTO               |                               |                          |                          |                     |         |

**Importante:** Os arquivos digitais a serem incluídos deverão estar no formato **PDF** e o seu tamanho não poderá ser superior a **2MB**.

### Como assinar o termo?

Após a homologação do projeto, o termo de colaboração ou o termo de convênio deverá ser assinado pelo representante da instituição convenente, e pelo ordenador de despesa do órgão concedente.

Para **assinar** o termo, acesse a listagem de convênios, e em seguida clique no número do convênio desejado.

Na visualização de cadastro do convênio, acione o botão assinar.

| Conv@TO      | =                                                            |                                               | ADETUC - ADMINISTRADOR - |
|--------------|--------------------------------------------------------------|-----------------------------------------------|--------------------------|
| Bem-vindo,   | Convênio > Visualizar                                        |                                               |                          |
|              | Número                                                       | Data de Abertura                              | Situação                 |
| EMENDA       | 10820.000005/2020                                            | 01/10/2020 16:35:18                           | CONVÊNIO EM EXECUÇÃO     |
| ⊞ Gestão 🗸 🗸 | Órgão Concedente<br>AGÊNCIA DO DESENVOLVIMENTO DO TURISMO    | ), CULTURA E ECONOMIA CRIATIVA                |                          |
| PROGRAMA     | Convenente                                                   |                                               |                          |
| 🆽 Gestão 🗸 🗸 | 37.420.650/0001-04 - PREFEITURA MUNICIPAI                    | _ DE LAJEADO                                  |                          |
|              | Objeto                                                       |                                               |                          |
| PROJETO      | TESTE                                                        |                                               |                          |
| 🆽 Gestão 🛛 🗸 | Ação Orçamentária<br>4336 - FOMENTO À PRODUÇÃO, CIRCULAÇÃO B | E PROMOÇÃO DA ARTE, DA CULTURA E DO TURISMO C | ULTURAL.                 |
| CONVÊNIO     | Data de Vigência                                             | Valor do Convênio                             | Valor Atualizado         |
| ⊞ Gestão 🗸 🗸 | 31/ 21 - 30/04/2021 (30 dias)                                | R\$ 92.000,00                                 | R\$ 92.000,00            |
| RELATÓRIO    | Assinar Arquivo Digital Definir A                            | ssinatura Distribuir Visualizar Volta         | r                        |

Em seguida você deverá informar o tipo de assinatura, podendo ser por **certificado digital**, ou por **login e senha**. Quando selecionado o tipo de assinatura desejado, informe a chave PIN do certificado digital ou a sua senha de acesso ao sistema. Após o preenchimento do campo você deverá acionar o botão assinar.

| Conv@TO       | =                                                                               | ADETUC 🗸 🎍 ADMINISTRADOR ~ |
|---------------|---------------------------------------------------------------------------------|----------------------------|
|               | Convênios > Assinar                                                             |                            |
| EMENDA        | Convêrio         Situação           10820.000001/2021         CONVÊNIO APROVADO |                            |
| 🆽 Gestão 💙    | ARQUIVO DE CELEBRAÇÃO DE PARCERIA                                               |                            |
| PROGRAMA      | E termo_de_convenio.pdf                                                         |                            |
| 🆽 Gestão 💙    | Assinar com Certificado Digital Assinar com Login e Senha                       |                            |
| PROJETO       | CPF Senha                                                                       |                            |
| 🆽 Gestão 💙    | 123.456.789-01                                                                  |                            |
| CONVÊNIO      | Assinar                                                                         |                            |
| 🆽 Gestão 🗸 🗸  |                                                                                 |                            |
| RELATÓRIO     | Voltar                                                                          |                            |
| 🆽 Gestão 🗸 🗸  |                                                                                 |                            |
| DENÚNCIAS     |                                                                                 |                            |
| 🎟 Gestão 🗸 🗸  |                                                                                 |                            |
| MONITORAMENTO |                                                                                 |                            |

### Como inserir os relatórios de execução?

Para inserir os **relatórios de execução** para a prestação de contas, acesse a listagem de convênios, e em seguida clique no número do convênio desejado.

Na visualização de cadastro do convênio, acione o botão relatório de execução, na aba execução.

| Conv@TO                     | ADETUC - ADMINISTRADOR                                                                      |
|-----------------------------|---------------------------------------------------------------------------------------------|
| Bem-vindo,<br>ADMINISTRADOR | Convênio > Visualizar                                                                       |
| $\sim$                      | Número Data de Abertura Situação                                                            |
| EMENDA                      | 10820.00004/2021 19/02/2021 22:34:03 CONVÉNIO APROVADO                                      |
| 🆽 Gestão 🛛 🗸                | Órgão Concedente                                                                            |
|                             | AGÊNCIA DO DESENVOLVIMENTO DO TURISMO, CULTURA E ECONOMIA CRIATIVA                          |
| PROGRAMA                    | Convenente                                                                                  |
| 🆽 Gestão 🗸 🗸                | 10.273.789/0001-08 - INSTITUTO CIDADANIA AMAZÔNIA                                           |
|                             | Objeto                                                                                      |
| PROJETO                     | TESTE                                                                                       |
| 🆽 Gestão 🛛 🗸                | Ação Orçamentária                                                                           |
|                             | 4336 - FOMENTO À PRODUÇÃO, CIRCULAÇÃO E PROMOÇÃO DA ARTE, DA CULTURA E DO TURISMO CULTURAL. |
| CONVÊNIO                    |                                                                                             |
|                             | Data de Vigencia Valor do Convenio Valor Atualizado                                         |
| 🆽 Gestão 🛛 💙                | 21/05/2020 - 17/02/2021 (272 dias) H598.500,00 H598.500,00                                  |
| RELATÓRIO                   | Armulyo Dinital Distribuir Fienais Vieualizar Voltar                                        |
|                             | righte right                                                                                |
| 🆽 Gestão 💙                  |                                                                                             |
|                             | Celebração Execução Prestação de Contas Histórico                                           |
| DENÚNCIAS                   |                                                                                             |
| 🆽 Gestão 🗸 🗸                | DD NE NL PD OB Contrapartida Processos de Compras Relatório de Execução Rendimentos         |
|                             | Aplicação do Plano de Trabalho Prorrogação de Ofício Termos Aditivos                        |

Em seguida você deverá informar os campos **tipo de relatório**, a **descrição** do relatório, e o arquivo do relatório de execução, em **arquivo digital**. Após o preenchimento dos campos você deverá acionar o botão **salvar**.

| Conv@TO                     | =                                                                                                    | ADETUC - ADMINISTRADOR -                                             |
|-----------------------------|----------------------------------------------------------------------------------------------------|----------------------------------------------------------------------|
| Bem-vindo,<br>ADMINISTRADOR | Convênios > Relatório de Execução                                                                           |                                                                      |
| EMENDA                      | Convênio<br>10820.000005/2021                                                                               |                                                                      |
| 🆽 Gestão 🗸 🗸                | Tipo de Relatório •                                                                                         |                                                                      |
| PROGRAMA                    | Descrição •                                                                                                 |                                                                      |
| ⊞ Gestão 🗸 🗸                |                                                                                                    |                                                                      |
| PROJETO                     |                                                                                                    |                                                                      |
| ⊞ Gestão 🗸 🗸                |                                                                                                    |                                                                      |
| CONVÊNIO                    | Arquivo Digital •                                                                                           |                                                                      |
| 🆽 Gestão 🛛 💙                | Escolher arquivo Nenhum arquivo selecionado                                                                 |                                                                      |
| RELATÓRIO                   | Salvar Voltar                                                                                               |                                                                      |
| IIII Gestao 🗸               |                                                                                                    |                                                                      |
|                             | ripo de Descrição Data de Usuario Avaliação Avaliado Avaliado Arqu<br>Relatório Inclusão Por Em             | ivo Digital Ativo                                                    |
| III Gestão 🗸 🗸              | CONCILIAÇÃO DESCRIÇÃO DO 10/03/2021 ADMINISTRADOR<br>BANCÁRIA RELATÓRIO DE 22:24:31 DO SISTEMA<br>EXECUÇIÃO | SIM         Inativar           1e6fe25d89c716c7d.pdf         Avaliar |
| MONITORAMENTO               |                                                                                                    |                                                                      |

Atenção: Os relatórios de execução cadastrados serão avaliados pelo órgão concedente.

### Como prestar contas da contrapartida?

Para registrar os depósitos da **contrapartida**, acesse a listagem de convênios, e em seguida clique no número do convênio desejado.

Na visualização de cadastro do convênio, acione o botão contrapartida, na aba execução.

| Conv@TO        | =                                      |                                                | ADETUC 🗸 🌒 ADMINISTRADOR 🗸        |
|----------------|----------------------------------------|------------------------------------------------|-----------------------------------|
|                | Convênio > Visualizar                  |                                                |                                   |
|                | Número                                 | Data de Abertura                               | Situação                          |
| EMENDA         | 10820.000004/2021                      | 19/02/2021 22:34:03                            | CONVÊNIO APROVADO                 |
| 🆽 Gestão 🛛 🗸   | Órgão Concedente                       |                                                |                                   |
|                | AGÊNCIA DO DESENVOLVIMENTO DO TURI     | SMO, CULTURA E ECONOMIA CRIATIVA               |                                   |
| PROGRAMA       | Convenente                             |                                                |                                   |
| ⊞ Gestão 🗸 🗸   | 10.273.789/0001-08 - INSTITUTO CIDADAN | NIA AMAZÔNIA                                   |                                   |
|                | Objeto                                 |                                                |                                   |
| PROJETO        | TESTE                                  |                                                |                                   |
| III Gestão 🗸 🗸 | Ação Orçamentária                      |                                                |                                   |
|                | 4336 - FOMENTO À PRODUÇÃO, CIRCULAÇ    | ÃO E PROMOÇÃO DA ARTE, DA CULTURA E DO TURISMO | CULTURAL.                         |
| CONVÊNIO       | Parts de Minño de                      | Voles de Constituía                            | Malan Akus Kanada                 |
|                | 21/05/2020 - 17/02/2021 (272 dise)     | P\$09.500.00                                   |                                   |
| 🎟 Gestao 🔹 👻   | 21/03/2020 - 11/02/2021 (212 0183)     | 11050.000,00                                   | 1050.300,00                       |
| RELATÓRIO      | Arquivo Digital Dietribuir Eie         | onie Vieualizar Voltar                         |                                   |
|                | Arquivo Digitar Distribuir Pris        | Visualizar                                     |                                   |
| 🆽 Gestão 💙     |                                        |                                                |                                   |
|                | Celebração Execução                    | Prestação de Contas Histórico                  |                                   |
| DENÚNCIAS      |                                        |                                                |                                   |
| III Gestão 🗸 🗸 | DD NE NL PD OB                         | Contrapartida Processos de Compras             | Relatório de Execução Rendimentos |
|                | Aplicação do Plano de Trabalho         | Prorrogação de Ofício Termos Aditivos          |                                   |

Em seguida você deverá informar os campos **data do depósito**, o **valor do depósito**, a **forma do depósito**, e o comprovante do depósito e/ou transferência, em **arquivo digital**. Após o preenchimento dos campos você deverá acionar o botão incluir.

| Conv@TO       | E ADETUC - ADMINISTRADOR                                   | ~ |
|---------------|------------------------------------------------------------|---|
|               | Convênios > Contrapartida                                  |   |
| EMENDA        | Convênio<br>10820.000005/2021                              |   |
| 🆽 Gestão 🗸 🗸  | DADOS DE DEPÓSITO DE CONTRAPARTIDA                         |   |
| PROGRAMA      | Data do Depósito • Forma do Depósito •                     |   |
| 🆽 Gestão 🗸 🗸  | Armike Dinitel +                                           |   |
| PROJETO       | Escolher arquivo Nenhum arquivo selecionado                |   |
| 🆽 Gestão 🗸 🗸  | teshiri. Valtor                                            |   |
| CONVÊNIO      | voltai                                                     |   |
| 🆽 Gestão 🗸 🗸  | Deposito de Contrapartida<br>NÃO HÁ REGISTROS CADASTRADOS. |   |
| RELATÓRIO     |                                                            |   |
| 🆽 Gestão 🗸 🗸  |                                                            |   |
| DENÚNCIAS     |                                                            |   |
| ⊞ Gestão 🗸 🗸  |                                                            |   |
| MONITORAMENTO |                                                            |   |

**Importante:** Caso queira excluir uma contrapartida cadastrada, basta acionar o botão **excluir**.

# Módulo de Convênios Processos de Compras

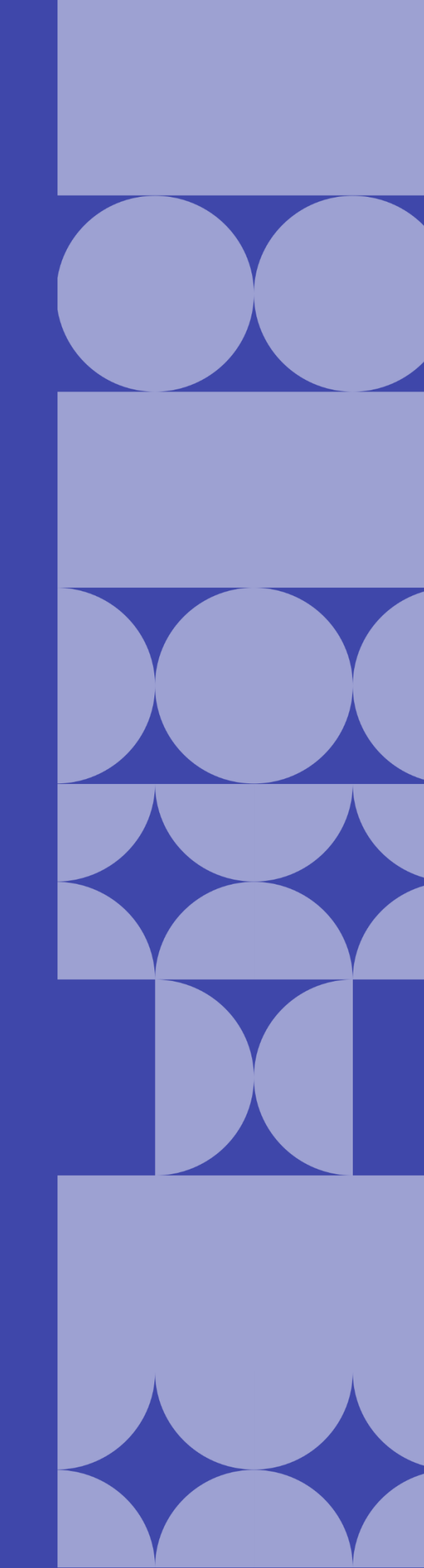

### Como abrir o processo de compra?

Para abrir o **processo de compra**, acesse a listagem de convênios, e em seguida clique no número do convênio desejado.

Na visualização de cadastro do convênio, acione o botão **processos de compra**, na aba **execução**.

| Conv@TO      | =                                               |                                                | ADETUC - ADMINISTRADOR - |
|--------------|-------------------------------------------------|------------------------------------------------|--------------------------|
|              | Convênio > Visualizar                           |                                                |                          |
|              | Número                                          | Data de Abertura                               | Situação                 |
| EMENDA       | 10820.000004/2021                               | 19/02/2021 22:34:03                            | CONVÊNIO APROVADO        |
| 🆽 Gestão 🗸 🗸 | Órgão Concedente                                |                                                |                          |
|              | AGÊNCIA DO DESENVOLVIMENTO DO TURISMO, CULTUR   | IA E ECONOMIA CRIATIVA                         |                          |
| PROGRAMA     | Convenente                                      |                                                |                          |
| 🆽 Gestão 🗸 🗸 | 10.273.789/0001-08 - INSTITUTO CIDADANIA AMAZÔN | A                                              |                          |
|              | Objeto                                          |                                                |                          |
| PROJETO      | TESTE                                           |                                                |                          |
| 🌐 Gestão 💙   | Ação Orçamentária                               |                                                |                          |
| CONVÊNIO     | 4336 - FOMENTO À PRODUÇÃO, CIRCULAÇÃO E PROMO   | ÇÃO DA ARTE, DA CULTURA E DO TURISMO CULTURAL. |                          |
|              | Data de Vigência                                | Valor do Convênio                              | Valor Atualizado         |
| 🆽 Gestão 🛛 💙 | 25/02/2021 - 20/05/2021 (84 dias)               | R\$ 246.250,00                                 | R\$ 246.250,00           |
| RELATÓRIO    |                                                 |                                                |                          |
|              | Arquivo Digital Distribuir Fiscais Vis          | ualizar Voltar                                 |                          |
| 🆽 Gestão 🛛 💙 |                                                 |                                                |                          |
| DENÚNCIAS    | Celebração Execução Prestação d                 | Contas Histórico                               |                          |
| ⊞ Gestão 🗸 🗸 | DD NE NL PD OB Contrap                          | artida Processos de Compras Relatório de Exec  | ução Rendimentos         |
|              | Aplicação do Plano de Trabalho Prorrogação      | de Ofício Termos Aditivos                      |                          |

Em seguida você deverá informar os campos como **modalidade**, a **fundamentação legal**, o **objeto do processo de compra**, a **justificativa**, e selecionar os itens do **plano de aplicação** que irão compor o processo de compra. Após o preenchimento dos campos você deverá acionar o botão **incluir**.

| Conv@TO                     | =                                                                                                | ADETUC - ADMINISTRADOR - |
|-----------------------------|--------------------------------------------------------------------------------------------------|--------------------------|
| Bem-vindo,<br>ADMINISTRADOR | Convênios > Gerar Processo de Compra                                                             |                          |
| EMENDA                      | Convênio<br>10820.00009/2021                                                                     |                          |
| 🆽 Gestão 🛛 🗸                | DADOS DO PROCESSO DE COMPRA                                                                      |                          |
| PROGRAMA                    | Modalidade •                                                                                     |                          |
| 🆽 Gestão 🖌 🗸                | ~                                                                                                |                          |
| PROJETO                     | Fundamentação Legal •                                                                            |                          |
| 🆽 Gestão 🛛 💙                | Objeto do Processo de Compra +                                                                   |                          |
| CONVÊNIO                    |                                                                                                  |                          |
| 🆽 Gestão 🛛 💙                | luctificativa                                                                                    |                          |
| RELATÓRIO                   |                                                                                                  |                          |
| 🆽 Gestão 🛛 💙                | Plano de Aplicação •                                                                             |                          |
| DENÚNCIAS                   | Subitem Descrição do item Quantidade Valor<br>Total                                              |                          |
| 🖽 Gestão 🛛 💙                | 3.3.90.05 OUTROS BENEFICIOS PREVIDENCIARIOS DO SERVIDOR OU 1.00 (UN) R\$<br>DO MILITAR 50.000,00 |                          |
| MONITORAMENTO               | Selecione somente os itens desejados para geração do processo de compra                          |                          |
| 🖽 Gestão 🗸 🗸                | Valor Disponível Valor do Processo                                                               |                          |
| Administração               |                                                                                                  |                          |
| 🌐 Tabelas Gerais 🗸 🗸        | Incluir Voltar                                                                                   |                          |

### Como listar os processos de compras cadastrados?

Após a geração do processo de compra, os usuários deverão iniciar um novo fluxo de ações a partir da funcionalidade processo de compra.

Os processos de compras cadastrados poderão ser listados através do **Módulo Convênios**, por meio da funcionalidade **Processos de Compras**.

| Conv@TO                                  |     | =               |                     |                      |                   | ADETUC            |              |
|------------------------------------------|-----|-----------------|---------------------|----------------------|-------------------|-------------------|--------------|
| Bem-vindo,<br>ADMINISTRAT                | OOB | Convênios > Pro | ocessos de Compras  |                      |                   |                   |              |
| EMENDA                                   |     |                 |                     |                      |                   |                   | PESQUISAR    |
| ⊞ Gestão                                 | ~   | Número          | Data de Abertura    | Modalidade de Compra | Valor do Processo | Convênio          | Situação     |
|                                          |     | 000001/2021     | 17/02/2021 11:34:52 | PREGÃO PRESENCIAL    | R\$ 80.000,00     | 10820.000002/2020 | EM ANDAMENTO |
| PROGRAMA                                 |     | 000002/2021     | 16/03/2021 09:55:30 | PRÁTICA DE MERCADO   | R\$ 50.000,00     | 10820.000009/2021 | EM ANDAMENTO |
| III Gestão                               | ~   |                 |                     |                      |                   |                   |              |
| PROJETO                                  |     |                 |                     |                      |                   |                   |              |
| ⊞ Gestão                                 | ~   |                 |                     |                      |                   |                   |              |
| CONVÊNIO                                 |     |                 |                     |                      |                   |                   |              |
| ⊞ Gestão                                 | ~   |                 |                     |                      |                   |                   |              |
| Convênios                                |     |                 |                     |                      |                   |                   |              |
| <ul> <li>Processos de Compras</li> </ul> |     |                 |                     |                      |                   |                   |              |
| Contratos                                |     |                 |                     |                      |                   |                   |              |
| <ul> <li>Prestação de Contas</li> </ul>  |     |                 |                     |                      |                   |                   |              |
| RELATÓRIO                                |     |                 |                     |                      |                   |                   |              |
| ⊞ Gestão                                 | *   |                 |                     |                      |                   |                   |              |

Na listagem de processos de compras, o sistema irá apresentar a você os campos: número do processo, que é gerado automaticamente pelo sistema, a data de abertura, a modalidade de compra do processo, o valor do processo, o número do convênio, a qual o processo está vinculado, e a situação.

| Conv@TO                       | =               |                     |                      |                   | ADETUC            |              |
|-------------------------------|-----------------|---------------------|----------------------|-------------------|-------------------|--------------|
| Bem-vindo,<br>ADMINISTRADOR   | Convênios > Pro | ocessos de Compras  |                      |                   |                   |              |
| EMENDA                        |                 |                     |                      |                   |                   | PESQUISAR    |
| 🆽 Gestão 🛛 🗸                  | Número          | Data de Abertura    | Modalidade de Compra | Valor do Processo | Convênio          | Situação     |
|                               | 000001/2021     | 17/02/2021 11:34:52 | PREGÃO PRESENCIAL    | R\$ 80.000,00     | 10820.000002/2020 | EM ANDAMENTO |
| PROGRAMA                      | 000002/2021     | 16/03/2021 09:55:30 | PRÁTICA DE MERCADO   | R\$ 50.000,00     | 10820.000009/2021 | EM ANDAMENTO |
| 🆽 Gestão 🛛 💙                  |                 |                     |                      |                   |                   |              |
| PROJETO                       |                 |                     |                      |                   |                   |              |
| 🆽 Gestão 🛛 🗸                  |                 |                     |                      |                   |                   |              |
| CONVÊNIO                      |                 |                     |                      |                   |                   |              |
| 🆽 Gestão 🗸 🗸                  |                 |                     |                      |                   |                   |              |
| • Convênios                   |                 |                     |                      |                   |                   |              |
| Processos de Compras          |                 |                     |                      |                   |                   |              |
| <ul> <li>Contratos</li> </ul> |                 |                     |                      |                   |                   |              |

**Importante:** No campo de **pesquisa** você poderá filtrar a listagem pesquisando por parâmetros textuais a partir do **número** do processo, da **modalidade de compra**, do **valor** do processo e da **situação**.

# Como visualizar os dados de cadastro do processo de compra?

Para visualizar os dados cadastrais, acesse a listagem de processo de compra, e em seguida clique no número do processo desejado.

| Conv@TO                                 | =              |                     |                      |                   | ADETUC            |              |
|-----------------------------------------|----------------|---------------------|----------------------|-------------------|-------------------|--------------|
| Bem-vindo,<br>ADMINISTRADOR             | Convênios > Pr | ocessos de Compras  |                      |                   |                   |              |
| EMENDA                                  |                |                     |                      |                   |                   | PESQUISAR    |
| 🆽 Gestão 🗸 🗸                            | Número         | Data de Abertura    | Modalidade de Compra | Valor do Processo | Convênio          | Situação     |
| CONVÊNIO                                | 000001/2021    | 17/02/2021 11:34:52 | PREGÃO PRESENCIAL    | R\$ 80.000,00     | 10820.000002/2020 | EM ANDAMENTO |
| ⊞ Gestão 🗸                              | 000002/2021    | 16/03/2021 09:55:30 | PRÁTICA DE MERCADO   | R\$ 50.000,00     | 10820.000009/2021 | EM ANDAMENTO |
| <ul> <li>Convênios</li> </ul>           |                |                     |                      |                   |                   |              |
| Processos de Compras                    |                |                     |                      |                   |                   |              |
| <ul> <li>Contratos</li> </ul>           | 1              |                     |                      |                   |                   |              |
| <ul> <li>Prestação de Contas</li> </ul> |                |                     |                      |                   |                   |              |

Em seguida o sistema irá apresentar a visualização de cadastro do processo de compra.

| Conv@TO                | =                                                      |                                                         |                                        | A                        | DETUC 🗸        | <b>1</b>          | DMINISTRADOR     |
|------------------------|--------------------------------------------------------|---------------------------------------------------------|----------------------------------------|--------------------------|----------------|-------------------|------------------|
|                        | Convênios > Processo de Con                            | mpra > Visualizar                                       |                                        |                          |                |                   |                  |
| EMENDA                 | Número do Processo<br>000002/2021                      | Data de Abertura<br>16/03/2021 09:55                    |                                        | Situação<br>EM ANDAMENTO | )              |                   |                  |
| ⊞ Gestão 🗸 🗸           | Modalidade<br>PRÁTICA DE MERCADO                       | Valor do Processo<br>R\$ 50.000,00                      |                                        |                          |                |                   |                  |
| PROGRAMA               | <b>Objeto</b><br>DESCRIÇÃO DO OBJETO DO PROCESSO       | Objeto<br>Descrição do objeto do processo de compra.    |                                        |                          |                |                   |                  |
| PROJETO                | Justificativa<br>DESCRIÇÃO DA JUSTIFICATIVA            | Justificativa<br>DESCRIÇÃO DA JUSTIFICATIVA             |                                        |                          |                |                   |                  |
| ⊞ Gestão 🗸 🗸           | Fundamentação Legal<br>DESCRIÇÃO DA FUNDAMENTAÇÃO LEGA | Fundamentação Legal<br>DESCRIÇÃO DA FUNDAMENTAÇÃO LEGAL |                                        |                          |                |                   |                  |
| CONVÊNIO               | Convênio<br>10820.000009/2021                          |                                                         |                                        |                          |                |                   |                  |
| ⊞ Gestão 🗸 🗸           |                                                        |                                                         |                                        |                          |                |                   |                  |
| RELATÓRIO              | Alterar Arquivo Digital Ca                             | ncelar Participantes Propo                              | voltar                                 |                          |                |                   |                  |
| DENÚNCIAS              | Execução                                               |                                                         |                                        |                          |                |                   |                  |
| ⊞ Gestão 🗸 🗸           | ltens<br>Natureza de D                                 | espesa                                                  | Natureza de Despesa Si                 | ubitem                   | Quantidade     | Valor<br>Unitário | Valor<br>Total   |
| MONITORAMENTO          | 3.3.90.05 - OUTROS BENEFICIOS PREV<br>OU DO MILITAR    | VIDENCIARIOS DO SERVIDOR 00 -<br>PEL                    | OUTROS BENEFÍCIOS PREVIDENC<br>O RPPS) | IÁRIOS (NÃO PAGOS        | 1,0000<br>(UN) | R\$<br>50.000,00  | R\$<br>50.000,00 |
| I Gestão ♥             | Valor Total dos Itens                                  |                                                         |                                        |                          |                |                   | R\$<br>50.000,00 |
| III Tabelas Gerais     | Participantes                                          |                                                         |                                        |                          |                |                   |                  |
|                        | Tipo de Participante                                   | Nome                                                    | CNPJ/CPF                               | Documentaç               | ão             | Situação          | Fiscal           |
| 🚥 Segurança 🛛 🗸        | Pessoa Física                                          | NOME DO PARTICIPANTE                                    | 123.456.789-00                         | HABILITAD                | D              | HABILIT           | ADO              |
| III Credenciamento 🗸 🗸 | Arquivos Digitais                                      |                                                         |                                        |                          |                |                   | _                |
| 🆽 Convênios 🗸 🗸        | Tipo Documental                                        | Arquivo Digital                                         | U                                      | suário                   |                | Data de Inclu     | ISãO             |
|                        | PROPOSTA FINANCEIRA                                    | PROPOSTA_FINANCEIRAp                                    | If ADMINISTRAI                         | DOR DO SISTEMA           | 16             | /03/2021 10       | :10:56           |
|                        |                                                        |                                                         |                                        |                          |                |                   |                  |
|                        |                                                        |                                                         |                                        |                          |                |                   |                  |
|                        |                                                        |                                                         |                                        |                          |                |                   |                  |

**Atenção:** As funcionalidades apresentadas na visualização de cadastrado do processo de compra poderão variar de acordo com o perfil do usuário logado.

### Como alterar o processo de compra?

Para **alterar** os dados cadastrais, acesse a listagem de processo de compra, e em seguida clique no número do processo desejado.

Na visualização de cadastro do processo de compra, acione o botão alterar.

| Conv@TO                     | =                                                        |                                             | ADETUC V ADMINISTRADOR V |  |  |  |  |
|-----------------------------|----------------------------------------------------------|---------------------------------------------|--------------------------|--|--|--|--|
| Bem-vindo,<br>ADMINISTRADOR | Convênios > Processo de Compra > Visualizar              | Convênios > Processo de Compra > Visualizar |                          |  |  |  |  |
| $\sim$                      | Número do Processo Data de J                             | lbertura                                    | Situação                 |  |  |  |  |
| EMENDA                      | 000002/2021 16/03/2                                      | 21 09:55                                    | EM ANDAMENTO             |  |  |  |  |
| 🆽 Gestão 🗸 🗸                | Modalidade Valor do                                      | Processo                                    |                          |  |  |  |  |
|                             | PRÁTICA DE MERCADO R\$ 50.00                             | 0,00                                        |                          |  |  |  |  |
| PROGRAMA                    | Objeto                                                   |                                             |                          |  |  |  |  |
| 🆽 Gestão 🗸 🗸                | DESCRIÇÃO DO OBJETO DO PROCESSO DE COMPRA.               |                                             |                          |  |  |  |  |
|                             | Justificativa                                            |                                             |                          |  |  |  |  |
| PROJETO                     | DESCRIÇÃO DA JUSTIFICATIVA                               |                                             |                          |  |  |  |  |
| ⊞ Gestão 🗸 🗸                | Fundamentação Legal<br>DESCRIÇÃO DA FUNDAMENTAÇÃO LEGAL. |                                             |                          |  |  |  |  |
| CONVÊNIO                    | Convênio                                                 |                                             |                          |  |  |  |  |
| III Gestão 🗸 🗸              | 10820.000009/2021                                        |                                             |                          |  |  |  |  |
| RELATÓRIO                   | Alterar Arquivo Digital Cancelar Participantes           | Propostas Voltar                            |                          |  |  |  |  |

Em seguida você deverá informar os campos como **modalidade**, a **fundamentação legal**, o **objeto do processo de compra**, e a **justificativa**. Após o preenchimento dos campos você deverá acionar o botão **salvar**.

| Conv@TO                     | =                                                                                   | ADETUC - ADMINISTRADOR - |
|-----------------------------|-------------------------------------------------------------------------------------|--------------------------|
| Bem-vindo,<br>ADMINISTRADOB | Convênios > Processo de Compra > Alterar                                            |                          |
| EMENDA                      | Número do Processo         Convênio           000002/2021         10820.000009/2021 |                          |
| 🖽 Gestão 🛛 🗸                | DADOS DO PROCESSO DE COMPRA                                                         |                          |
| PROGRAMA                    | Modalidade •                                                                        |                          |
| 🆽 Gestão 🛛 🗸                | PRÁTICA DE MERCADO                                                                  |                          |
| PROJETO                     | Fundamentação Legal •                                                               |                          |
| 🆽 Gestão 🗸 🗸                | DESCRIÇÃO DA FUNDAMENTAÇÃO LEGAL.                                                   |                          |
| 2011/fu/0                   | Objeto do Processo de Compra •                                                      |                          |
| CONVENIO                    | DESCRIÇÃO DO OBJETO DO PROCESSO DE COMPRA.                                          |                          |
| 🌐 Gestão 🛛 💙                | A.                                                                                  |                          |
| RELATÓRIO                   | Justificativa                                                                       |                          |
| 🆽 Gestão 🗸 🗸                | DESCRIÇÃO DA JUSTIFICATIVA                                                          |                          |
| DENÚNCIAS                   | Plano de Aplicação •                                                                |                          |
| III Gestão 🗸 🗸              | Salvar Voltar                                                                       |                          |
| ΜΟΝΙΤΟΒΑΜΕΝΤΟ               |                                                                                     |                          |

Atenção: Os itens do processo de compra não poderão ser alterados após a geração do processo.

# Como inserir documentos no processo de compra?

Para incluir um **arquivo digital**, acesse a listagem de processo de compra, e em seguida clique no número do processo desejado.

Na visualização de cadastro do processo de compra, acione o botão arquivo digital.

| G Conv@TO  |    | E ADETUC - & ADMINISTRADOR                                      |
|------------|----|-----------------------------------------------------------------|
|            | 1B | Convênios > Processo de Compra > Visualizar                     |
|            |    | Número do Processo Data de Abertura Situação                    |
| EMENDA     |    | 000002/2021 16/03/2021 09:55 EM ANDAMENTO                       |
| III Gestão | ~  | Modalidade Valor do Processo                                    |
|            |    | PRÁTICA DE MERCADO R\$ 50.000,00                                |
| PROGRAMA   |    | Objeto                                                          |
| E Costão   |    | DESCRIÇÃO DO OBJETO DO PROCESSO DE COMPRA.                      |
|            |    | Justificativa                                                   |
| PROJETO    |    | DESCRIÇÃO DA JUSTIFICATIVA                                      |
|            |    | Fundamentação Legal                                             |
| ⊞ Gestão   | ~  | DESCRIÇÃO DA FUNDAMENTAÇÃO LEGAL.                               |
| CONVÊNIO   |    | Convênio                                                        |
|            |    | 10820.000009/2021                                               |
| ⊞ Gestão   | *  |                                                                 |
|            |    |                                                                 |
| RELATÓRIO  |    | Alterar Arquivo Digital Cancelar Participantes Propostas Voltar |

Em seguida você deverá selecionar o tipo de documento a ser incluído, bem como selecionar o arquivo digital do mesmo. Após o preenchimento dos campos você deverá acionar o botão incluir.

| Conv@TO        | =                                           |                              |                            | ADETUC 🗸            |            |  |  |
|----------------|---------------------------------------------|------------------------------|----------------------------|---------------------|------------|--|--|
|                | Convênios > Processos de Compras > Cancelar |                              |                            |                     |            |  |  |
| EMENDA         | Processo<br>000002/2021                     | Convênio<br>10820.000009/202 | 1                          |                     |            |  |  |
| 🆽 Gestão 🗸 🗸   | Tipo Documental *                           | Arquivo Digital •            |                            |                     |            |  |  |
| PROGRAMA       |                                             | * Escolher arqui             | vo Nenhum arqu selecionado |                     |            |  |  |
| ⊞ Gestão 🗸 🗸   | Incluir Voltar                              |                              |                            |                     |            |  |  |
| PROJETO        | Arquivos Digitais                           |                              |                            |                     |            |  |  |
|                | Tipo Documental                             | Arquivo Digital              | Usuário                    | Data de Inclusão    |            |  |  |
| 🖽 Gestão 🗸 🗸   | PROPOSTA FINANCEIRA                         | PROPOSTA_FINANCEIRApdf       | ADMINISTRADOR DO SISTEMA   | 16/03/2021 10:10:56 | Di Excluir |  |  |
| RELATÓRIO      |                                             |                              |                            |                     |            |  |  |
| 🆽 Gestão 🗸 🗸   |                                             |                              |                            |                     |            |  |  |
| DENÚNCIAS      |                                             |                              |                            |                     |            |  |  |
| III Gestão 🗸 🗸 |                                             |                              |                            |                     |            |  |  |
| MONITORAMENTO  |                                             |                              |                            |                     |            |  |  |

**Importante:** Os arquivos digitais a serem incluídos deverão estar no formato **PDF** e o seu tamanho não poderá ser superior a **2MB**.

### Como inserir participantes no processo de compra?

Para incluir **participantes** no processo de compra, acesse a listagem de processo de compra, e em seguida clique no número do processo desejado.

Na visualização de cadastro do processo de compra, acione o botão participantes.

| Conv@TO      | E ADETUC ~ & ADMINISTRA                                         | DOR ~ |
|--------------|-----------------------------------------------------------------|-------|
|              | Convênios > Processo de Compra > Visualizar                     |       |
|              | Número do Processo Data de Abertura Situação                    |       |
| EMENDA       | 000002/2021 16/03/2021 09:55 EM ANDAMENTO                       |       |
| 🆽 Gestão 🛛 🗸 | Modalidade Valor do Processo                                    |       |
|              | PRÁTICA DE MERCADO R\$ 50.000,00                                |       |
| PROGRAMA     | Objeto                                                          |       |
|              | DESCRIÇÃO DO OBJETO DO PROCESSO DE COMPRA.                      |       |
| III Gestao 👻 | Justificativa                                                   |       |
| PROJETO      | DESCRIÇÃO DA JUSTIFICATIVA                                      |       |
|              | Fundsmantastic Local                                            |       |
| III Gestão 💙 | DESCRIÇÃO DA FUNDAMENTAÇÃO LEGAL.                               |       |
|              |                                                                 |       |
| CONVENIO     | LONVERIO<br>10/2010/00/09/2021                                  |       |
| 🆽 Gestão 🛛 💙 |                                                                 |       |
|              |                                                                 |       |
| RELATÓRIO    | Alterar Arquivo Digital Cancelar Participantes Propostas Voltar |       |

Em seguida você deverá informar os campos como **tipo de participante**, o **nome** do participante, e o **CPF/CNPJ** do participante. Após o preenchimento dos campos você deverá acionar o botão **incluir**.

| Conv@TO            | =                                     |                               | ADETUC          | ADMINISTRADOR ~ |
|--------------------|---------------------------------------|-------------------------------|-----------------|-----------------|
|                    | Convênios > Processos de Compras > Pa | articipantes                  |                 |                 |
| EMENDA             | Processo<br>000002/2021               | Convênio<br>10820.000009/2021 |                 |                 |
| 🆽 Gestão 🖌 🗸       | Tipo de Participante *                |                               |                 |                 |
| PROGRAMA           | Nome •                                | CNPJ/CPF •                    |                 |                 |
| 🆽 Gestão 🛛 🗸       |                                       |                               |                 |                 |
| PROJETO 🗰 Gestão 🗸 | Incluir Voltar                        |                               |                 |                 |
| CONVÊNIO           | Participantes Adicionados             |                               |                 |                 |
| 🆽 Gestão 🗸 🗸       | Tipo de Participante Nome             | CNPJ/CPF Documentação         | Situação Fiscal |                 |
| RELATÓRIO          | PESSOA HSIGA NOWE BO PAITICIPANTE     | HABILITADO                    | HABILITADO      |                 |
| 🆽 Gestão 🛛 🗸       |                                       |                               |                 |                 |
| DENÚNCIAS          |                                       |                               |                 |                 |
| 🆽 Gestão 🛛 💙       |                                       |                               |                 |                 |
| MONITORAMENTO      |                                       |                               |                 |                 |

**Importante:** Caso queira alterar as informações da situação documental ou fiscal do participante cadastrado, basta realizar a alteração desejada e acionar o botão salvar.

### Como inserir as propostas no processo de compra?

Para incluir **propostas** no processo de compra, acesse a listagem de processo de compra, e em seguida clique no número do processo desejado.

Na visualização de cadastro do processo de compra, acione o botão propostas.

| =                                          |                                                                                                    | ADETUC - ADMINISTRADOR -                                                                                                    |
|--------------------------------------------|----------------------------------------------------------------------------------------------------|----------------------------------------------------------------------------------------------------|
| Convênios > Processo de Compra > Visual    | izar                                                                                                    |                                                                                                    |
| Número do Processo                         | Data de Abertura                                                                                                    | Situação                                                                                                    |
| 000002/2021                                | 16/03/2021 09:55                                                                                                    | EM ANDAMENTO                                                                                                    |
| Modalidade                                 | Valor do Processo                                                                                                    |                                                                                                    |
| PRÁTICA DE MERCADO                         | R\$ 50.000,00                                                                                                    |                                                                                                    |
| Objeto                                     |                                                                                                    |                                                                                                    |
| DESCRIÇÃO DO OBJETO DO PROCESSO DE COMPRA. |                                                                                                    |                                                                                                    |
| Justificativa                              |                                                                                                    |                                                                                                    |
| DESCRIÇÃO DA JUSTIFICATIVA                 |                                                                                                    |                                                                                                    |
| Fundamentação Legal                        |                                                                                                    |                                                                                                    |
| DESCRIÇÃO DA FUNDAMENTAÇÃO LEGAL.          |                                                                                                    |                                                                                                    |
| Convênio                                   |                                                                                                    |                                                                                                    |
| 10820.000009/2021                          | -                                                                                                    |                                                                                                    |
|                                            |                                                                                                    |                                                                                                    |
| Alterar Arquivo Digital Cancelar Partic    | sipantes Propostas Voltar                                                                                                    |                                                                                                    |
|                                            | Convênios > Processo de Compra > Visual<br>Número do Processo<br>000002/2021<br>Modalidade<br>PRÁTICA DE MERCADO<br>Objeto<br>DESCRIÇÃO DO OBJETO DO PROCESSO DE COMPRA.<br>Justificativa<br>DESCRIÇÃO DA GUBJETICATIVA<br>Fundamentação Legal<br>DESCRIÇÃO DA FUNDAMENTAÇÃO LEGAL.<br>Convênio<br>10820.00009/2021<br>Alterar Arguivo Digital Cancelar Partic | E         Convênios > Processo de Compra > Visualizar         Número do Processo       Data de Abertura         000002/2021       16/03/2021 09.55         Modalidade       Valor do Processo         PRÁTICA DE MERCADO       R\$ 50.000,00         Objeto       DESCRIÇÃO DO OBJETO DO PROCESSO DE COMPRA.         Justificativa       DESCRIÇÃO DA JUSTIFICATIVA         Fundamentação Legal       DESCRIÇÃO DA FUNDAMENTAÇÃO LEGAL.         Convénio       10820.00009/2021         Ibs20.00009/2021       Projeotas |

Em seguida você deverá informar os campos como **participante**, e **proposta**, informando o valor para cada item do processo de compra. Após o preenchimento dos campos você deverá acionar o botão incluir.

| Conv@TO       | =                                                                           |                                                                         | ADETU    | IC - Administrador - |  |
|---------------|-----------------------------------------------------------------------------|-------------------------------------------------------------------------|----------|----------------------|--|
|               | Convênios > Processos de Compras > Proposta                                 | S                                                                       |          |                      |  |
| EMENDA        | Processo         Conv           000002/2021         1082                    | Yrocesso         Convênio           00002/2021         10820.00009/2021 |          |                      |  |
| 🆽 Gestão 🗸 🗸  | Participante •                                                              |                                                                         |          |                      |  |
| PROGRAMA      |                                                                             |                                                                         | ¥        |                      |  |
| 🆽 Gestão 🛛 🗸  | Proposta                                                                    | Quantidade Valor Unitário * V                                           | alor     |                      |  |
| PROJETO       | iveni                                                                       | T                                                                       | otal     |                      |  |
| 🆽 Gestão 🛛 🗸  | 3.3.90.05 - 00 - OUTROS BENEFÍCIOS PREVIDENCIÁRIOS (NÃO<br>PAGOS PELO RPPS) | 1,0000 R\$                                                              | 60,00    |                      |  |
| CONVÊNIO      | Instring Mallar                                                             |                                                                         |          |                      |  |
| ⊞ Gestão 🗸 🗸  | Voltar                                                                      |                                                                         |          |                      |  |
| RELATÓRIO     | Propostas Adicionadas                                                       |                                                                         |          |                      |  |
| 🆽 Gestão 🗸 🗸  | Participante                                                                | CNPJ/CPF                                                                | Proposta |                      |  |
| DENÚNCIAS     | NOME DO PARTICIPANTE                                                        | 123.456.789-00                                                          | Detalhar | 🗎 Excluir            |  |
| 🆽 Gestão 🗸 🗸  |                                                                             |                                                                         |          |                      |  |
| MONITORAMENTO |                                                                             |                                                                         |          |                      |  |

**Importante:** Caso queira excluir uma proposta cadastrada, basta acionar o botão **excluir**.

Caso queria visualizar os dados da proposta cadastrada, basta acionar o botão **detalhar**, disponível no histórico **propostas adicionadas**.

| Conv@TO                     | =                                                        |                                | ADETU    | C - ADMINISTRADOR - |
|-----------------------------|----------------------------------------------------------|--------------------------------|----------|---------------------|
| Bem-vindo,<br>ADMINISTRADOR | Convênios > Processos de Compras > Proposta              | S                              |          |                     |
| EMENDA                      | Processo         Conv           000002/2021         1082 | ênio<br>0.000009/2021          |          |                     |
| 🆽 Gestão 🛛 🗸                | Participante •                                           |                                |          |                     |
| PROGRAMA                    |                                                          |                                | Ŧ        |                     |
| 🆽 Gestão 🗸 🗸                | Proposta                                                 | Quantidade Valor Unitário * Va | alor     |                     |
| PROJETO                     | 3 3 90 05 - 00 - OLITROS BENFEÍCIOS PREVIDENCIÁBIOS (NÃO | 10000 B\$                      | o oo     |                     |
| 🆽 Gestão 🗸 🗸                | PAGOS PELO RPPS)                                         | (UN)                           |          |                     |
| CONVÊNIO                    | lueluir. Voltar                                          |                                |          |                     |
| 🆽 Gestão 🛛 🗸                | Volta                                                    |                                |          |                     |
| RELATÓRIO                   | Propostas Adicionadas                                    |                                |          |                     |
| 🆽 Gestão 🗸 🗸                | Participante                                             | CNPJ/CPF                       | Proposta |                     |
| DENÚNCIAS                   | NOME DO PARTICIPANTE                                     | 123.456.789-00                 | Detalhar | 🗇 Excluir           |
| III Gestão 🗸 🗸              |                                                          |                                |          |                     |
| MONITORAMENTO               |                                                          |                                |          |                     |

Em seguida o sistema irá apresentar o modal de visualização com os dados da proposta cadastrada.

| Duantidade Valor Unitári<br>1(UN) R\$ 50.000,00<br>Juitário * Valor<br>Total | io Valor Total<br>o R\$ 50.000,00<br>Fechar |
|------------------------------------------------------------------------------|---------------------------------------------|
| Quantidade Valor Unitár<br>1(UN) R\$ 50.000,01<br>Juitário - Valor<br>Total  | io Valor Total<br>o R\$ 50.000,00<br>Fechar |
| Quantidade Valor Unitár<br>1(UN) R\$ 50.000,0<br>Juitário * Valor<br>Total   | io Valor Total<br>0 R\$ 50.000,00<br>Fechar |
| 1 (UN) R\$ 50.000,0                                                          | 0 R\$ 50.000,00<br>Fechar                   |
| Unitário - Valor<br>Total                                                    | Fechar                                      |
| Unitário • Valor<br>Total                                                    | Fechar                                      |
| Unitário • Valor<br>Total                                                    |                                             |
| Unitário • Valor<br>Total                                                    |                                             |
| Total                                                                        |                                             |
|                                                                              |                                             |
| R\$0,00                                                                      |                                             |
|                                                                              |                                             |
|                                                                              |                                             |
|                                                                              |                                             |
|                                                                              |                                             |
|                                                                              | Proposta                                    |
|                                                                              | Proposta                                    |
|                                                                              | Detainar                                    |
|                                                                              | 60                                          |

### Como visualizar o mapa comparativo das propostas?

Para visualizar o mapa comparativo das propostas cadastradas, acesse a listagem de processo de compra, e em seguida clique no número do processo desejado.

Na visualização de cadastro do processo de compra, acione o botão mapa comparativo.

| Conv@TO                     | =                                              |                               | ADETUC 🗸 🌡 ADMINISTRADOR 🗸 |
|-----------------------------|------------------------------------------------|-------------------------------|----------------------------|
| Bem-vindo,<br>ADMINISTRADOB | Convênios > Processo de Compra > Visualizar    |                               |                            |
| $\sim$                      | Número do Processo Data o                      | e Abertura                    | Situação                   |
| EMENDA                      | 000002/2021 16/03                              | /2021 09:55                   | EM ANDAMENTO               |
| 🆽 Gestão 🗸 🗸                | Modalidade Valor                               | do Processo                   |                            |
|                             | PRÁTICA DE MERCADO R\$ 50                      | 000,00                        |                            |
| PROGRAMA                    | Objeto                                         |                               |                            |
|                             | DESCRIÇÃO DO OBJETO DO PROCESSO DE COMPRA.     |                               |                            |
|                             | Justificativa                                  |                               |                            |
| PROJETO                     | DESCRIÇÃO DA JUSTIFICATIVA                     |                               |                            |
|                             | Fundamentação Legal                            |                               |                            |
| 🌐 Gestão 🛛 💙                | DESCRIÇÃO DA FUNDAMENTAÇÃO LEGAL.              |                               |                            |
| CONVÊNIO                    | Convênio                                       |                               |                            |
|                             | 10820.000009/2021                              | _                             |                            |
| 🎟 Gestão 🛛 💙                |                                                |                               |                            |
|                             |                                                |                               |                            |
| RELATORIO                   | Alterar Arquivo Digital Cancelar Participantes | Propostas Mapa Comparativo Vo | oltar                      |

Em seguida o sistema irá apresentar os itens do processo de compra, bem como o respectivo valor cadastrado para cada item.

| Conv@TO       | =                                                                          | ADETUC V administrador V |
|---------------|----------------------------------------------------------------------------|--------------------------|
|               | Convênios > Processos de Compras > Gerar Contrato                          |                          |
| EMENDA        | Processo         Convênio           000002/2021         10820.000009/2021  |                          |
| 🆽 Gestão 🗸 🗸  | Participantes                                                              |                          |
|               | Participante                                                               | Situação                 |
| PROGRAMA      | NOME DO PARTICIPANTE                                                       | HABILITADO               |
| 🆽 Gestão 🛛 🗸  | Rens                                                                       |                          |
| PROJETO       | Item                                                                       | Quantidade               |
| 🆽 Gestão 🗸 🗸  | 1 3.3.90.05 - 00 - OUTROS BENEFÍCIOS PREVIDENCIÁRIOS (NÃO PAGOS PELO RPPS) | 1,0000 (UN)              |
|               | Mapa Comparativo                                                           |                          |
| CONVÊNIO      | Participante                                                               | 1                        |
| 🎟 Gestão 🗸 🗸  | NOME DO PARTICIPANTE                                                       | R\$ 50.000,00            |
|               | Menor Preço                                                                | R\$ 50.000,00            |
| RELATÓRIO     | Menor Preço Habilitado                                                     | R\$ 50.000,00            |
| 🆽 Gestão 🖌 🗸  | Considerar proposta de menor valor.                                        |                          |
| DENÚNCIAS     |                                                                            |                          |
| ⊞ Gestão 🗸 🗸  | Gerar Contrato Voltar                                                      |                          |
| MONITORAMENTO |                                                                            |                          |

**Atenção:** Esta ação só poderá ser realizada quando o processo de compra possuir pelo menos uma proposta cadastrada.

# Como cancelar um processo de compra?

Para **cancelar**, acesse a listagem de processo de compra, e em seguida clique no número do processo desejado.

Na visualização de cadastro do processo de compra, acione o botão cancelar.

| Conv@TO      | E ADETUC - ADMINISTRADOR -                                                       |
|--------------|----------------------------------------------------------------------------------|
|              | Convênios > Processo de Compra > Visualizar                                      |
| $\sim$       | Número do Processo Data de Abertura Situação                                     |
| EMENDA       | 000002/2021 16/03/2021 09:55 EM ANDAMENTO                                        |
| 🆽 Gestão 🗸 🗸 | Modalidade Valor do Processo                                                     |
|              | PRATICA DE MERCADO R\$ 50.000,00                                                 |
| PROGRAMA     | Objeto                                                                           |
| 🆽 Gestão 🛛 🗸 | DESCRIÇÃO DO OBJETO DO PROCESSO DE COMPRA.                                       |
|              | Justificativa                                                                    |
| PROJETO      | DESCRIÇÃO DA JUSTIFICATIVA                                                       |
| 🆽 Gestão 🗸 🗸 | Fundamentação Legal<br>DESCRIÇÃO DA FUNDAMENTAÇÃO LEGAL.                         |
| CONVÊNIO     | Convênio                                                                         |
| 🌐 Gestão 🛛 🗸 | 10820.000009/2021                                                                |
|              |                                                                                  |
| RELATÓRIO    | Alterar Arquivo Digital Cancelar Participantes Propostas Mapa Comparativo Voltar |

Em seguida você deverá informar o **motivo do cancelamento**. Após o preenchimento do campo você deverá acionar o botão **cancelar**.

| G Conv@TO     | =                                                                        | ADETUC 🗸 🌡 ADMINISTRADOR ~ |
|---------------|--------------------------------------------------------------------------|----------------------------|
|               | Convênios > Processos de Compras > Cancelar                              |                            |
|               | Processo         Convénio           000002/2021         10820.00009/2021 |                            |
| 🆽 Gestão 🗸 🗸  | Motivo do cancelamento •                                                 |                            |
| PROGRAMA      |                                                                          |                            |
| ⊞ Gestão 🔸    |                                                                          |                            |
| PROJETO       | Cancelar Voltar                                                          |                            |
| CONVÊNIO      |                                                                          |                            |
| ⊞ Gestão 🗸 🗸  |                                                                          |                            |
| RELATÓRIO     |                                                                          |                            |
| ⊞ Gestão 🗸 🗸  |                                                                          |                            |
| DENÚNCIAS     |                                                                          |                            |
| MONITORAMENTO |                                                                          |                            |

**Importante:** Por segurança, o sistema irá apresentar uma mensagem de confirmação, quando acionado o botão **cancelar**. Você deverá confirmar na mensagem apresentada para que o processo seja cancelado, uma vez que, o cancelamento do mesmo não poderá ser desfeito.

### Como gerar o contrato?

Após o cadastro das **propostas**, é necessário que a instituição proponente gere o contrato a partir das propostas cadastradas.

Para gerar contrato, acesse a listagem de processo de compra, e em seguida clique no número do processo desejado.

Na visualização de cadastro do processo de compra, acione o botão mapa comparativo.

| Conv@TO                     | =                                          |                                             | ADETUC 🗸 🌡 ADMINISTRADOR ~ |  |  |  |
|-----------------------------|--------------------------------------------|---------------------------------------------|----------------------------|--|--|--|
| Bem-vindo,<br>ADMINISTRADOR | Convênios > Processo de Compra > Visu      | Convênios > Processo de Compra > Visualizar |                            |  |  |  |
|                             | Número do Processo                         | Data de Abertura                            | Situação                   |  |  |  |
| EMENDA                      | 000002/2021                                | 16/03/2021 09:55                            | EM ANDAMENTO               |  |  |  |
| 🎟 Gestão 🛛 🗸                | Modalidade                                 | Valor do Processo                           |                            |  |  |  |
|                             | PRÁTICA DE MERCADO                         | R\$ 50.000,00                               |                            |  |  |  |
| PROGRAMA                    | Objeto                                     |                                             |                            |  |  |  |
| 🆽 Gestão 🗸 🗸                | DESCRIÇÃO DO OBJETO DO PROCESSO DE COMPRA. |                                             |                            |  |  |  |
|                             | Justificativa                              |                                             |                            |  |  |  |
| PROJETO                     | DESCRIÇÃO DA JUSTIFICATIVA                 |                                             |                            |  |  |  |
| 🎟 Gestão 😽                  | Fundamentação Legal                        |                                             |                            |  |  |  |
|                             | DESCRIÇÃO DA FUNDAMENTAÇÃO LEGAL.          |                                             |                            |  |  |  |
| CONVÊNIO                    | Convênio                                   |                                             |                            |  |  |  |
|                             | 10820.000009/2021                          |                                             |                            |  |  |  |
| III Gestão 🗸 🗸              |                                            |                                             |                            |  |  |  |
|                             |                                            |                                             |                            |  |  |  |
| RELATÓRIO                   | Alterar Arquivo Digital Cancelar Pa        | ticipantes Propostas Mapa Comparativo V     | oltar                      |  |  |  |

Em seguida o sistema irá apresentar a proposta, cujo a soma dos itens cadastrados, é a de menor valor. Após a visualização dos dados você deverá acionar o botão gerar contrato.

| Conv@TO       | =                                                                          | ADETUC - ADMINISTRADOR - |
|---------------|----------------------------------------------------------------------------|--------------------------|
|               | Convênios > Processos de Compras > Gerar Contrato                          |                          |
| EMENDA        | Processo         Convênio           000002/2021         10820.000009/2021  |                          |
| 🆽 Gestão 🛛 🗸  | Participantes                                                              |                          |
|               | Participante                                                               | Situação                 |
| PROGRAMA      | NOME DO PARTICIPANTE                                                       | HABILITADO               |
| 🆽 Gestão 💙    | Itens                                                                      |                          |
| PROJETO       | Item                                                                       | Quantidade               |
| <b></b>       | 1 3.3.90.05 - 00 - OUTROS BENEFÍCIOS PREVIDENCIÁRIOS (NÃO PAGOS PELO RPPS) | 1,0000 (UN)              |
| 🎟 Gestao 🗸 🗸  | Mapa Comparativo                                                           |                          |
| CONVÊNIO      | Participante                                                               | 1                        |
| 🆽 Gestão 🗸 🗸  | NOME DO PARTICIPANTE                                                       | R\$ 50.000,00            |
|               | Menor Preço                                                                | R\$ 50.000,00            |
| RELATÓRIO     | Menor Preço Habilitado                                                     | R\$ 50.000,00            |
| 🆽 Gestão 🛛 💙  | Considerar proposta de menor valor.                                        |                          |
| DENÚNCIAS     |                                                                            |                          |
| ⊞ Gestão 🗸 🗸  | Gerar Contrato Voltar                                                      |                          |
| MONITORAMENTO |                                                                            |                          |

**Atenção:** Caso a modalidade de contratação seja por itens de menor valor, você deverá desabilitar o campo **considerar proposta de menor valor**. O sistema irá recalcular as propostas cadastradas e apresentar os itens de menor valor. Neste caso, serão gerados contratos para cada participante que apresentar o menor valor no item do processo.

No formulário de inclusão do contrato você deverá informar os campos **período do contrato**, a **data da assinatura** da contratação, firmado entre a instituição proponente e a empresa contratada, a **data da publicação** do contrato, bem como os **dados bancários do fornecedor**. Após o preenchido dos campos você deverá acionar o botão **incluir**.

| Conv@TO       | =                                                 | ADETUC 🗸 🎍 ADMINISTRADOR 🗸    |
|---------------|---------------------------------------------------|-------------------------------|
|               | Convênios > Processos de Compras > Gerar Contrato |                               |
| EMENDA        | Processo 000002/2021                              | Convênio<br>10820.000009/2021 |
| 🆽 Gestão 🛛 💙  | Fornecedor<br>NOME DO PARTICIPANTE                |                               |
| PROGRAMA      | Objeto do Contrato                                |                               |
| ⊞ Gestão 🔸    | Período do Contrato Inicio *                      | Periodo do Contrato Fim +     |
| PROJETO       | =                                                 | <b></b>                       |
| CONVÊNIO      | Valor do Contrato *<br>50.000,00                  |                               |
| 🆽 Gestão 🗸 🗸  | Data da Assinatura •                              | Data da Publicação •          |
| RELATÓRIO     | =                                                 | =                             |
| 🆽 Gestão 🛛 🗸  | Dados Bancarios do Forncedor<br>Banco             |                               |
|               | <b>v</b>                                          |                               |
|               | Agência                                           | Conta                         |
| ⊞ Gestão 🗸 🗸  | Incluir Voltar                                    |                               |
| ADMINISTRAÇÃO |                                                   |                               |

Após a geração do contrato, os usuários deverão iniciar um novo fluxo de ações a partir da funcionalidade **Contratos**, do **Módulo Convênios**.

# Módulo de Convênios Contratos

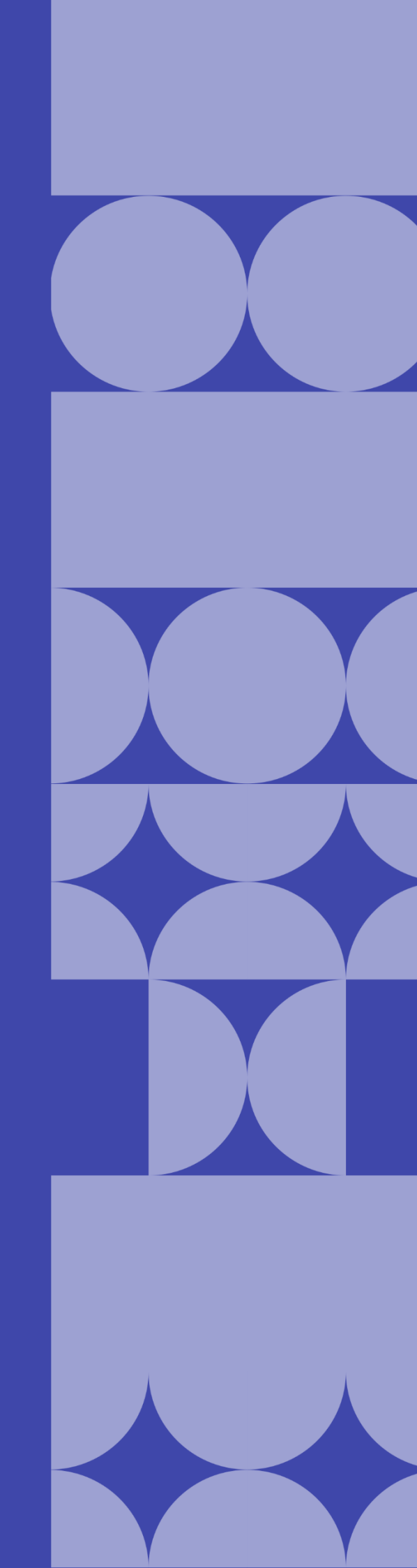

### Como listar os contratos cadastrados?

Os contratos cadastrados poderão ser listados através do Módulo Convênios, por meio da funcionalidade Contratos.

| Conv@TO                                 | =           |                     |                      |                   |                         | ADETUC ~          | ADMINISTRADO |
|-----------------------------------------|-------------|---------------------|----------------------|-------------------|-------------------------|-------------------|--------------|
| Bem-vindo,<br>ADMINISTRADOR             | Convênios > | Contratos           |                      |                   |                         |                   |              |
| EMENDA                                  |             |                     |                      |                   |                         |                   | PESQUISAR    |
| 🆽 Gestão 🗸 🗸                            | Número      | Data de Abertura    | Fornecedor           | Valor do Contrato | Vigência                | Convênio          | Situação     |
| PROCRAMA                                | 000001/2021 | 17/02/2021 11:39:56 | TESTE                | R\$ 100.000,00    | 21/05/2020 - 21/08/2020 | 10820.000002/2020 | CADASTRADO   |
| PROGRAMA                                | 000002/2021 | 16/03/2021 11:03:01 | NOME DO PARTICIPANTE | R\$ 50.000,00     | 28/06/2021 - 29/06/2021 | 10820.000009/2021 | CADASTRADO   |
| III Gestão 🗸 🗸                          |             |                     |                      |                   |                         |                   |              |
| PROJETO                                 |             |                     |                      |                   |                         |                   |              |
| 🆽 Gestão 🗸 🗸                            |             |                     |                      |                   |                         |                   |              |
| CONVÊNIO                                |             |                     |                      |                   |                         |                   |              |
| 🌐 Gestão 🗸 🗸                            |             |                     |                      |                   |                         |                   |              |
| <ul> <li>Convênios</li> </ul>           |             |                     |                      |                   |                         |                   |              |
| • Processos de Compras                  |             |                     |                      |                   |                         |                   |              |
| <ul> <li>Contratos</li> </ul>           |             |                     |                      |                   |                         |                   |              |
| <ul> <li>Prestação de Contas</li> </ul> |             |                     |                      |                   |                         |                   |              |
| RELATÓRIO                               |             |                     |                      |                   |                         |                   |              |
| 🆽 Gestão 🗸 🗸                            |             |                     |                      |                   |                         |                   |              |

Na listagem de processos de compras, o sistema irá apresentar a você os campos: **número** do contrato, que é gerado automaticamente pelo sistema, a **data de abertura**, o nome do **fornecedor**, o **valor do contrato**, o número do **convênio**, a qual o contrato está vinculado, e a **situação**.

| Conv@TO                                  | =        |                          |                      |                   |                         | ADETUC 🗸          |           |
|------------------------------------------|----------|--------------------------|----------------------|-------------------|-------------------------|-------------------|-----------|
| Bem-vindo,<br>ADMINISTRADO               | Convên   | ios > Contratos          |                      |                   |                         |                   |           |
| EMENDA                                   |          |                          |                      |                   |                         |                   | PESQUISA  |
| ⊞ Gestão                                 | V Núm    | ero Data de Abertura     | Fornecedor           | Valor do Contrato | Vigência                | Convênio          | Situação  |
| <b>PRO001111</b>                         | 000001/  | 2021 17/02/2021 11:39:56 | TESTE                | R\$ 100.000,00    | 21/05/2020 - 21/08/2020 | 10820.000002/2020 | CADASTRAD |
| PROGRAMA                                 | 000002/  | 2021 16/03/2021 11:03:01 | NOME DO PARTICIPANTE | R\$ 50.000,00     | 28/06/2021 - 29/06/2021 | 10820.000009/2021 | CADASTRAD |
| ⊞ Gestão<br>CONVÊNIO                     | ~        |                          |                      |                   |                         |                   |           |
| ⊞ Gestão                                 | <b>*</b> |                          |                      |                   |                         |                   |           |
| Convênios                                |          |                          |                      |                   |                         |                   |           |
| <ul> <li>Processos de Compras</li> </ul> |          |                          |                      |                   |                         |                   |           |
| <ul> <li>Contratos</li> </ul>            |          |                          |                      |                   |                         |                   |           |
| <ul> <li>Prestação de Contas</li> </ul>  |          |                          |                      |                   |                         |                   |           |
| RELATÓRIO                                |          |                          |                      |                   |                         |                   |           |
| E Castão                                 | <b>~</b> |                          |                      |                   |                         |                   |           |

**Importante:** No campo de **pesquisa** você poderá filtrar a listagem pesquisando por parâmetros textuais a partir do **número** do contrato, do nome do **fornecedor**, do **valor** do contrato e da **situação**.

## Como visualizar os dados de cadastro do contrato?

Para visualizar os dados cadastrais, acesse a listagem de contratos, e em seguida clique no número do contrato desejado.

| Conv@TO                                  | - | =             |                     |                      |                   |                         | ADETUC ~          | ADMINISTRADOR ~ |
|------------------------------------------|---|---------------|---------------------|----------------------|-------------------|-------------------------|-------------------|-----------------|
| Bem-vindo,<br>ADMINISTRADOR              |   | Convênios > ( | Contratos           |                      |                   |                         |                   |                 |
| EMENDA                                   |   |               |                     |                      |                   |                         |                   | PESQUISAR       |
| 🆽 Gestão 💊                               | - | Número        | Data de Abertura    | Fornecedor           | Valor do Contrato | Vigência                | Convênio          | Situação        |
| BROCRAMA                                 |   | 000001/2021   | 17/02/2021 11:39:56 | TESTE                | R\$ 100.000,00    | 21/05/2020 - 21/08/2020 | 10820.000002/2020 | CADASTRADO      |
| PRUGRAMA                                 |   | 000002/2021   | 16/03/2021 11:03:01 | NOME DO PARTICIPANTE | R\$ 50.000,00     | 28/06/2021 - 29/06/2021 | 10820.000009/2021 | CADASTRADO      |
| III Gestão 🛰                             | 1 |               |                     |                      |                   |                         |                   |                 |
| PROJETO                                  |   |               |                     |                      |                   |                         |                   |                 |
| 🆽 Gestão 💊                               | 1 |               |                     |                      |                   |                         |                   |                 |
| CONVÊNIO                                 |   |               |                     |                      |                   |                         |                   |                 |
| 🆽 Gestão 🗸 🗸                             |   |               |                     |                      |                   |                         |                   |                 |
| <ul> <li>Convênios</li> </ul>            |   |               |                     |                      |                   |                         |                   |                 |
| <ul> <li>Processos de Compras</li> </ul> |   |               |                     |                      |                   |                         |                   |                 |
| Contratos                                |   |               |                     |                      |                   |                         |                   |                 |
| <ul> <li>Prestação de Contas</li> </ul>  |   |               |                     |                      |                   |                         |                   |                 |

Em seguida o sistema irá apresentar a visualização de cadastro do contrato.

| 🕜 Conv@TO                  | =        | 1                  |                    |                |                     |                      |               | ADETUC 🗸     |                 |
|----------------------------|----------|--------------------|--------------------|----------------|---------------------|----------------------|---------------|--------------|-----------------|
| Bem-vindo,<br>ADMINISTRADO | R        | Convênios >        | Contratos > Visu   | Jalizar        |                     |                      |               |              |                 |
| <b>—</b>                   |          | Contrato           |                    |                | Data de Abertura    |                      | Situação      |              |                 |
| EMENDA                     |          | 000002/2021        |                    |                | 16/03/2021 11:03:0  |                      | CADASTRAD     | 0            |                 |
| ⊞ Gestão                   | <b>~</b> | Número do Proces   | so de Compra       |                | Convênio            |                      |               |              |                 |
|                            |          | 000002/2021        |                    |                | 10820.000009/2021   |                      |               |              |                 |
| PROGRAMA                   |          | Fornecedor         |                    |                |                     |                      |               |              |                 |
| III. Gastão                |          | NOME DO PARTIC     | IPANTE             |                |                     |                      |               |              |                 |
| EEE Gestad                 |          | Objeto do Contrate | <b>b</b>           |                |                     |                      |               |              |                 |
| PROJETO                    |          | DESCRIÇÃO DO OI    | BJETO DO PROCESSO  | DE COMPRA.     |                     |                      |               |              |                 |
|                            |          | Paríodo do Contra  | to                 |                | Valor do Contrato   |                      |               |              |                 |
| ⊞ Gestão                   | *        | 28/06/2021 - 29/0  | 06/2021            |                | R\$ 50.000,00       |                      |               |              |                 |
|                            |          |                    |                    |                |                     |                      |               |              |                 |
| CONVENIO                   |          | 15/03/2021         | a                  |                | 15/03/2021          |                      |               |              |                 |
| ⊞ Gestão                   | <b>~</b> | 13/03/2021         |                    |                | 10/00/2021          |                      |               |              |                 |
|                            |          | Banco              |                    |                | Agencia             |                      | Conta         |              |                 |
| RELATÓRIO                  |          | Banco do Brasil S. | А.                 |                | 1234                |                      | 56789         |              |                 |
| III. Costão                |          |                    |                    |                |                     |                      |               |              |                 |
| in ocstao                  |          | Alterar Ar         | nuivar Arquivo I   | Digital Nota   | s Fiscais Pagame    | ntos Termos Aditivos | Cancelar Vo   | oltar        |                 |
| DENÚNCIAS                  |          |                    |                    |                |                     |                      |               |              |                 |
|                            |          |                    |                    |                |                     |                      |               |              |                 |
| III Gestão                 | <b>*</b> | Execução           | Histórico          |                |                     |                      |               |              |                 |
|                            |          | Itens              |                    |                |                     |                      |               |              |                 |
| MONITORAMENTO              |          |                    |                    |                | Item                |                      |               |              | Quantidade      |
| ⊞ Gestão                   | <b>~</b> | 3.3.90.05.00 - 01  | JTROS BENEFÍCIOS P | REVIDENCIÁRIOS | (NÃO PAGOS PELO RPF | s)                   |               |              | 1.0000 (UN)     |
|                            |          |                    |                    |                |                     |                      |               |              |                 |
| ADMINISTRAÇÃO              |          | Notas Fiscais      |                    |                |                     |                      |               |              |                 |
|                            |          |                    | Nota Fiscal        |                | Data                | de Emissão           |               | Valor da No  | ota             |
|                            |          |                    | 123456             |                | 15                  | /03/2021             | R\$ 50.000,00 | )            |                 |
| E Segurança                | •        |                    |                    |                |                     |                      |               |              |                 |
| an ocguranya               |          | Pagamentos         |                    |                |                     |                      |               |              |                 |
| I Credenciamento           | ~        | Nota Fiscal        | Valor da Nota      | Valor Page     | Pagamento           | Data do Pagamento    | Forma de P    | agamento     | Arquivo Digital |
|                            |          | 123456             | R\$ 50.000,00      | R\$ 25.000,00  | PARCIAL             | 16/03/2021           | TRANSFERÊNC   | CIA BANCÁRIA |                 |

**Atenção:** As funcionalidades apresentadas na visualização de cadastrado do contrato poderão variar de acordo com o perfil do usuário logado.

### Como alterar o contrato?

Para **alterar**, acesse a listagem de contratos, e em seguida clique no número do contrato desejado.

| Conv@TO                     | =                                              |                                           | ADETUC 🗸 🌡 ADMINISTRADOR ~ |
|-----------------------------|------------------------------------------------|-------------------------------------------|----------------------------|
| Bem-vindo,<br>ADMINISTRADOR | Convênios > Contratos > Visualizar             |                                           |                            |
|                             | Contrato                                       | Data de Abertura                          | Situação                   |
| EMENDA                      | 000002/2021                                    | 16/03/2021 11:03:01                       | CADASTRADO                 |
| III Gestão 🗸                | Número do Processo de Compra                   | Convênio                                  |                            |
| PROGRAMA                    | Fornecedor                                     | 10820.000009/2021                         |                            |
| 🆽 Gestão 🗸                  | NOME DO PARTICIPANTE                           |                                           |                            |
|                             | Objeto do Contrato                             |                                           |                            |
| PROJETO                     | DESCRIÇÃO DO OBJETO DO PROCESSO DE COMPRA.     |                                           |                            |
| 🆽 Gestão 💊                  | Período do Contrato<br>28/06/2021 - 29/06/2021 | Valor do Contrato<br>R\$ 50.000,00        |                            |
| CONVÊNIO                    | Data da Assinatura                             | Data da Publicação                        |                            |
| 🆽 Gestão 🗸 🗸                | 15/03/2021<br>Banco                            | 15/03/2021<br>Agencia                     | Conta                      |
| RELATÓRIO                   | Banco do Brasil S.A.                           | 1234                                      | 56789                      |
| III Gestão 🗸                |                                                |                                           |                            |
| DENÚNCIAR                   | Alterar Arquivar Arquivo Digital No            | tas Fiscais Pagamentos Termos Aditivos Ca | Voltar                     |

Na visualização de cadastro do contrato, acione o botão alterar.

Em seguida você deverá informar os campos data da assinatura, a data da publicação, e os dados bancários do fornecedor. Após o preenchimento dos campos você deverá acionar o botão salvar.

| Conv@TO                     | =                                  | ADET                            | UC - L ADMINISTRADOR ~ |
|-----------------------------|------------------------------------|---------------------------------|------------------------|
| Bem-vindo,<br>ADMINISTRADOR | Convênios > Contratos > Alterar    |                                 |                        |
| EMENDA                      | Contrato<br>000002/2021            |                                 |                        |
| 🆽 Gestão 🔸                  | Fornecedor<br>NOME DO PARTICIPANTE |                                 |                        |
| PROGRAMA                    | Objeto do Contrato                 |                                 |                        |
| 🆽 Gestão 🛛 💙                | Período do Contrato                | Valor do Contrato               |                        |
| PROJETO                     | 28/06/2021 - 29/06/2021            | 50000,00                        |                        |
| 🆽 Gestão 🛛 💙                | Data da Assinatura •               | Data da Publicação • 15/03/2021 | <b>H</b>               |
| CONVÊNIO                    |                                    |                                 |                        |
| 🆽 Gestão 🗸 🗸                | Banco                              |                                 |                        |
| RELATÓRIO                   | Banco do Brasil S.A.               |                                 |                        |
| 🆽 Gestão 🗸 🗸                | Agência                            | Conta                           |                        |
| DENÚNCIAS                   | 1234                               | 56789                           |                        |
| 🖽 Gestão 🖌                  | Salvar Voltar                      |                                 |                        |
| MONITORAMENTO               |                                    |                                 |                        |

### Como inserir documentos no contrato?

Para incluir **arquivos digitais**, acesse a listagem de contratos, e em seguida clique no número do contrato desejado.

| Conv@TO    | =                                                                        |                                           | ADETUC 🗸 🌡 ADMINISTRADOR ~ |
|------------|--------------------------------------------------------------------------|-------------------------------------------|----------------------------|
| Bem-vindo, | Convênios > Contratos > Visualizar                                       |                                           |                            |
|            | Contrato                                                                 | Data de Abertura Si                       | ituação                    |
| EMENDA     | 000002/2021                                                              | 16/03/2021 11:03:01 C/                    | ADASTRADO                  |
| ⊞ Gestão 🔹 | Número do Processo de Compra 000002/2021                                 | Convênio<br>10820.000009/2021             |                            |
| PROGRAMA   | Fornecedor                                                               |                                           |                            |
| III Gestão | NOME DO PARTICIPANTE                                                     |                                           |                            |
|            | Objeto do Contrato                                                       |                                           |                            |
| PROJETO    | DESCRIÇÃO DO OBJETO DO PROCESSO DE COMPRA.                               |                                           |                            |
| III Gestão | <ul> <li>Periodo do Contrato</li> <li>28/06/2021 - 29/06/2021</li> </ul> | Valor do Contrato<br>R\$ 50.000,00        |                            |
| CONVENIO   | Data da Assinatura                                                       | Data da Publicação                        |                            |
|            | 15/03/2021                                                               | 15/03/2021                                |                            |
| III Gestão | Banco                                                                    | Agencia Co                                | onta                       |
| RELATÓRIO  | Banco do Brasil S.A.                                                     | 1234 50                                   | 6789                       |
| III Gestão | · · · · · · · · · · · · · · · · · · ·                                    |                                           |                            |
|            | Alterar Arquivar Arquivo Digital Notas                                   | Fiscais Pagamentos Termos Aditivos Cancel | lar Voltar                 |
|            |                                                                          |                                           |                            |

Na visualização de cadastro do contrato, acione o botão arquivo digital.

Em seguida você deverá selecionar o **tipo documental** a ser incluído, bem como selecionar o **arquivo digital** do mesmo. Após o preenchimento dos campos você deverá acionar o botão **incluir**.

| Conv@TO                     | E ADETUC - & ADMINISTRAD    |                          |                          |                     |           |  |
|-----------------------------|-----------------------------|--------------------------|--------------------------|---------------------|-----------|--|
| Bem-vindo,<br>ADMINISTRADOB | Convênios > Contratos > Arq | uivar                    |                          |                     |           |  |
| EMENDA                      | Contrato<br>000002/2021     |                          |                          |                     |           |  |
| 🖽 Gestão 🛛 🗸                | Tipo Documental *           | Arquivo Digital •        | enhum arqui selecionado  |                     |           |  |
| PROGRAMA                    | Incluir Voltar              |                          |                          |                     |           |  |
| III Gestão 🗸 🗸              | Arquivae Digitaie           |                          |                          |                     |           |  |
| PROJETO                     | Arquivos bigitais           | 1                        | 1                        | 1                   |           |  |
| 🆽 Gestão 🛛 💙                | Tipo Documental             | Arquivo Digital          | Usuário                  | Data de Inclusão    |           |  |
| CONVÊNIO                    | ANEXOS COMPLEMENTARES       | ANEXOS_COMPLEMENTARESpdf | ADMINISTRADOR DO SISTEMA | 16/03/2021 11:32:42 | 1 Excluir |  |
| 🆽 Gestão 🖌 🗸                |                             |                          |                          |                     |           |  |
| RELATÓRIO                   |                             |                          |                          |                     |           |  |
| III Gestão 🗸 🗸              |                             |                          |                          |                     |           |  |
| DENÚNCIAS                   |                             |                          |                          |                     |           |  |
| ⊞ Gestão 🗸 🗸                |                             |                          |                          |                     |           |  |
| MONITORAMENTO               |                             |                          |                          |                     |           |  |

**Importante:** Os arquivos digitais a serem incluídos deverão estar no formato **PDF** e o seu tamanho não poderá ser superior a **2MB**.

### Como inserir notas fiscais no contrato?

As notas fiscais emitidas pelo fornecedor deverão ser inseridas no sistema de modo a compor a prestação de contas.

Para incluir **notas fiscais**, acesse a listagem de contratos, e em seguida clique no número do contrato desejado.

ADETUC - ADMINISTRADOR -Conv@TO ≡ Convênios > Contratos > Visualizar Bem-vindo, ADMINISTRADOR Contrato Data de Abertura Situação EMENDA 16/03/2021 11:03:01 000002/2021 CADASTRADO III Gestão Número do Processo de Compra Convênio 10820.000009/2021 000002/2021 Fornecedor NOME DO PARTICIPANTE III Gestão Objeto do Contrato DESCRIÇÃO DO OBJETO DO PROCESSO DE COMPRA. PROJETO Periodo do Contrato Valor do Contrato III Gestão 28/06/2021 - 29/06/2021 R\$ 50.000,00 Data da Assinatura Data da Publicação CONVÊNIO 15/03/2021 15/03/2021 III Gestão **Conta** 56789 Banco Banco do Brasil S.A. 1234 RELATÓRIO III Gestão Alterar Arquivar Arquivo Digital Notas Fiscais Pagamentos Termos Aditivos Cancelar Voltar

Na visualização de cadastro do contrato, acione o botão notas fiscais.

Em seguida você deverá informa os campos **nota fiscal**, a **data de emissão** da nota, e o **valor da nota**. Após o preenchimento dos campos você deverá acionar o botão **incluir**.

| Conv@TO                     | =                         |                                        | ADETUC - administrado         |
|-----------------------------|---------------------------|----------------------------------------|-------------------------------|
| Bem-vindo,<br>ADMINISTRADOR | Contratos > Notas Fiscais |                                        |                               |
| EMENDA                      | Contrato<br>000002/2021   | Processo de Compra<br>000002/2021      | Convênio<br>10820.000009/2021 |
| 🆽 Gestão 🖌 🗸                | Nota Fiscal •             | Data de Emissão *                      | Valor da Nota *               |
| PROGRAMA                    |                           |                                        |                               |
| ⊞ Gestão 🗸 🗸                | Incluir Voltar            |                                        |                               |
| PROJETO                     | Notas Fiscais             |                                        |                               |
| 🖽 Gestão 🗸 🗸                | Nota Fiscal               | Data de Emissão<br>15/03/2021 R\$ 50.0 | Valor da Nota 00.00           |
| CONVÊNIO                    |                           |                                        |                               |
| RELATÓRIO                   |                           |                                        |                               |
| ⊞ Gestão 🗸                  |                           |                                        |                               |
| DENÚNCIAS                   |                           |                                        |                               |
| ⊞ Gestão 🗸 🗸                |                           |                                        |                               |
| MONITORAMENTO               |                           |                                        |                               |
|                             |                           |                                        |                               |

**Importante:** O arquivo digital da nota fiscal deverá ser incluído na funcionalidade arquivo digital.

### Como informar o pagamento da nota fiscal?

Para informar os **pagamentos** das notas fiscais cadastradas, acesse a listagem de contratos, e em seguida clique no número do contrato desejado.

| (n) Conv@TO | =   | •                                              |                                    | ADETUC 🗸                      | ADMINISTRADOR ~ |
|-------------|-----|------------------------------------------------|------------------------------------|-------------------------------|-----------------|
| Bem-vindo,  | R   | Convênios > Contratos > Visuali                | zar                                |                               |                 |
|             | 511 | Contrato                                       | Data de Abertura                   | Situação                      |                 |
| EMENDA      |     | 000002/2021                                    | 16/03/2021 11:03:01                | CADASTRADO                    |                 |
| ⊞ Gestão    | ~   | Número do Processo de Compra<br>000002/2021    | Convênio<br>10820.000009/2021      |                               |                 |
| PROGRAMA    |     | Fornecedor                                     |                                    |                               |                 |
| 🖽 Gestão    | •   | NOME DO PARTICIPANTE                           |                                    |                               |                 |
|             |     | Objeto do Contrato                             |                                    |                               |                 |
| PROJETO     |     | DESCRIÇÃO DO OBJETO DO PROCESSO DE O           | COMPRA.                            |                               |                 |
| ⊞ Gestão    | ~   | Período do Contrato<br>28/06/2021 - 29/06/2021 | Valor do Contrato<br>R\$ 50.000,00 |                               |                 |
| CONVÊNIO    |     | Data da Assinatura                             | Data da Publicação                 |                               |                 |
|             |     | 15/03/2021                                     | 15/03/2021                         |                               |                 |
| III Gestão  | ~   | Banco                                          | Agencia                            | Conta                         |                 |
| RELATÓRIO   |     | Banco do Brasil S.A.                           | 1234                               | 56789                         |                 |
| III Gestão  | ~   |                                                |                                    |                               |                 |
|             |     | Alterar Arquivar Arquivo Digit                 | al Notas Fiscais Pagamentos Te     | rmos Aditivos Cancelar Voltar |                 |
| DENÚNCIAR   |     |                                                |                                    |                               |                 |

Na visualização de cadastro do contrato, acione o botão pagamentos.

Em seguida você deverá informar os campos **nota fiscal**, a qual foi paga, o **valor pago**, a **data do pagamento**, a **forma de pagamento**, e o **arquivo digital** para comprovação do pagamento.

| Conv@TO                     | =                                                                             | ADETUC 👻 💄 ADMINISTRADOR ~                      |
|-----------------------------|-------------------------------------------------------------------------------|-------------------------------------------------|
| Bem-vindo,<br>ADMINISTRADOR | Contratos > Pagamentos                                                        |                                                 |
| EMENDA                      | Contrato         Processo de Compra           000002/2021         000002/2021 | Convēnio<br>10820.000009/2021                   |
| ⊞ Gestão 🗸 🗸                | Nota Fiscal •                                                                 |                                                 |
| PROGRAMA                    |                                                                               |                                                 |
| ⊞ Gestão 🗸 🗸                | Valor Pago +                                                                  | Data do Pagamento •                             |
| PROJETO                     |                                                                               |                                                 |
| 🆽 Gestão 🛛 👻                | Forma de Pagamento •                                                          | ٧                                               |
| CONVÊNIO                    | Arquivo Digital                                                               |                                                 |
| 🆽 Gestão 🗸 🗸                | Escolher arquivo Nenhum arquivo selecionado                                   |                                                 |
| RELATÓRIO                   | Incluir Voltar                                                                |                                                 |
| ⊞ Gestão 🗸 🗸                | Pagamentos                                                                    |                                                 |
| DENÚNCIAS                   | Nota Fiscal Valor da Nota Valor Pago Pagamento Data                           | do Pagamento Forma de Pagamento Arquivo Digital |
| 🆽 Gestão 🗸 🗸                | 123456 R\$ 50.000,00 R\$ 25.000,00 PARCIAL                                    | 6/03/2021 TRANSFERÊNCIA BANCÂRIA 🔂 Excluir      |
| MONITORAMENTO               |                                                                               |                                                 |

**Importante:** Caso queira excluir um pagamento cadastrado, basta acionar o botão **excluir**.
### Como aditivar o contrato?

Para aditivar o contrato, sendo aditivo de **vigência** ou **valor**, acesse a listagem de contrato, e em seguida clique no número do contrato desejado.

| Conv@TO        | =                                       |                             | ADETUC 🗸                       | ADMINISTRADOR ~ |
|----------------|-----------------------------------------|-----------------------------|--------------------------------|-----------------|
|                | Convênios > Contratos > Visualizar      |                             |                                |                 |
|                | Contrato                                | Data de Abertura            | Situação                       |                 |
| EMENDA         | 000002/2021                             | 16/03/2021 11:03:01         | CADASTRADO                     |                 |
| 🆽 Gestão 🗸 🗸   | Número do Processo de Compra            | Convênio                    |                                |                 |
|                | 000002/2021                             | 10820.000009/2021           |                                |                 |
| PROGRAMA       | Fornecedor                              |                             |                                |                 |
| 🆽 Gestão 🗸 🗸   | NOME DO PARTICIPANTE                    |                             |                                |                 |
|                | Objeto do Contrato                      |                             |                                |                 |
| PROJETO        | DESCRIÇÃO DO OBJETO DO PROCESSO DE COMP | PRA.                        |                                |                 |
| <b>—</b>       | Período do Contrato                     | Valor do Contrato           |                                |                 |
| uu Gestao 👻    | 28/06/2021 - 29/06/2021                 | R\$ 50.000,00               |                                |                 |
| CONVÊNIO       | Data da Assinatura                      | Data da Publicação          |                                |                 |
|                | 15/03/2021                              | 15/03/2021                  |                                |                 |
| 🆽 Gestão 🛛 💙   |                                         |                             |                                |                 |
|                | Banco                                   | Agencia                     | Conta                          |                 |
| RELATÓRIO      | Banco do Brasil S.A.                    | 1234                        | 50789                          |                 |
|                |                                         |                             |                                |                 |
| III Gestão 🗸 🗸 |                                         |                             |                                |                 |
|                | Alterar Arquivar Arquivo Digital        | Notas Fiscais Pagamentos Te | ermos Aditivos Cancelar Voltar |                 |
|                |                                         |                             |                                |                 |

Na visualização de cadastro do contrato, acione o botão termos aditivos.

Em seguida você deverá informar os campos vigência início e fim, caso o tipo de aditivo vigência seja selecionado, o valor do aditivo, caso o tipo de aditivo valor seja selecionado, a data da assinatura, a data da publicação, e documento do termo aditivo do contrato, em arquivo digital. Após o preenchimento dos campos você deverá acionar o botão incluir.

| Conv@TO                     | E ADETUC V ADMINISTRADOR V                  |
|-----------------------------|---------------------------------------------|
| Bem-vindo,<br>ADMINISTRADOR | Convênios > Contratos > Aditivos            |
| EMENDA                      | Contrato<br>000002/2021                     |
| ⊞ Gestão 🗸 🗸                | Tipo de Aditivo<br>☑ Vigência ☑ Valor       |
| PROGRAMA                    | Vigència Início • Vígència Fim •            |
| 🆽 Gestão 🛛 🗸                |                                             |
| PROJETO                     | Valor do Aditivo •                          |
| 🆽 Gestão 🗸 🗸                |                                             |
| CONVÊNIO                    | Data da Assinatura • Data da Publicação •   |
| 🆽 Gestão 🗸 🗸                | Armiyo Dinital •                            |
| RELATÓRIO                   | Escolher arquivo Nenhum arquivo selecionado |
| 🆽 Gestão 🛛 💙                | Incluir Voltar                              |
| DENÚNCIAS                   |                                             |
| 🆽 Gestão 🗸 🗸                | Aditivos Anexados                           |
| MONITORAMENTO               | NÃO HÁ REGISTROS CADASTRADOS.               |

### Como arquivar o contrato?

Após o encerramento do contrato, o mesmo deverá ser arquivado pela instituição proponente.

Para **arquivar**, acesse a listagem de contratos, e em seguida clique no número do contrato desejado.

Na visualização de cadastro do contrato, acione o botão arquivar.

| G Conv@TO                 |     | =                                           |                                     | ADETUC 🗸                 | ADMINISTRADOR ~ |
|---------------------------|-----|---------------------------------------------|-------------------------------------|--------------------------|-----------------|
| Bem-vindo,<br>ADMINISTRAC | OOB | Convênios > Contratos > Visuali             | zar                                 |                          |                 |
| $\sim$                    |     | Contrato                                    | Data de Abertura                    | Situação                 |                 |
| EMENDA                    |     | 000002/2021                                 | 16/03/2021 11:03:01                 | CADASTRADO               |                 |
| ⊞ Gestão                  | ~   | Número do Processo de Compra<br>000002/2021 | Convênio<br>10820.000009/2021       |                          |                 |
| PROGRAMA                  |     | Fornecedor                                  |                                     |                          |                 |
| ⊞ Gestão                  | ~   | NOME DO PARTICIPANTE                        |                                     |                          |                 |
|                           |     | Objeto do Contrato                          |                                     |                          |                 |
| PROJETO                   |     | DESCRIÇÃO DO OBJETO DO PROCESSO DE          | COMPRA.                             |                          |                 |
| E Costão                  | ~   | Periodo do Contrato                         | Valor do Contrato                   |                          |                 |
|                           |     | 28/06/2021 - 29/06/2021                     | R\$ 50.000,00                       |                          |                 |
| CONVÊNIO                  |     | Data da Assinatura                          | Data da Publicação                  |                          |                 |
|                           |     | 15/03/2021                                  | 15/03/2021                          |                          |                 |
| III Gestão                | ~   | Banco                                       | Agencia                             | Conta                    |                 |
|                           |     | Banco do Brasil S.A.                        | 1234                                | 56789                    |                 |
| RELATORIO                 |     |                                             |                                     |                          |                 |
| III Gestão                | ~   |                                             |                                     |                          |                 |
|                           |     | Alterar Arquivar Arquivo Digit              | tal Notas Fiscais Pagamentos Termos | Aditivos Cancelar Voltar |                 |
|                           |     |                                             |                                     |                          |                 |

Em seguida você deverá informar o motivo do arquivamento. Após o preenchimento do campo você deverá acionar o botão arquivar.

| G Conv@TO                              | E ADETUC V 2 ADMINISTRADO                                   | ~ |
|----------------------------------------|-------------------------------------------------------------|---|
| Bern-vindo,<br>ADMINISTRADOR<br>EMENDA | Convênios > Contratos > Arquivar<br>Contrato<br>000002/2021 |   |
| 🆽 Gestão 🗸 🗸                           | Motivo do Arquivamento *                                    |   |
| PROGRAMA                               |                                                             |   |
| 🆽 Gestão 🛛 💙                           |                                                             |   |
| PROJETO                                | Arcuivar Voltar                                             |   |
| 🆽 Gestão 💙                             |                                                             |   |
| CONVÊNIO                               |                                                             |   |
| ⊞ Gestão 🗸 🗸                           |                                                             |   |
| RELATÓRIO                              |                                                             |   |
| ⊞ Gestão 🗸 🗸                           |                                                             |   |
| DENÚNCIAS                              |                                                             |   |
| ⊞ Gestão 🗸 🗸                           |                                                             |   |
| MONITORAMENTO                          |                                                             |   |

## Como cancelar o contrato?

Para **cancelar**, acesse a listagem de contratos, e em seguida clique no número do contrato desejado.

| Conv@T            | D               | =                                  |                                | ADETUC 🗸                      | ADMINISTRADOR ~ |
|-------------------|-----------------|------------------------------------|--------------------------------|-------------------------------|-----------------|
| Bem-vin<br>ADMINI | ido,<br>STRADOR | Convênios > Contratos > Visuali    | zar                            |                               |                 |
| $\sim$            |                 | Contrato                           | Data de Abertura               | Situação                      |                 |
| EMENDA            |                 | 000002/2021                        | 16/03/2021 11:03:01            | CADASTRADO                    |                 |
| 🆽 Gestão          | ~               | Número do Processo de Compra       | Convênio                       |                               |                 |
|                   |                 | 000002/2021                        | 10820.000009/2021              |                               |                 |
| PROGRAMA          |                 | Fornecedor                         |                                |                               |                 |
| III Gestão        | ~               | NOME DO PARTICIPANTE               |                                |                               |                 |
|                   |                 | Objeto do Contrato                 |                                |                               |                 |
| PROJETO           |                 | DESCRIÇÃO DO OBJETO DO PROCESSO DE | COMPRA.                        |                               |                 |
|                   |                 | Período do Contrato                | Valor do Contrato              |                               |                 |
| III Gestão        | ~               | 28/06/2021 - 29/06/2021            | R\$ 50.000,00                  |                               |                 |
| CONVÊNIO          |                 | Data da Assinatura                 | Data da Publicação             |                               |                 |
|                   |                 | 15/03/2021                         | 15/03/2021                     |                               |                 |
| III Gestão        | ~               | Banco                              | Agencia                        | Conta                         |                 |
|                   |                 | Banco do Brasil S.A.               | 1234                           | 56789                         |                 |
| RELATÓRIO         |                 |                                    |                                |                               |                 |
| III Gestão        | ~               |                                    |                                |                               |                 |
|                   |                 | Alterar Arquivar Arquivo Digit     | al Notas Fiscais Pagamentos Te | rmos Aditivos Cancelar Voltar |                 |
| DENÚNCIAS         |                 |                                    |                                |                               |                 |

Na visualização de cadastro do contrato, acione o botão cancelar.

Em seguida você deverá informar o **motivo do cancelamento**. Após o preenchimento do campo você deverá acionar o botão **cancelar**.

| Conv@TO                                                          | ADETUC V ADMINISTRADOR V |
|------------------------------------------------------------------|--------------------------|
| Bem-vindo,<br>ADMINISTRADOR     Convênios > Contratos > Cancelar |                          |
| EMENDA Contrato<br>000002/2021                                   |                          |
| III Gestão 🗸 Motivo do cancelamento •                            |                          |
| PROGRAMA                                                         |                          |
| III Gestão 🗸                                                     |                          |
| PROJETO                                                          |                          |
| Convi£nio Voltar                                                 |                          |
| III Gestão 🗸                                                     |                          |
| RELATÓRIO                                                        |                          |
| III Gestão 🗸                                                     |                          |
| DENÚNCIAS                                                        |                          |
|                                                                  |                          |

# Módulo de Convênios Prestação de Contas

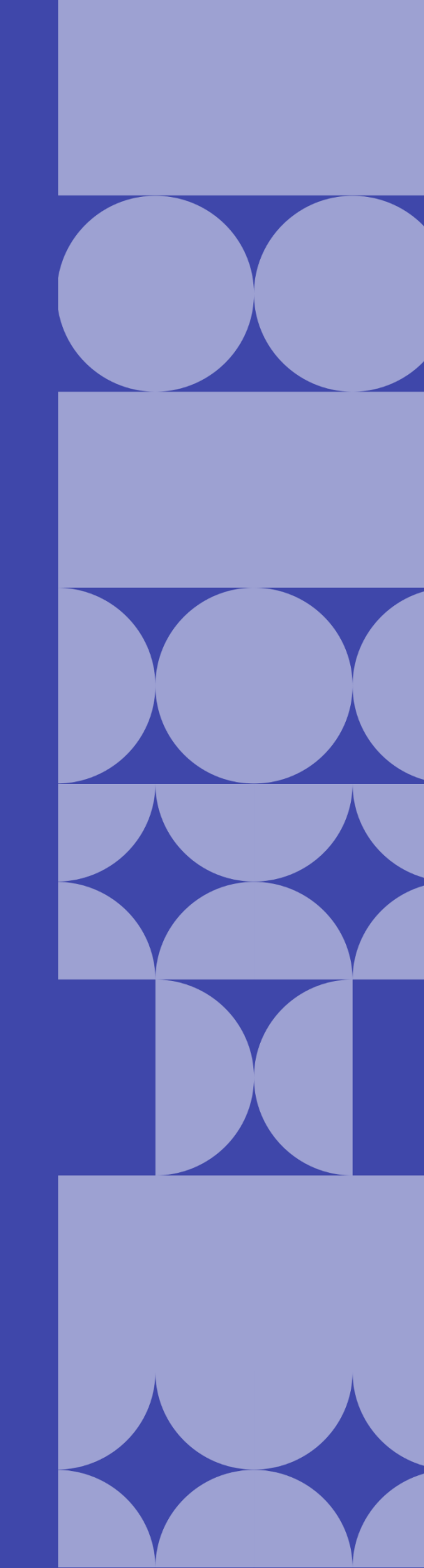

# Como abrir a prestação de contas?

Para abrir a prestação de contas, acesse a listagem de convênios, e em seguida clique no número do convênio desejado.

Na visualização de cadastro do convênio, acione o botão **abrir prestação**, na aba **prestação de contas**.

| Convêrio > Visualizar   KINING Data de Abertura   10020 000004/2021 19/02/2021 22:34:03   10020 000004/2021 19/02/2021 22:34:03   10020 000004/2021 19/02/2021 22:34:03   10020 000004/2021 19/02/2021 22:34:03   10020 000004/2021 19/02/2021 22:34:03   10020 000004/2021 19/02/2021 22:34:03   10020 000004/2021 19/02/2021 22:34:03   10020 000004/2021 19/02/2021 22:34:03   10020 000004/2021 19/02/2021 22:34:03   10020 000004/2021 19/02/2021 22:34:03   10020 000004/2021 19/02/2021 22:34:03   10020 000004/2021 19/02/2021 22:34:03   10020 000004/2021 19/02/2021 22:34:03   10020 000004/2021 10/02:000004/2021   10020 000004/2021 10/02:000004/2021   10020 00004/2021 10/02:00004/2021   10020 00004/2021 10/02:001/02:001/04E ECONOMIA CRIATIVA   10020 00004/2021 10/02:001/04   10273 789/0001-08 - INSTITUTO CIDADANIA AMAZÒNIA   10273 789/0001-08 - INSTITUTO CIDADANIA AMAZÒNIA   10273 789/0001-08 - INSTITUTO CIDADANIA AMAZÒNIA   10273 789/0001-08 - INSTITUTO CIDADANIA AMAZÒNIA   10273 789/0001-08 - INSTITUTO CIDADANIA AMAZÒNIA   10273 789/0001-08 - INSTITUTO CIDADANIA AMAZÒNIA   10273 789/0001-08 - INSTITUTO CIDADANIA AMAZÒNIA   10270 1201 120 1201 120 1201/02021 (84 dias)   10270 1201 120 1201 120 1201/02/2021 (84 dias)   10270 1201 120 1201 120 1201/02/2021 (84 dias)   10270 1201 120 1201 120 1201/02/2021 (84 dias) <th>Conv@TO</th> <th>=</th> <th></th> <th></th> <th></th> <th>ADETUC - ADMINISTRADOR -</th>                                                                                                    | Conv@TO                     | =                                     |                        |                           |                       | ADETUC - ADMINISTRADOR - |  |  |  |
|----------------------------------------------------------------------------------------------------|-----------------------------|---------------------------------------|------------------------|---------------------------|-----------------------|--------------------------|--|--|--|
| EMENDA     Número     Data de Abertura     Situação       10820 00004/2021     19/02/2021 22:34:03     CONVENIO APROVADO       III de stão     Orgão Concedente       AdéDicia Do Do TURISMO, CULTURA E ECONOMIA CRIATIVA       PROGRAMA     Convenente       III de stão     Objeto       PROJETO     TESTE       III de stão     Ação Organentária       4336 - FOMENTO À PRODUÇÃO, CIRCULAÇÃO E PROMOÇÃO DA ARTE, DA CULTURA E DO TURISMO CULTURAL.       CONVENIO     Data de Vigência       25/02/2021 - 20/05/2021 (84 dias)     R5 246 250,00       RELATORIO     Celebração       DE destão     Celebração       Visualizar     Voltar       III de catalo     Celebração       III de stão     Prestação de Contas       MILATORIO     Número       DEMORIZAR     Tipo de Execução       Prestação de Contas     Histórico                                                                                                    | Bem-vindo,<br>ADMINISTRADOR | Convênio > Visualizar                 |                        |                           |                       |                          |  |  |  |
| EMPIOA 10220 000004/2021 19/02/2021 22:34:03 CONVÉNIO APROVADO   III 0220 000004/2021 Órgão Concedente AGÊNCIA DO DESENVOLVIMENTO DO TURISMO, CULTURA E ECONOMIA CRIATIVA   PRODRAMA Convenente   III 0227 028/001-08 - INSTITUTO CIDADANIA AMAZÔNIA   Digieo   PRODRAMA   III 0227 028/001-08 - INSTITUTO CIDADANIA AMAZÔNIA   Digieo   PROJETO   III 0227 028/001-08 - INSTITUTO CIDADANIA AMAZÔNIA   Digieo   PROJETO   III 0227 028/001-08 - INSTITUTO CIDADANIA AMAZÔNIA   Digieo   PROJETO   III 0227 028/001-08 - INSTITUTO CIDADANIA AMAZÔNIA   Convenente   10.227 028/001-08 - INSTITUTO CIDADANIA AMAZÔNIA   Convenente   10.227 028/001-08 - INSTITUTO CIDADANIA AMAZÔNIA   Convenente   10.227 028/001-08 - INSTITUTO CIDADANIA AMAZÔNIA   Convenente   10.227 028/001-08 - INSTITUTO CIDADANIA AMAZÔNIA   Convenente   10.227 028/001-08 - INSTITUTO CIDADANIA AMAZÔNIA   Convenente   10.227 028/001-08 - INSTITUTO CIDADANIA AMAZÔNIA   Convenente   Convenente   Convenente   Valor Atualizado   RELATORIO   III cectão   Visualizar   Voltar   III cectão   Celebração   Prestação de Contas   Histórico   III cectão   Número   Data de Abertura   Tipo de Execução   Prazo de Prestação   Situa                                                                                                    |                             | Número                                | Data de                | Abertura                  | Situação              |                          |  |  |  |
| Image: Gestão       Órgão Concedente         AgENCIA DO DESENVOLVIMENTO DO TURISMO, CULTURA E ECONOMIA CRIATIVA         PROGRAMA       Convenente         10.273.789/0001-09 - INSTITUTO CIDADANIA AMAZÔNIA         Objeto         PROJETO         Image: Gestão       Nágão Cramentaria         4336 - FOMENTO À PRODUÇÃO, CIRCULAÇÃO E PROMOÇÃO DA ARTE, DA CULTURA E DO TURISMO CULTURAL.         CONVÉNIO       Data de Vigência         Valor do Convênio       Valor do Convênio         RELATORIO       Arquivo Dígital Distribuir Fiscais Visualizar Voltar         Image: Gestão       Celebração         PENÚNCIAS       Número         Distribuir       Fiscais Visualizar Voltar         Prestação de Contas       Histórico         Image: Número       Data de Abertura       Tipo de Execução       Prazo de Prestação                                                                                                    | EMENDA                      | 10820.000004/2021                     | 19/02/2                | 021 22:34:03              | CONVÊNIO A            | PROVADO                  |  |  |  |
| PROGRAMA Convenente   10.273.789/0001-09 - INSTITUTO CIDADANIA AMAZÔNIA   PROJETO   PROJETO   TESTE   Ação Orçamentiria   4336 - FOMENTO à PRODUÇÃO, CIRCULAÇÃO E PROMOÇÃO DA ARTE, DA CULTURA E DO TURISMO CULTURAL.   Convénio   Data de Vigência   Valor da Convénio   Valor Atualizado   RELATÓRIO   PRELATÓRIO   Celebração   Délicio   Valor da Convénio   Valor Atualizado   RE 246.250.00   RE 246.250.00   RELATÓRIO   Celebração   PENÚNCIAS                                                                                                    | 🆽 Gestão 🗸 🗸                | Órgão Concedente                      |                        |                           |                       |                          |  |  |  |
| PRODRIAMA     Convenente       III Gestão     10.273.799/0001-08 - INSTITUTO CIDADANIA AMAZÓNIA       PROJETO     Objeto       TESTE     Ação Orçamentária       Asso - FOMENTO À PRODUÇÃO, CIRCULAÇÃO E PROMOÇÃO DA ARTE, DA CULTURA E DO TURISMO CULTURAL.       CONVÉNIO     Data de Vigência       Valor do Convênio     Valor Atualizado       25/02/2021 - 20/05/2021 (84 dias)     R\$ 246.250,00       RELATÓRIO     Arquivo Dígital     Distribuir       Fiscalia     Visualizar       Voltar     Celebração       PEKÚNCIAS     Número                                                                                                    |                             | AGÊNCIA DO DESENVOLVIMENTO DO TUR     | RISMO, CULTURA E ECONO | MIA CRIATIVA              |                       |                          |  |  |  |
| Image: Conversion of the second of the second of the se | PROGRAMA                    | Convenente                            |                        |                           |                       |                          |  |  |  |
| Image: Construction       Objeto         PRDUETD       TESTE         Image: Construction       Ação Orçamentária         4336 - FOMENTO À PRODUÇÃO, CIRCULAÇÃO E PROMOÇÃO DA ARTE, DA CULTURAL E DO TURISMO CULTURAL.         CONVÉNID       Data de Vigência         Valor da Convênio       Valor Atualizado         25/02/2021 - 20/05/2021 (84 dias)       R\$ 246,250,00         Image: Convénio       Valor Atualizado         25/02/2021 - 20/05/2021 (84 dias)       R\$ 246,250,00         Image: Convénio       Valor Atualizado         25/02/2021 - 20/05/2021 (84 dias)       R\$ 246,250,00         Image: Convénio       Valor Atualizado         25/02/2021 - 20/05/2021 (84 dias)       R\$ 246,250,00         Image: Convénio       Valor Atualizado         25/02/2021 - 20/05/2021 (84 dias)       R\$ 246,250,00         Image: Convénio       Valor Atualizado         25/02/2021 - 20/05/2021 (84 dias)       R\$ 246,250,00         Image: Convénio       Valor Atualizado         Image: Convénio       Valor Atualizado         Image: Convénio       Valor Atualizado         Image: Convénio       Prestação de Contas         Image: Convénio       Prestação         Image: Convénio       Prestação         Image: Convénio <td< th=""><th></th><th>10.273.789/0001-08 - INSTITUTO CIDADA</th><th>ANIA AMAZÔNIA</th><th></th><th></th><th></th></td<>                                                                                                    |                             | 10.273.789/0001-08 - INSTITUTO CIDADA | ANIA AMAZÔNIA          |                           |                       |                          |  |  |  |
| Colycio     Valor       Gestão     TESTE       Gestão     Valor Anolizado       Gestão     Valor Anolizado       RELATORIO     Arquivo Digital       Distribuir     Fiscais       Visualizar     Voltar       FELATORIO     Celebração       PENOVICIAS     Número                                                                                                    | 🆽 Gestão 🛛 💙                |                                       |                        |                           |                       |                          |  |  |  |
| PROJETO     TESTE       III Gestão     Ação Orçamentiria<br>4336 - FOMENTO À PRODUÇÃO, CIRCULAÇÃO E PROMOÇÃO DA ARTE, DA CULTURA E DO TURISMO CULTURAL.       convénio     Valor do Convénio       Data de Vigência     Valor do Convénio       Sestão     R\$ 246.250.00       RELATORIO     Arquivo Dígital       Distribuir     Fiscais       Visualizar     Voltar       Celebração     Prestação de Contas       Número     Data de Abertura       Tipo de Execução     Prestação       Número     Data de Abertura                                                                                                    |                             | Objeto                                |                        |                           |                       |                          |  |  |  |
| III Gestão     Ação orçamentária<br>4336 - FOMENTO À PRODUÇÃO, CIRCULAÇÃO E PROMOÇÃO DA ARTE, DA CULTURA E DO TURISMO CULTURAL.       CONVÉNIO     Data de Vigência     Valor do Convênio     Valor Atualizado       III Gestão     Arquivo Digital     Distribuir     Fiscais     Visualizar     Voltar       III Gestão     Celebração     Prestação de Contas     Histórico       DENÚNCIAS     Número     Data de Abertura     Tipo de Execução     Prestação     Situação                                                                                                    | PROJETO                     | TESTE                                 |                        |                           |                       |                          |  |  |  |
| Convénio     Data de Vigência     Valor do Convênio     Valor Atualizado       B Gestão     25/02/2021 - 20/05/2021 (84 dias)     R\$ 246 250,00     R\$ 246 250,00       RELATORIO     Arquivo Digital     Distribuir     Fiscais     Visualizar       Voltar     Celebração     Execução     Prestação de Contas       Número     Data de Abertura     Tipo de Execução     Prazo de Prestação                                                                                                    | 🆽 Gestão 💙                  | Ação Orçamentária                     | Ação Orçamentária      |                           |                       |                          |  |  |  |
| CONVENIO     Data de Vigencia     Valor do Convênio     Valor Atualizado       E Gestão     25/02/2021 - 20/05/2021 (84 diss)     R\$ 246.250,00     R\$ 246.250,00       RELATORIO     Arquivo Digital     Distribuit     Fiscalis     Visualizat     Voltar       Bestão     Celebração     Execução     Prestação de Contas     Histórico       DENOMICIAS     Número     Data de Abertura     Tipo de Execução     Prazo de Prestação     Situação                                                                                                    |                             | 4336 - FOMENTO À PRODUÇÃO, CIRCULA    | ÇÃO E PROMOÇÃO DA ART  | E, DA CULTURA E DO TURISI | MO CULTURAL.          |                          |  |  |  |
| Bill Gestão     V       RELATORIO     Vigual Distribuir Fiscais Visualizar Voltar       Bill Gestão     V       Celebração     Execução       Número     Data de Abertura       Tipo de Execução     Prestação de Contas                                                                                                    | CONVÊNIO                    | Data de Vigência                      | Valor do               | Convênio                  | Valor Atualiz         | ado                      |  |  |  |
| III Gestão     V       RELATORIO     Arquivo Digital     Distribuir     Fiscais     Visualizar     Voltar       III Gestão     V     Celebração     Execução     Prestação de Contas     Histórico       DEHÚNICIAS     Número     Data de Abertura     Tipo de Execução     Prestação     Situação                                                                                                    |                             | 25/02/2021 - 20/05/2021 (84 dias)     | R\$ 246.               | 250,00                    | R\$ 246.250,          | 00                       |  |  |  |
| RELATÓRIO     Arquivo Digital     Distribuir     Fiscais     Visualizar     Voltar       III Gestão     Celebração     Execução     Prestação de Contas     Histórico       DENÚNCIAS     Número     Data de Abertura     Tipo de Execução     Prestação     Situação                                                                                                    | 🆽 Gestão 💙                  |                                       |                        |                           |                       |                          |  |  |  |
| RELATORIO     Celebração     Execução     Prestação de Contas     Histórico       DENÚNCIAS     Número     Data de Abertura     Tipo de Execução     Prazo de Prestação     Situação                                                                                                    |                             | Arquivo Digital Distribuir Fi         | scais Visualizar       | Voltar                    |                       |                          |  |  |  |
| Bestão     Celebração     Execução     Prestação de Contas     Histórico       DENÚNCIAS     Número     Data de Abertura     Tipo de Execução     Prazo de Prestação     Situação                                                                                                    | RELATÓRIO                   |                                       | oodio "Toddilledi      | Voltar                    |                       |                          |  |  |  |
| Celebração         Execução         Prestação de Contas         Histórico           DENÚNCIAS         Número         Data de Abertura         Tipo de Execução         Prazo de Prestação         Situação                                                                                                    | 🆽 Gestão 🗸 🗸                |                                       |                        |                           |                       |                          |  |  |  |
| DENÚNICIAS Número Data de Abertura Tipo de Execução Prazo de Prestação Situação                                                                                                    |                             | Celebração Execução                   | Prestação de Contas    | Histórico                 |                       |                          |  |  |  |
| Numero Data de Abertura Tipo de Execução Prazo de Prestação Situação                                                                                                    | DENÚNCIAS                   |                                       |                        |                           |                       |                          |  |  |  |
|                                                                                                    |                             | Número                                | Data de Abertura       | Tipo de Execução          | Prazo de Prestação    | Situação                 |  |  |  |
| Gestão     Abrir Prestação     - ADIANTAMENTO     19/06/2021 (100 dias)     CONVÊNIO EM EXECUÇÃO                                                                                                    | 🆽 Gestão 💙                  | Abrir Prestação                       |                        | ADIANTAMENTO              | 19/06/2021 (100 dias) | CONVÊNIO EM EXECUÇÃO     |  |  |  |
|                                                                                                    |                             |                                       |                        |                           |                       |                          |  |  |  |
| MONITORAMENTO OBSERVAÇÃO: -                                                                                                    | MONITORAMENTO               | OBSERVAÇÃO: -                         |                        |                           |                       |                          |  |  |  |

**Atenção:** Esta ação só poderá ser realizada se o convênio possuir todos os relatórios de execução cadastrado.

Em seguida você deverá informar os campos ações executadas, as metas executadas, se o objeto do convênio foi alcançado, os benefícios alcançados, as dificuldades encontradas, e uma observação, caso necessário. Após o preenchimento dos campos você deverá acionar o botão salvar.

| G Conv@TO            | E ADETUC - ADETUC - ADMINISTRADOR                    |
|----------------------|------------------------------------------------------|
| Bem-vindo,           | Convênios > Gerar Prestação de Contas                |
|                      | Convênio Tipo de Prestação de Contas •               |
| EMENDA               | 10820.000005/2021 ADIANTAMENTO                       |
| 🆽 Gestão 🗸 🗸         | Objeto do Convênio                                   |
| PROGRAMA             | TESTE 1                                              |
| 🆽 Gestão 🗸 🗸         | DADOS DO CUMPRIMENTO DO OBJETO<br>Ações Executadas • |
| PROJETO              |                                                      |
| ⊞ Gestão 🗸 🗸         |                                                      |
| CONVÊNIO             |                                                      |
| 🆽 Gestão 🗸 🗸         | Metas Executadas +                                   |
| RELATÓRIO            |                                                      |
| 🆽 Gestão 🖌 🗸         |                                                      |
| DENÚNCIAS            |                                                      |
| 🆽 Gestão 💙           | DADOS DA REALIZAÇÃO DOS OBJETOS                      |
| MONITORAMENTO        |                                                      |
| ⊞ Gestão 🗸 🗸         | Beneficios Alcançados •                              |
| ADMINISTRAÇÃO        |                                                      |
| 🌐 Tabelas Gerais 🛛 💙 |                                                      |
| 🎟 Segurança 🗸 🗸      |                                                      |
| III Credenciamento 🗸 | Dificuldades Encontradas •                           |
| III Convênios 🗸      |                                                      |
|                      |                                                      |
|                      |                                                      |
|                      | Observação *                                         |
|                      |                                                      |
|                      |                                                      |
|                      |                                                      |
|                      |                                                      |
|                      | Salvar Voltar                                        |

Após a geração da prestação de contas, e o encerramento da vigência do convênio, os usuários deverão iniciar um novo fluxo de ações a partir da funcionalidade **Prestação de Contas**, do **Módulo Convênio**.

### Como listar as prestações de contas cadastradas?

As prestações de contas cadastradas poderão ser listadas através do **Módulo Convênios**, por meio da funcionalidade **Prestação de Contas**.

| Conv@TO                                  | =              |                     |                     |                   | ADETUC 🗸 👤 ADMINISTRADOR ~       |
|------------------------------------------|----------------|---------------------|---------------------|-------------------|----------------------------------|
| Bem-vindo,<br>ADMINISTRADOR              | Convênios > Pr | estação de Contas   |                     |                   |                                  |
| EMENDA                                   |                |                     |                     |                   | PESQUISAR                        |
| 🎟 Gestão 🗸 🗸                             | Número         | Data de Abertura    | Tipo de Prestação   | Convênio          | Situação                         |
| DDOCDAMA                                 | 000001/2021    | 17/02/2021 11:43:26 | PRESTAÇÃO DE CONTAS | 10820.000002/2020 | PRESTAÇÃO DE CONTAS REGULAR      |
| Phothama                                 | 000003/2021    | 16/03/2021 11:49:49 | PRESTAÇÃO DE CONTAS | 10820.000009/2021 | PRESTAÇÃO DE CONTAS EM ANDAMENTO |
| 🆽 Gestão 🛛 💙                             |                |                     |                     |                   |                                  |
| PROJETO                                  |                |                     |                     |                   |                                  |
| ⊞ Gestão 🗸 🗸                             |                |                     |                     |                   |                                  |
| CONVÊNIO                                 |                |                     |                     |                   |                                  |
| 🆽 Gestão 🗸 🗸                             |                |                     |                     |                   |                                  |
| <ul> <li>Convênios</li> </ul>            |                |                     |                     |                   |                                  |
| <ul> <li>Processos de Compras</li> </ul> |                |                     |                     |                   |                                  |
| <ul> <li>Contratos</li> </ul>            |                |                     |                     |                   |                                  |
| <ul> <li>Prestação de Contas</li> </ul>  |                |                     |                     |                   |                                  |
| RELATÓRIO                                |                |                     |                     |                   |                                  |
| III Gestão 🗸 🗸                           |                |                     |                     |                   |                                  |

Na listagem de prestação de contas, o sistema irá apresentar a você os campos: **número** da prestação, que é gerado automaticamente pelo sistema, a **data de abertura**, o **tipo de prestação**, o número do **convênio**, a qual a prestação está vinculada, e a **situação**.

| Conv@TO                                  | E ADETUC - ADMINISTRADO                                                                               |
|------------------------------------------|----------------------------------------------------------------------------------------------------|
| Bem-vindo,<br>ADMINISTRADOR              | Convênios > Prestação de Contas                                                                       |
| EMENDA                                   | PESQUISAR                                                                                             |
| 🆽 Gestão 🗸 🗸                             | Número         Data de Abertura         Tipo de Prestação         Convênio         Situação           |
| DROGRAMA                                 | 000001/2021 17/02/2021 11:43:26 PRESTAÇÃO DE CONTAS 10820.000002/2020 PRESTAÇÃO DE CONTAS REGULAR     |
|                                          | 000003/2021 16/03/2021 11:49:49 PRESTAÇÃO DE CONTAS 10820.00009/2021 PRESTAÇÃO DE CONTAS EM ANDAMENTO |
| 🖽 Gestão 🛛 💙                             |                                                                                                    |
| PROJETO                                  |                                                                                                    |
| III Gestão 🗸 🗸                           |                                                                                                    |
| CONVÊNIO                                 |                                                                                                    |
| III Gestão 🗸 🗸                           |                                                                                                    |
| Convênios                                |                                                                                                    |
| <ul> <li>Processos de Compras</li> </ul> |                                                                                                    |
| <ul> <li>Contratos</li> </ul>            |                                                                                                    |
| <ul> <li>Prestação de Contas</li> </ul>  |                                                                                                    |
| RELATÓRIO                                |                                                                                                    |
| ⊞ Gestão 🗸 🗸                             |                                                                                                    |

**Importante:** No campo de **pesquisa** você poderá filtrar a listagem pesquisando por parâmetros textuais a partir do **número** da prestação, do **tipo de prestação**, e da **situação**.

## Como visualizar os dados de cadastro da prestação de contas?

Para visualizar os dados cadastrais, acesse a listagem de prestação de contas, e em seguida clique no número da prestação desejada.

| Conv@TO                                  | =               |                     |                     |                   | ADETUC 🗸 🌡 ADMINISTRADOR V       |
|------------------------------------------|-----------------|---------------------|---------------------|-------------------|----------------------------------|
| Bem-vindo,<br>ADMINISTRADOR              | Convênios > Pre | estação de Contas   |                     |                   |                                  |
| EMENDA                                   |                 |                     |                     |                   | PESQUISAR                        |
| 🆽 Gestão 💙                               | Número          | Data de Abertura    | Tipo de Prestação   | Convênio          | Situação                         |
| DDOCDAMA                                 | 000001/2021     | 17/02/2021 11:43:26 | PRESTAÇÃO DE CONTAS | 10820.000002/2020 | PRESTAÇÃO DE CONTAS REGULAR      |
| Phothama                                 | 000003/2021     | 16/03/2021 11:49:49 | PRESTAÇÃO DE CONTAS | 10820.000009/2021 | PRESTAÇÃO DE CONTAS EM ANDAMENTO |
| ⊞ Gestão 🗸 🗸                             |                 |                     |                     |                   |                                  |
| PROJETO                                  |                 |                     |                     |                   |                                  |
| ⊞ Gestão 🗸 🗸                             |                 |                     |                     |                   |                                  |
| CONVÊNIO                                 |                 |                     |                     |                   |                                  |
| ⊞ Gestão 🗸 🗸                             |                 |                     |                     |                   |                                  |
| <ul> <li>Convênios</li> </ul>            |                 |                     |                     |                   |                                  |
| <ul> <li>Processos de Compras</li> </ul> |                 |                     |                     |                   |                                  |
| Contratos                                |                 |                     |                     |                   |                                  |
| <ul> <li>Prestação de Contas</li> </ul>  | 1               |                     |                     |                   |                                  |
| RELATÓRIO                                |                 |                     |                     |                   |                                  |
| ⊞ Gestão 🗸 🗸                             |                 |                     |                     |                   |                                  |

A visualização da prestação de contas também poderá ocorrer, acessando a listagem de convênios, e em seguida clique no número do convênio desejado.

Na visualização de cadastro do convênio, acione clique no número da prestação de contas, na aba **prestação de contas**.

| Conv@TO       | =                                                                                                    |                                         | ADETUC - ADMINISTRADOR           |  |  |  |
|---------------|----------------------------------------------------------------------------------------------------|-----------------------------------------|----------------------------------|--|--|--|
| Bem-vindo,    | Convênio > Visualizar                                                                                            |                                         |                                  |  |  |  |
| EMENDA        | Número<br>10820.000009/2021                                                                                      | Data de Abertura<br>16/03/2021 09:41:14 | Situação<br>CONVÊNIO EM EXECUÇÃO |  |  |  |
| ⊞ Gestão 🗸 🗸  | Órgão Concedente<br>AGÊNCIA DO DESENVOLVIMENTO DO TURISMO, CULTURA E                                             | ECONOMIA CRIATIVA                       |                                  |  |  |  |
| PROGRAMA      | Convenente<br>11 379 444/0001-04 - INSTITUTO VERDE NOVO DE DESENV                                                | OI VIMENTO HUMANO                       |                                  |  |  |  |
| ⊞ Gestão 🗸 🗸  | Objeto                                                                                                    |                                         |                                  |  |  |  |
| PROJETO       | DESCRIÇÃO DO OBJETO DO PROJETO.                                                                                  |                                         |                                  |  |  |  |
| ⊞ Gestão 🗸 🗸  | Ação Orçamentária<br>4336 - FOMENTO À PRODUÇÃO, CIRCULAÇÃO E PROMOÇÃO DA ARTE, DA CULTURA E DO TURISMO CULTURAL. |                                         |                                  |  |  |  |
| CONVÊNIO      | Data de Vigência                                                                                                 | Valor do Convênio                       | Valor Atualizado                 |  |  |  |
| 🆽 Gestão 🗸 🗸  |                                                                                                    | 10 00.000,00                            | 10 00.000,00                     |  |  |  |
| RELATÓRIO     | Arquivo Digital Distribuir Fiscais Visual                                                                        | Voltar                                  |                                  |  |  |  |
| ⊞ Gestão 🗸 🗸  | Celebração Execução Prestação de Co                                                                              | ntas Histórico                          |                                  |  |  |  |
| DENÚNCIAS     | Número Data de Abertura                                                                                          | Tipo de Execução Prazo de Prestação     | Situação                         |  |  |  |
| 🆽 Gestão 🛛 🗸  | 000003/2021 16/03/2021 11:49:49                                                                                  | ADIANTAMENTO 29/07/2021                 | PRESTAÇÃO DE CONTAS EM ANDAMENTO |  |  |  |
| MONITORAMENTO | OBSERVAÇÃO: DESCRIÇÃO DA OBSERVAÇÃO                                                                              |                                         |                                  |  |  |  |

Em seguida o sistema irá apresentar a visualização de cadastro da prestação de contas.

| Conv@TO                                                                                                    | =                                                       |                     |                       |                         | ADETUC ~ | ADMINISTRADOR ~ |
|----------------------------------------------------------------------------------------------------|---------------------------------------------------------|---------------------|-----------------------|-------------------------|----------|-----------------|
|                                                                                                    | Convênio > Prestação de C                               | ontas > Visualizar  |                       |                         |          |                 |
|                                                                                                    | Prestação de Contas                                     | Prazo da Prestação  | Situa                 | ao                      |          |                 |
| EMENDA                                                                                                    | 000003/2021                                             | 29/07/2021          | PRES                  | TAÇÃO DE CONTAS EM      |          |                 |
| ⊞ Gestão 🗸 🗸                                                                                                    | Convênio                                                | Tipo de Execução    | ANDA                  | MENTO                   |          |                 |
| PROGRAMA                                                                                                    | 10820.000009/2021                                       | ADIANTAMENTO        |                       |                         |          |                 |
| 🆽 Gestão 🗸 🗸                                                                                                    | Objeto do Convênio<br>DESCRIÇÃO DO OBJETO DO PROJETO    | ).                  |                       |                         |          |                 |
|                                                                                                    | Acões Executadas                                        |                     |                       |                         |          |                 |
| PROJETO                                                                                                    | DESCRIÇÃO DAS AÇÕES EXECUTADA                           | S.                  |                       |                         |          |                 |
| 🎟 Gestão 🛛 💙                                                                                                    | Metas Executadas                                        |                     |                       |                         |          |                 |
|                                                                                                    | DESCRIÇÃO DAS METAS EXECUTADA                           | s                   |                       |                         |          |                 |
| CONVENIO                                                                                                    | O objeto foi alcançado?                                 |                     |                       |                         |          |                 |
| 🆽 Gestão 🛛 💙                                                                                                    | INTEGRALMENTE                                           |                     |                       |                         |          |                 |
| RELATÓRIO                                                                                                    | Beneficios Alcançados<br>DESCRIÇÃO DOS BENEFÍCIOS ALCAN | ÇADOS               |                       |                         |          |                 |
| 🎟 Gestão 😽 💙                                                                                                    | Dificuldades Encontradas                                |                     |                       |                         |          |                 |
|                                                                                                    | DESCRIÇÃO DAS DIFICULDADES ENC                          | ONTRADAS.           |                       |                         |          |                 |
| DENÚNCIAS                                                                                                    | Observação                                              |                     |                       |                         |          |                 |
| ⊞ Gestão 🗸 🗸                                                                                                    | DESCRIÇÃO DA OBSERVAÇÃO                                 |                     |                       |                         |          |                 |
| MONITORAMENTO                                                                                                    | Alterar Arquivo Digital                                 | Submeter Recomendaç | ões Prorrogar Prestaç | ão Voltar               |          |                 |
| 🆽 Gestão 🗸 🗸                                                                                                    |                                                         |                     |                       |                         |          |                 |
|                                                                                                    | Históricos                                              |                     |                       |                         |          |                 |
| ADMINISTRAÇÃO                                                                                                    | Arquivos Digitais                                       |                     |                       |                         |          |                 |
| 🌐 Tabelas Gerais 🛛 💙                                                                                                    | NÃO HÁ REGISTROS CADASTRADOS.                           |                     |                       |                         |          |                 |
|                                                                                                    | Relatório de Execução                                   |                     |                       |                         |          |                 |
| 🎟 Segurança 🔹 💙                                                                                                    | NÃO HÁ REGISTROS CADASTRADOS.                           |                     |                       |                         |          |                 |
| The construction of the second second s | Pareceres                                               |                     |                       |                         |          |                 |
|                                                                                                    | NAO HA REGISTROS CADASTRADOS.                           |                     |                       |                         |          |                 |
| 🆽 Convênios 🗸 🗸                                                                                                    | Distribuição                                            |                     |                       |                         |          |                 |
|                                                                                                    | Beerrender 5 005                                        |                     |                       |                         |          |                 |
|                                                                                                    | NÃO HÁ REGISTROS CADASTRADOS.                           |                     |                       |                         |          |                 |
|                                                                                                    | Histórico                                               |                     |                       |                         |          |                 |
|                                                                                                    | # Situ                                                  | ação                | Data                  | Usuário                 | Arguivo  | Permanência     |
|                                                                                                    | 001 PRESTAÇÃO DE CON                                    | TAS EM ANDAMENTO    | 16/03/2021 11:49:49   | ADMINISTRADOR DO SISTEM | A        | 0               |
|                                                                                                    |                                                         |                     | ,                     |                         |          |                 |

**Atenção:** As funcionalidades apresentadas na visualização de cadastrado da prestação de contas poderão variar de acordo com o perfil do usuário logado.

## Como alterar a prestação de contas?

Para **alterar** a prestação de contas, acesse a listagem de prestação de contas, e em seguida clique no número da prestação desejada.

Na visualização de cadastro da prestação de contas, acione o botão alterar.

| RELATÓRIO     |   | Beneficios Alcançados<br>DESCRIÇÃO DOS BENEFÍCIOS ALCANÇADOS              |
|---------------|---|---------------------------------------------------------------------------|
| ⊞ Gestão      | ~ | Dificuldades Encontradas<br>DESCRIÇÃO DAS DIFICULDADES ENCONTRADAS.       |
| DENÚNCIAS     |   | Observação                                                                |
| 🌐 Gestão      | ~ | DE TRÃO DA OBSERVAÇÃO                                                     |
| MONITORAMENTO |   | Alterar Arquivo Digital Submeter Recomendações Prorrogar Prestação Voltar |

Em seguida você deverá informar os campos ações executadas, as metas executadas, se o objeto do convênio foi alcançado, os benefícios alcançados, as dificuldades encontradas, e uma observação, caso necessário. Após o preenchimento dos campos você deverá acionar o botão salvar.

| Gonv@TO              | =                                     |                               | ADETUC ~ | ADMINISTRADOR ~ |
|----------------------|---------------------------------------|-------------------------------|----------|-----------------|
| Bem-vindo,           | Convênios > Gerar Prestação de Contas |                               |          |                 |
| ADMINISTRADUR        | Convênio                              | Tino de Prestação de Contas * |          |                 |
| EMENDA               | 10820.000009/2021                     |                               |          | ~               |
| III Castão 🛛 😽       |                                       | ADIANTAMENTO                  |          |                 |
| uu Gestao 👻          | Objeto do Convênio                    |                               |          |                 |
| PROGRAMA             | DESCRIÇÃO DO OBJETO DO PROJETO.       |                               |          |                 |
|                      | DADOS DO CUMPRIMENTO DO OBJETO        |                               |          |                 |
| III Gestão 💙         | Ações Executadas *                    |                               |          |                 |
| PROJETO              | DESCRIÇÃO DAS AÇÕES EXECUTADAS        |                               |          |                 |
| 🆽 Gestão 🖌 🗸         |                                       |                               |          |                 |
| CONVÊNIO             |                                       |                               |          | le le           |
| 🆽 Gestão 🛛 💙         | Metas Executadas *                    |                               |          |                 |
| RELATÓRIO            | DESCRIÇÃO DAS METAS EXECUTADAS        |                               |          |                 |
| 🆽 Gestão 🖌 🗸         |                                       |                               |          |                 |
| DENÚNCIAS            |                                       |                               |          |                 |
| 🆽 Gestão 💙           | DADOS DA REALIZAÇÃO DOS OBJETOS       |                               |          |                 |
| 1000700105170        | O objeto do convênio foi alcançado? * |                               |          |                 |
| MONITONAMENTO        |                                       |                               |          |                 |
| 🆽 Gestão 🛛 💙         | Beneficios Alcançados *               |                               |          |                 |
| ADMINISTRAÇÃO        | DESCRIÇÃO DOS BENEFÍCIOS ALCANÇADOS   |                               |          |                 |
| 🌐 Tabelas Gerais 🛛 🗸 |                                       |                               |          |                 |
| 🆽 Segurança 🛛 🗸      |                                       |                               |          | h               |
| III Credenciamento 🗸 | Dificuldades Encontradas •            |                               |          |                 |
|                      | DESCRIÇÃO DAS DIFICULDADE ENCONTRADAS |                               |          |                 |
| 🖽 Convênios 🗸 🗸      |                                       |                               |          |                 |
|                      |                                       |                               |          |                 |
|                      |                                       |                               |          |                 |
|                      |                                       |                               |          |                 |
|                      | Observação *                          |                               |          |                 |
|                      | DESCRIÇÃO DA OBSERVAÇÃO               |                               |          |                 |
|                      |                                       |                               |          |                 |
|                      |                                       |                               |          |                 |
|                      |                                       |                               |          |                 |
|                      |                                       |                               |          | 1               |
|                      |                                       |                               |          |                 |
|                      | Salvar Voltar                         |                               |          |                 |

### Como inserir documentos na prestação de contas?

Para inserir **arquivo digital** na prestação de contas, acesse a listagem de prestação de contas, e em seguida clique no número da prestação desejada.

Na visualização de cadastro da prestação de contas, acione o botão **arquivo** digital.

| G Conv@TO     | =                                                                                                    | ADETUC - ADMINISTRADOR - |
|---------------|----------------------------------------------------------------------------------------------------|--------------------------|
|               | Convênio > Prestação de Contas > Visualizar                                                                                             |                          |
| EMENDA        | Prestação de Contas         Prazo da Prestação         Situação           000003/2021         29/07/2021         PRESTAÇÃO DE CONTAS EM |                          |
| 🆽 Gestão 🗸 🗸  | Convênio Tipo de Execução                                                                                                    |                          |
| PROGRAMA      | 10820.000009/2021 ADIANTAMENTO                                                                                                    |                          |
| 🆽 Gestão 🛛 🗸  | Objeto do Convênio<br>DESCRIÇÃO DO OBJETO DO PROJETO.                                                                                   |                          |
| PROJETO       | Ações Executadas<br>Descrição das ações executadas.                                                                                     |                          |
| ⊞ Gestão 🗸 🗸  | Metas Executadas                                                                                                    |                          |
| CONVÊNIO      | DESCRIÇÃO DAS METAS EXECUTADAS<br>O objeto foi alcançado?                                                                               |                          |
| 🆽 Gestão 🛛 👻  | INTEGRALMENTE                                                                                                    |                          |
| RELATÓRIO     | Beneficios Alcançados<br>DESCRIÇÃO DOS BENEFICIOS ALCANÇADOS                                                                            |                          |
| 🆽 Gestão 💙    | Dificuldades Encontradas<br>DESCRIÇÃO DAS DIFICULDADES ENCONTRADAS.                                                                     |                          |
| DENÚNCIAS     | Observação                                                                                                    |                          |
| ⊞ Gestão 🗸 🗸  | DESCRIÇÃO DA OBSERÇÃO                                                                                                    |                          |
| MONITORAMENTO | Alterar Arquivo Digital Submeter Recomendações Prorrogar Prestação Voltar                                                               |                          |

Em seguida você deverá selecionar o **tipo documental** a ser incluído, bem como selecionar o **arquivo digital** do mesmo. Após o preenchimento dos campos você deverá acionar o botão salvar.

| Conv@TO                     | =                                  |                                      |                            | ADETUC ~            | ADMINISTRADOR ~ |
|-----------------------------|------------------------------------|--------------------------------------|----------------------------|---------------------|-----------------|
| Bem-vindo,<br>ADMINISTRADOR | Convênios > Prestação de           | Contas > Arquivo Digital             |                            |                     |                 |
| EMENDA                      | Prestação de Contas<br>000003/2021 | C.<br>11                             | onvênio<br>0820.00009/2021 |                     |                 |
| ⊞ Gestão 🗸 🗸                | Tipo Documental *                  | Arquivo Digital •                    | iopada                     |                     |                 |
| PROGRAMA                    |                                    | Esconel arquivo Rennum arquivo selec | JUIIduo                    |                     |                 |
| 🆽 Gestão 🛛 💙                | Salvar Voltar                      |                                      |                            |                     |                 |
| PROJETO                     | Arquivos Digitais                  |                                      |                            |                     |                 |
| 🆽 Gestão 🛛 🗸                | Tipo Documental                    | Arquivo Digital                      | Usuário                    | Data de Inclusão    |                 |
| CONVÊNIO                    | ANEXOS COMPLEMENTARES              | 7eba41612484f691e6fe25d89c716c7d.pdf | ADMINISTRADOR DO SISTEMA   | 16/03/2021 14:52:41 | 1 Excluir       |
| 🆽 Gestão 🗸 🗸                |                                    |                                      |                            |                     |                 |
| RELATÓRIO                   |                                    |                                      |                            |                     |                 |
| 🆽 Gestão 🗸 🗸                |                                    |                                      |                            |                     |                 |
| DENÚNCIAS                   |                                    |                                      |                            |                     |                 |
| ⊞ Gestão 🗸                  |                                    |                                      |                            |                     |                 |
| MONITORAMENTO               |                                    |                                      |                            |                     |                 |

**Importante:** Os arquivos digitais a serem incluídos deverão estar no formato **PDF** e o seu tamanho não poderá ser superior a **2MB**.

### Como enviar a prestação de contas para análise?

Para enviar a prestação de contas para análise, acesse a listagem de prestação de contas, e em seguida clique no número da prestação desejada.

Na visualização de cadastro da prestação de contas, acione o botão submeter.

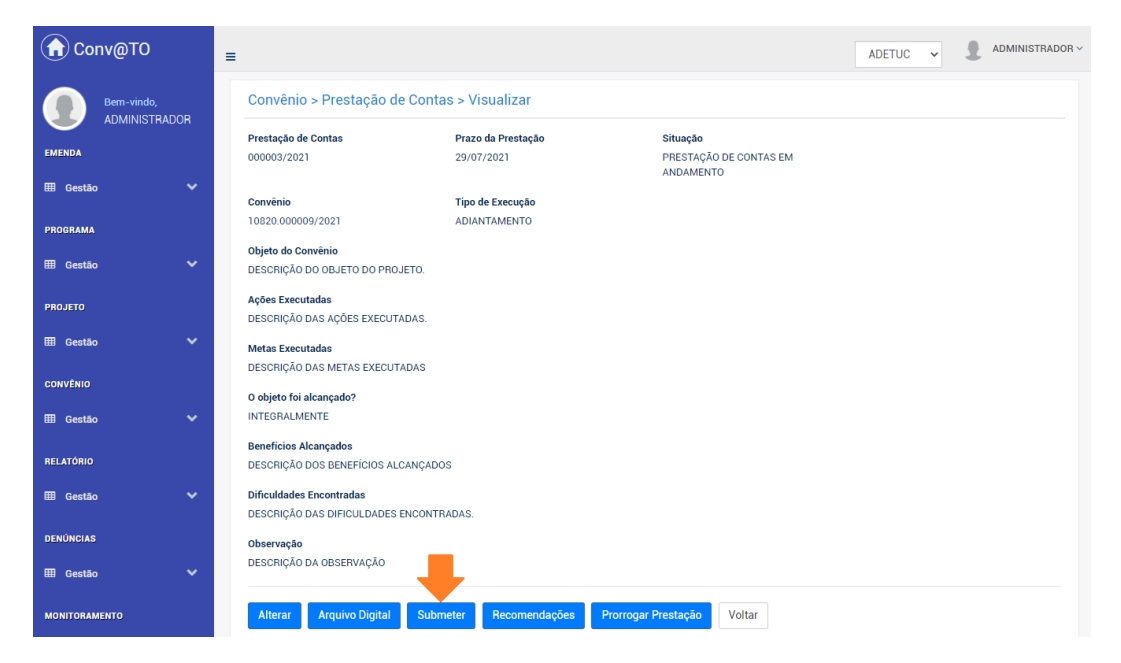

Em seguida o sistema irá apresentar uma mensagem de confirmação, quando acionado o botão **submeter**. Você deverá confirmar na mensagem apresentada para que a prestação de contas seja enviada para análise, uma vez que, o envio da prestação não poderá ser desfeito.

| Conv@TO                     | =                                                                                                    |                                                         |
|-----------------------------|----------------------------------------------------------------------------------------------------|---------------------------------------------------------|
| Bem-vindo,<br>ADMINISTRADOB | Convênio > Prestação de Contas > Visualizar                                                                                                    | DESEJA ENVIAR ESTA PRESTAÇÃO DE CONTAS<br>Para Análise? |
| EMENDA                      | Prestação de Contas         Prazo da Prestação         Situação           0000003/2021         29/07/2021         PRESTAÇÃO DE CONTAS EM ANIMANENTO | SIM NÃO                                                 |
| III Gestão 🗸 🗸              | Convênio Tipo de Execução                                                                                                    |                                                         |
| PROGRAMA                    | 10820.000009/2021 ADIANTAMENTO                                                                                                    |                                                         |
| 🆽 Gestão 🗸 🗸                | Objeto do Convênio<br>DESCRIÇÃO DO OBJETO DO PROJETO.                                                                                               |                                                         |
| PROJETO                     | Ações Executadas<br>DESCRIÇÃO DAS ACÕES EXECUTADAS                                                                                                  |                                                         |
| 🆽 Gestão 🗸 🗸                | Metas Executadas                                                                                                    |                                                         |
| CONVÊNIO                    | DESCRIÇÃO DAS METAS EXECUTADAS                                                                                                    |                                                         |
| 🆽 Gestão 🗸 🗸                | INTEGRALMENTE                                                                                                    |                                                         |
| RELATÓRIO                   | Beneficios Alcançados<br>Descriição dos benefícios Alcançados                                                                                       |                                                         |
| 🆽 Gestão 🗸 🗸                | Dificuldades Encontradas                                                                                                    |                                                         |
| DENÚNCIAS                   | Observação                                                                                                    |                                                         |
| ⊞ Gestão 🗸 🗸                | DESCRIÇÃO DA OBSERVAÇÃO                                                                                                    |                                                         |
| MONITORAMENTO               | Alterar Arquivo Digital Submeter Recomendações Prorrogar Prestação Voltar                                                                           |                                                         |

### Como prorrogar a prestação de contas?

Para prorrogar o prazo da prestação de contas, acesse a listagem de prestação de contas, e em seguida clique no número da prestação desejada.

Na visualização de cadastro da prestação de contas, acione o botão prorrogar prestação.

| Conv@TO                  | =                                                                                                    | ADETUC - ADMINISTRADOR - |
|--------------------------|----------------------------------------------------------------------------------------------------|--------------------------|
|                          | Convênio > Prestação de Contas > Visualizar                                                                                             |                          |
| EMENDA                   | Prestação de Contas         Prazo da Prestação         Situação           000003/2021         29/07/2021         PRESTAÇÃO DE CONTAS EM |                          |
| 🆽 Gestão 🛛 💙             | Convênio Tipo de Execução                                                                                                    |                          |
| PROGRAMA<br>III Gestão 🗸 | 00200000022221 20000022221 200000000000                                                                                                 |                          |
| PROJETO                  |                                                                                                    |                          |
| ⊞ Gestão 🗸 🗸             | Metas Executadas Descritados Das Metas Executadas                                                                                       |                          |
|                          | O objeto foi alcançado?                                                                                                    |                          |
| RELATÓRIO                | Beneficios Alcançados<br>DESCRUZÃO DOS RENEFICIOS AL CANCADOS                                                                           |                          |
| ⊞ Gestão 🗸 🗸             | Dificuldades Deantadas                                                                                                    |                          |
| DENÚNCIAS                |                                                                                                    |                          |
| ⊞ Gestão 🗸 🗸             |                                                                                                    |                          |
| MONITORAMENTÓ            | Alterar Arquivo Digital Submeter Recomendações Prorrogar Prestação Voltar                                                               |                          |

Em seguida o sistema irá apresentar uma mensagem de confirmação, quando acionado o botão **prorrogar prestação**. Você deverá confirmar na mensagem apresentada para que o prazo da prestação de contas seja prorrogado por mais 30 dias, uma vez que, a prorrogação do prazo não poderá ser desfeita.

| G Conv@TO              | =                                                        |                                                                         |                                                 | ADETHO ADMINISTRADOR - PRESTAÇÃO DE CONTAS |
|------------------------|----------------------------------------------------------|-------------------------------------------------------------------------|-------------------------------------------------|--------------------------------------------|
| Bem-vindo,             | Convênio > Prestação de                                  | DESEJA PRORROGAR O PRAZO DESTA<br>PRESTAÇÃO DE CONTAS POR MAIS 30 DIAS? |                                                 |                                            |
| EMENDA                 | Prestação de Contas<br>000003/2021                       | Prazo da Prestação<br>29/07/2021                                        | Situação<br>PRESTAÇÃO DE CONTAS EM<br>ANDAMENTO | SIM NÃO                                    |
| ⊞ Gestão 🗸 🗸           | Convênio                                                 | Tipo de Execução<br>ADIANTAMENTO                                        |                                                 |                                            |
| PROGRAMA               | Objeto do Convênio<br>DESCRIÇÃO DO OBJETO DO PRO.        | JETO.                                                                   |                                                 |                                            |
| PROJETO                | Ações Executadas<br>DESCRIÇÃO DAS AÇÕES EXECUTA          | ADAS                                                                    |                                                 |                                            |
| ⊞ Gestão 🗸 🗸           | Metas Executadas<br>DESCRIÇÃO DAS METAS EXECUT           | ADAS                                                                    |                                                 |                                            |
| CONVÊNIO<br>⊞ Gestão ❤ | O objeto foi alcançado?<br>INTEGRALMENTE                 |                                                                         |                                                 |                                            |
| RELATÓRIO              | Benefícios Alcançados<br>DESCRIÇÃO DOS BENEFÍCIOS ALC    | CANÇADOS                                                                |                                                 |                                            |
| ⊞ Gestão 🗸 🗸           | Dificuldades Encontradas<br>DESCRIÇÃO DAS DIFICULDADE EI | NCONTRADAS                                                              |                                                 |                                            |

**Atenção:** Esta ação só poderá ser realizada se o prazo atual da prestação de contas for menor que a data atual.

# Acesso Livre

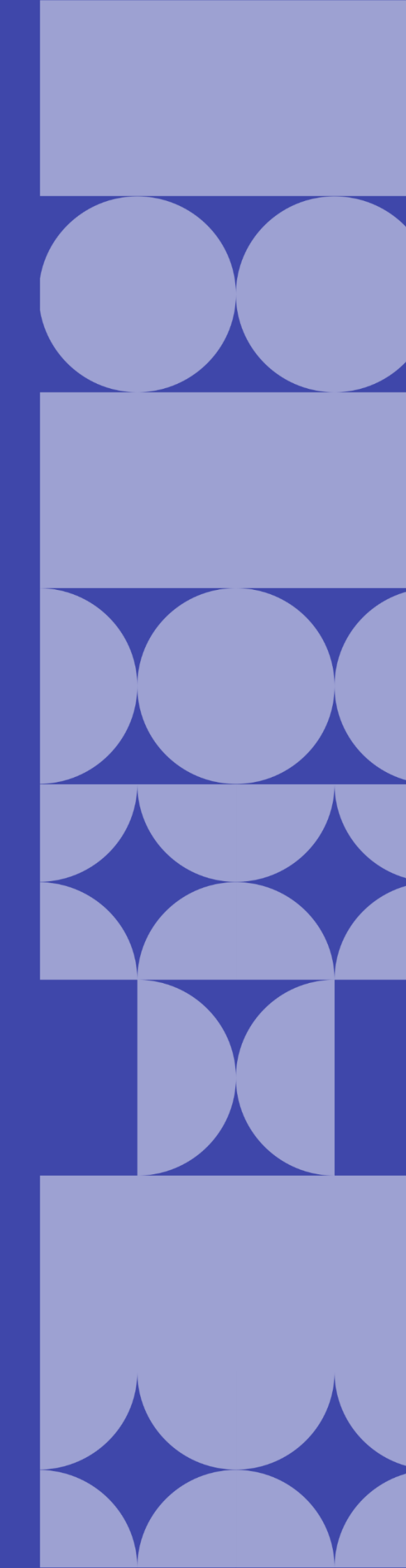

O Acesso Livre possibilita o acesso a informações geradas no sistema CONV@TO sem a necessidade de possuir uma credencial de acesso. No acesso livre você pode realizar consulta dos convênios e parcerias celebrados pelo Governo do Estado do Tocantins, bem como o acompanhamento de emendas destinadas e projetos cadastrados, consultar todas as instituições credenciadas, verificar autenticidade de documentos assinados eletronicamente, e registrar uma denúncia e/ou reclamação.

| A | cesso Livre                     |
|---|---------------------------------|
| ( | Consultar Emendas               |
| ( | Consultar Projetos              |
| ( | Consultar Convênios & Parcerias |
| ( | Consultar Ente & Entidades      |
| [ | Denúncias & Reclamações         |
| ١ | /erificar Assinaturas           |

- Consultar emendas permite a consulta das emendas destinadas pelos deputados;
- Consultar projetos permite a consulta dos projetos cadastrados;
- Consultar convênios e parcerias permite a consulta de convênios e parcerias celebrados;
- **Consultar ente e entidades** permite a consulta de ente e entidades cadastradas no sistema;
- **Denúncias e reclamações** permite que você registre uma denúncia e/ou reclamação;
- Verificar assinaturas permite que você verifique a autenticidade dos documentos assinados pelo sistema de convênios.

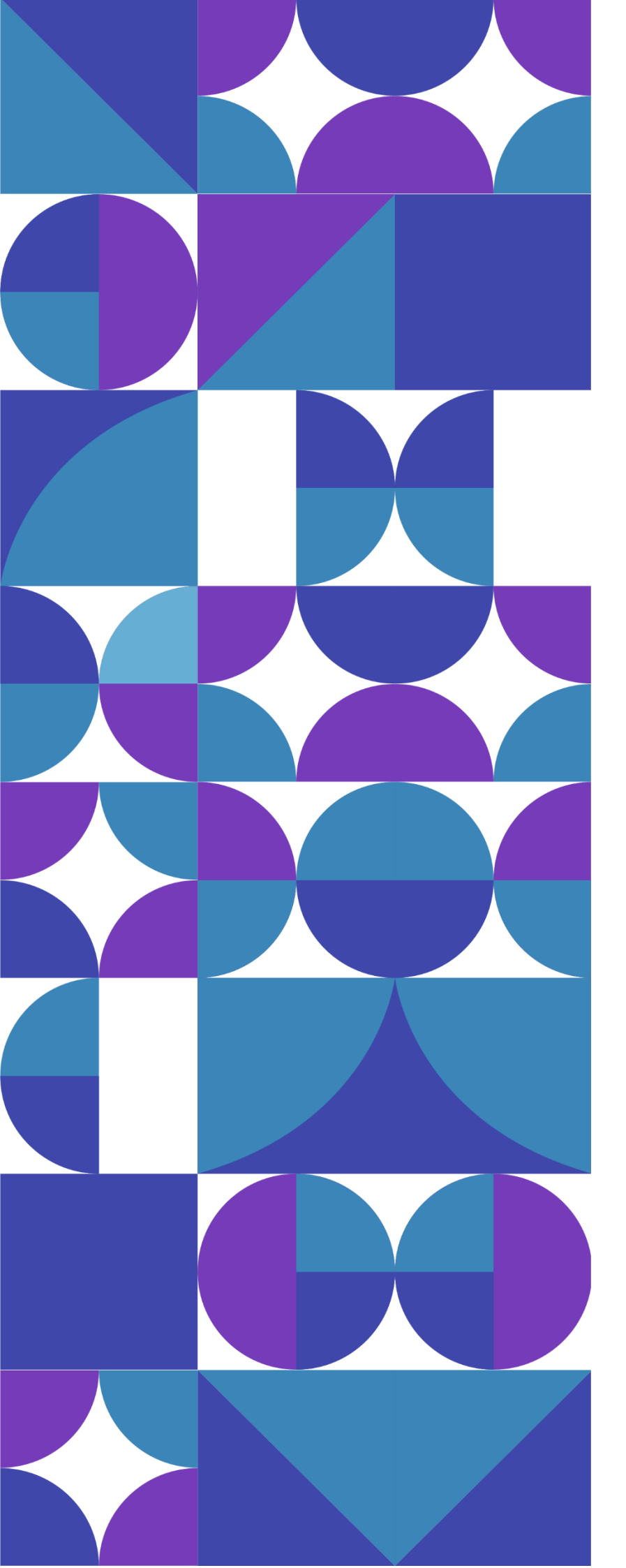

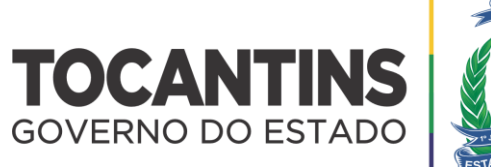

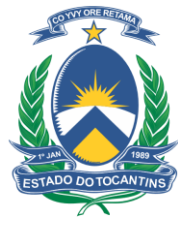